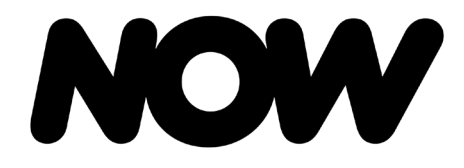

# How-to **Portal Flow**

Use this job aid to learn how to navigate the NOW buy flow for NOW Mobile.

Please note: This information is confidential and for internal use only, intended solely for informational and training purposes. Please do not share this information with customers until general launch on April 30 (April 3 for Pilot locations).

For the easiest and best way to use this job aid, click on the download button to the right of the mySource preview.

If this job aid is taking a while to load, it might be because of NOTE: the Adobe Acrobat extension on your broswer. For easier access, consider removing this extension, which should take you to a preview tab where you can easily click through and navigate.

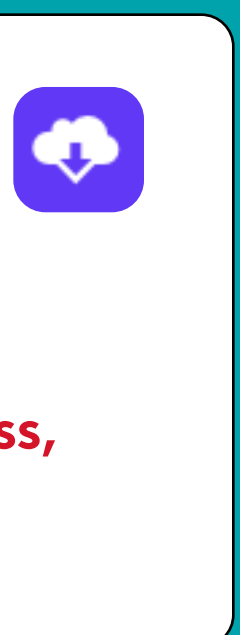

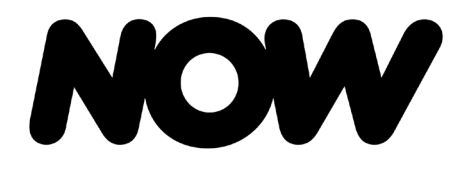

Why NOW

## NOW gives you straightforward access to quality Internet and Mobile that's right for you, right now.

NOW provides two new affordable prepaid service options for prospects and existing customers. NOW focuses on being transparent, simple and reliable.

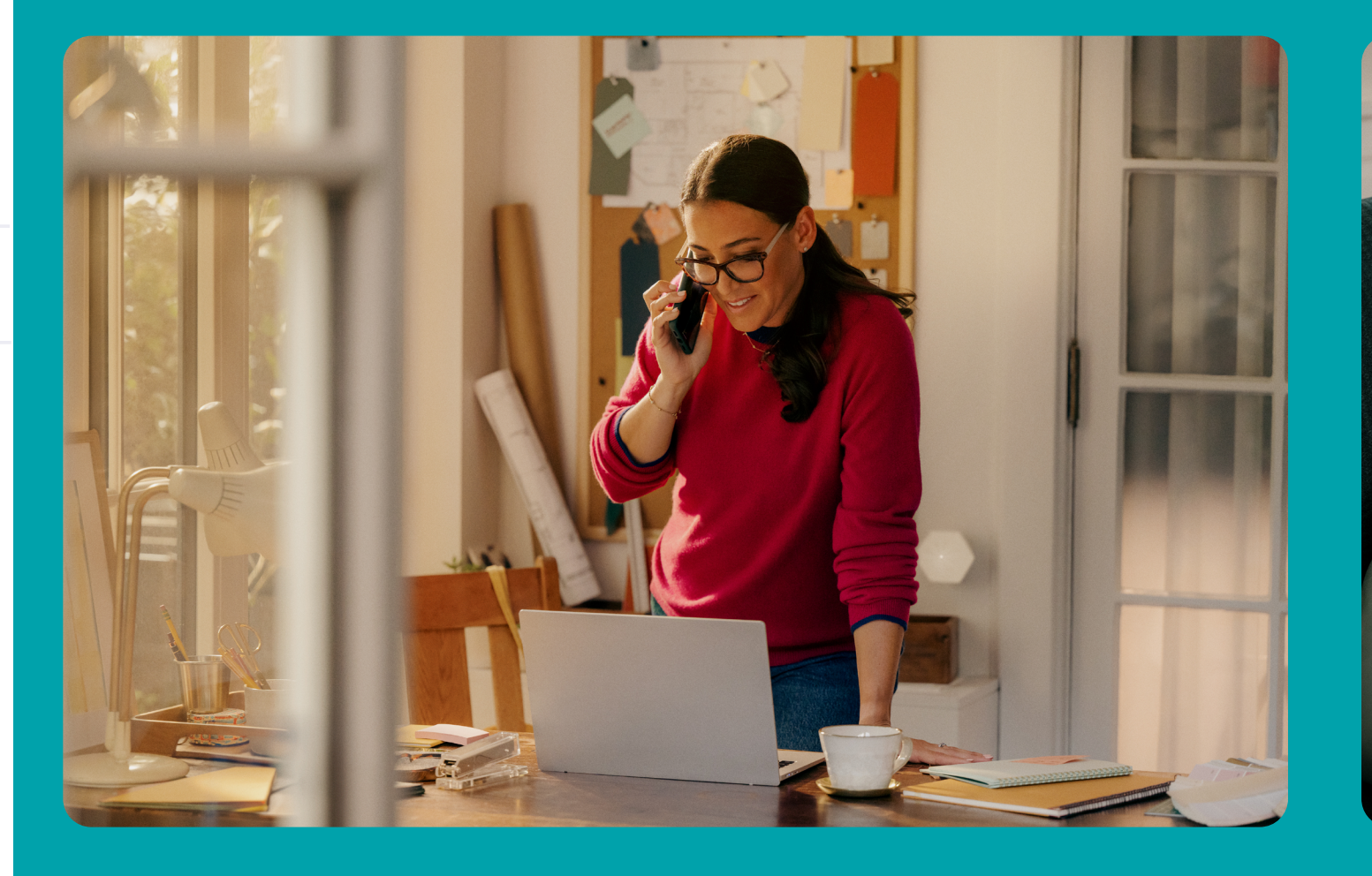

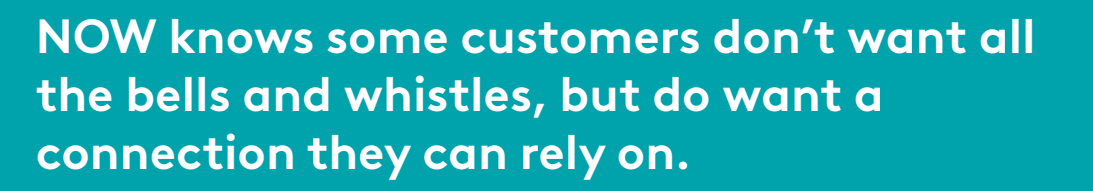

Please note: This information is confidential and for internal use only, intended solely for informational and training purposes. Please do not share this information with customers until general launch on April 30 (April 3 for Pilot locations).

#### NOTE:

The screenshots you see in this job aid are subject to change.

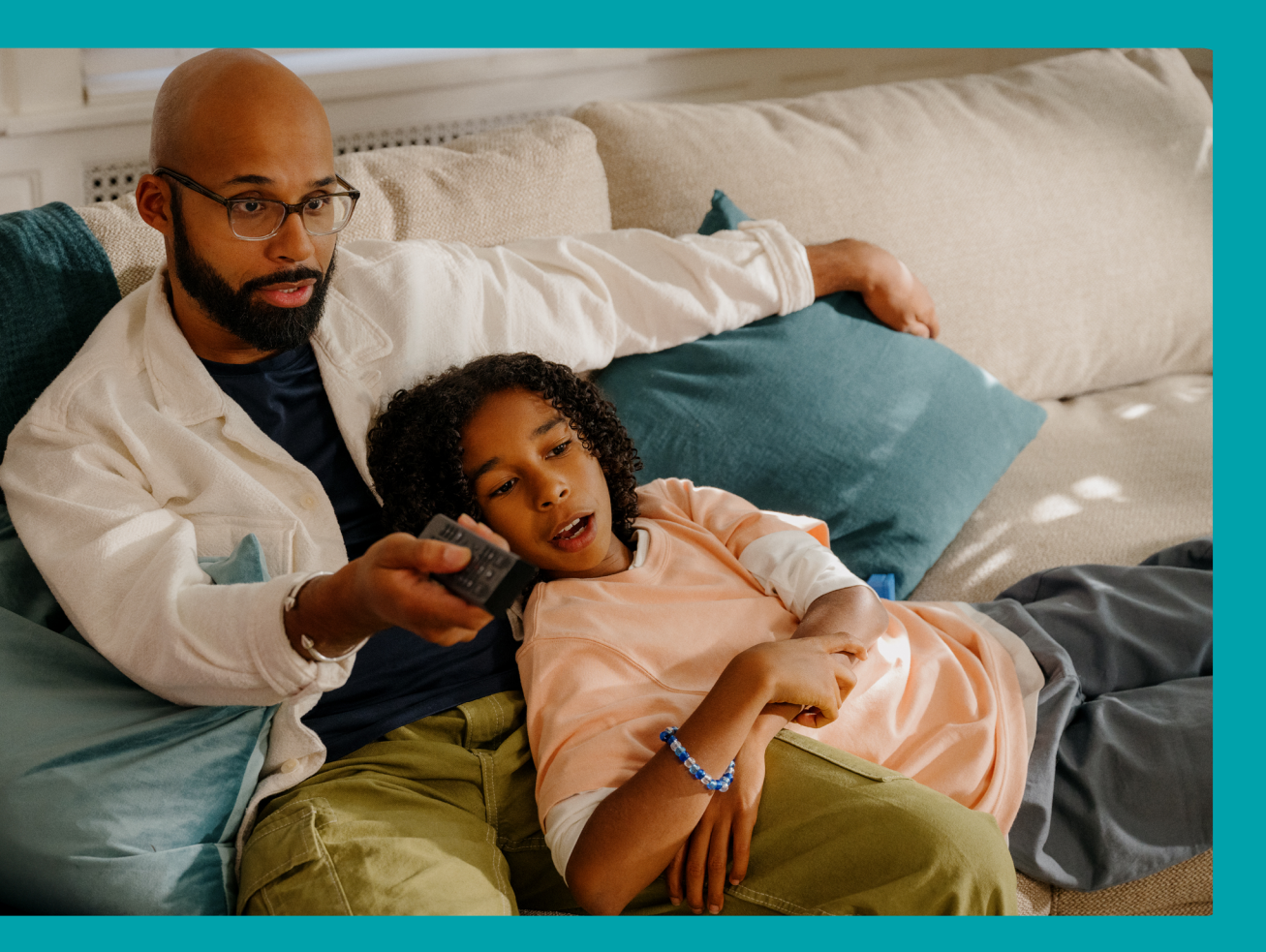

NOW doesn't take up your time without good reason. That means no hidden fees, gimmicks, or surprises. Just the services customers want, for consistent all-in monthly prices. No contracts, no commitment.

NOW aims to be easy to understand. Simple to join, set up and manage. No complexity, clutter or complications.

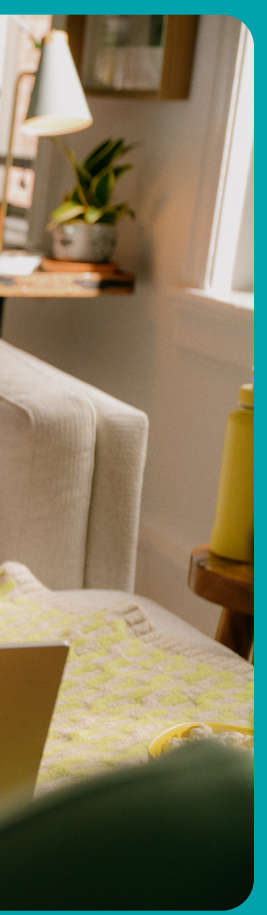

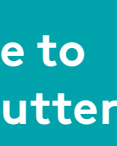

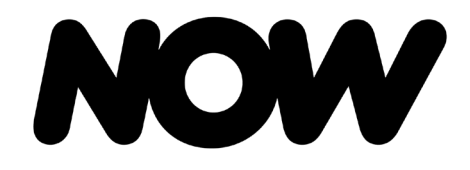

**New NOW Customer** 

#### New NOW Customer – E360 Flow

For E360, if the customer is interested in NOW, lookup the address directly from the home page of E360 to validate if it is serviceable.

After finding the customer location, a New NOW customer button will present to launch buy flow.

ustomer Lookup 💙 221 Pearl St, Apt 22-A Boulder Colorado 94686 Location ID: 08081434905107 Serviceability Services are available at this address. SERVICEABLE ? 느 今 SERVICEABLE SERVICEABLE TAP CONNECTED ⊗ TAP NEVER CONNECTED **⋈** TAP NEVER CONNECTED VIDEO номе INTERNET WIFI READY Contact Profiles There are no contacts at this address. Add a Contact Profile Account History There is no history of service at this address. Devices There are no devices at this address. Location Notes WIFI READY MODEM PRE-INSTL'D - TAP HOT & SIK READY TERRACE STATION - P2 JB0000000685174 XVX 9/17/20 EINSTEIN TLK 392 K Back to Search Results

Please note: This information is confidential and for internal use only, intended solely for informational and training purposes. Please do not share this information with customers until general launch on April 30 (April 3 for Pilot locations).

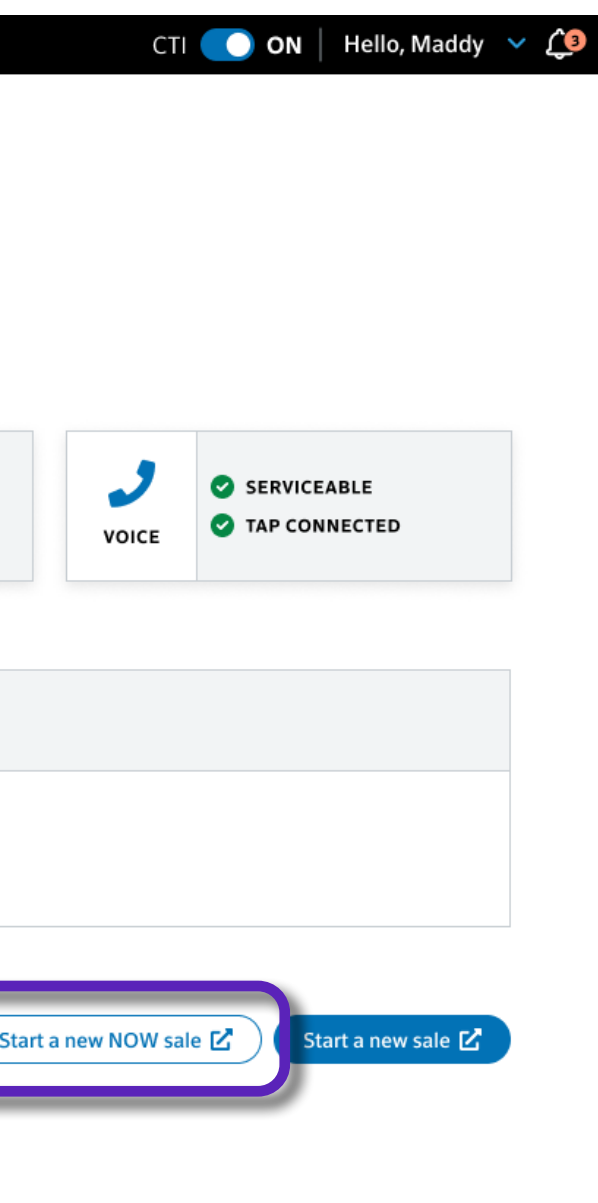

### AFFECTED SALES CHANNELS -

Inbound & Direct Sales will use E360 to launch into NOW buy flow.

#### NOTE

'Start a new NOW' sale button will present even if the location is not eligible for NOW-Xfinity Sales Representatives will need to review eligibility. Error messages will be based on the unique situation with the buy flow.

For example, the below message will appear if the Xfinity Sales Representative selects NOW buy flow on an ineligible location:

Location ID: 08054462844449

Address is a cold tap not eligible for prepaid, route to xfinity.com.

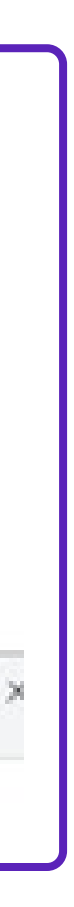

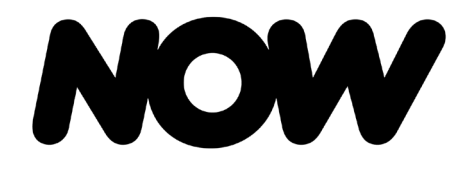

Please note: This information is confidential and for internal use only, intended solely for informational and training purposes. Please do not share this information with customers until general launch on April 30 (April 3 for Pilot locations). **New NOW Customer** 

### New NOW Customer – R360 Flow

#### For R360, if the customer is interested in NOW, there is a 'New NOW Customer' button to launch buy flow.

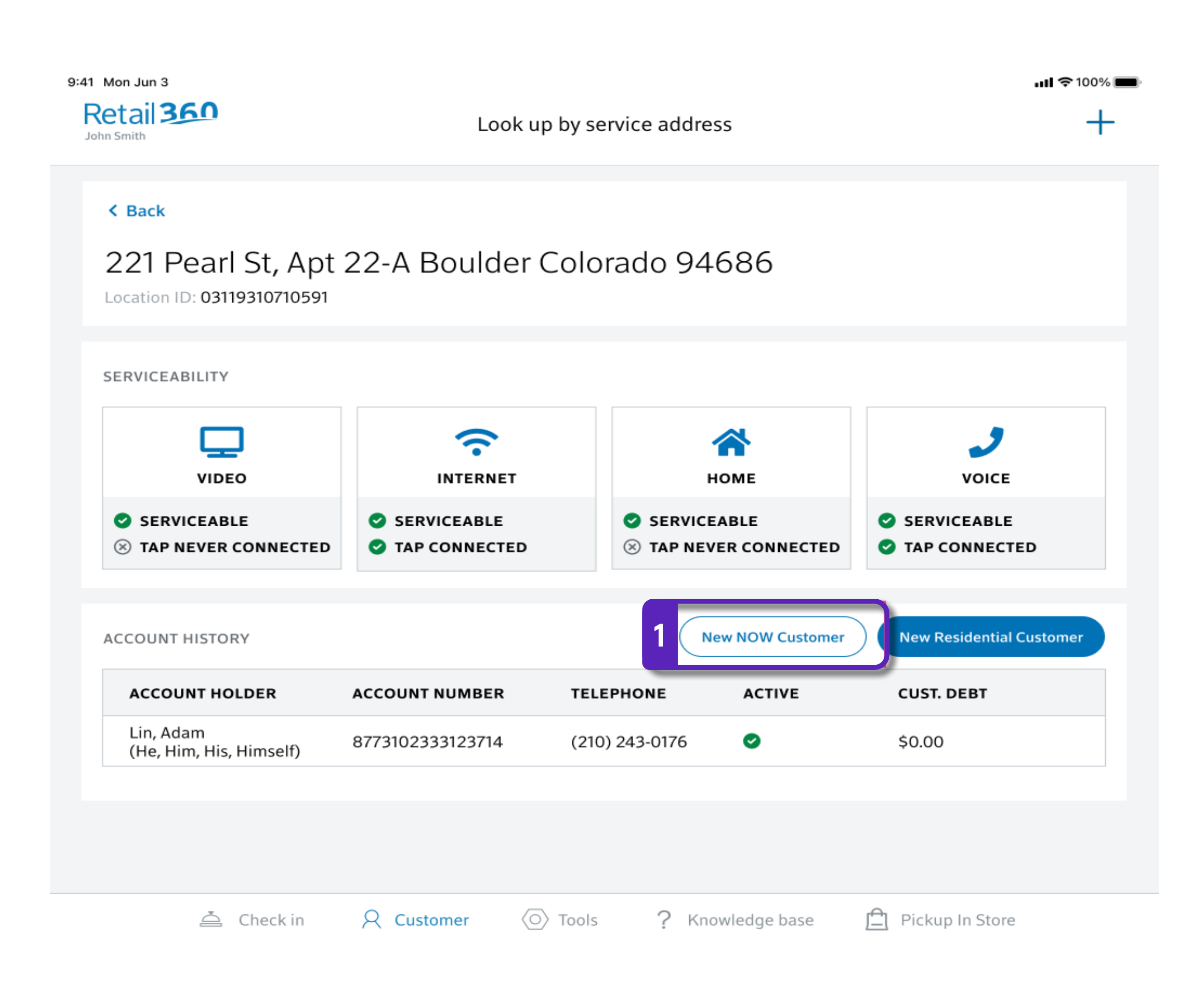

#### — AFFECTED SALES CHANNELS —

Retail & Branded Partners will use R360 to launch into NOW buy flow.

#### NOTE

'Start a new NOW' sale button will present even if the location is not eligible for NOW-Xfinity Sales Representatives will need to review eligibility. Error messages will be based on the unique situation with the buy flow.

For example, the below message will appear if the Xfinity Sales Representative selects NOW buy flow, but there is already an active account with the customer:

| <b>tł</b><br><sup>013</sup> | Something went wrong              |  |
|-----------------------------|-----------------------------------|--|
| ila                         | Active Account found at location. |  |
|                             | Close                             |  |
| огу                         |                                   |  |

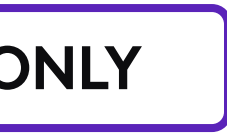

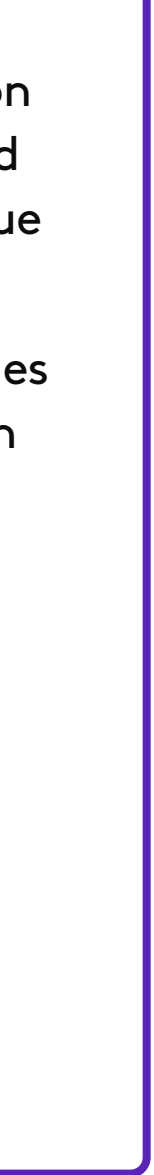

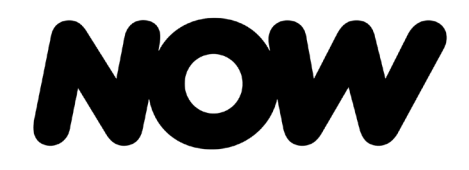

Please note: This information is confidential and for internal use only, intended solely for informational and training purposes. Please do not share this information with customers until general launch on April 30 (April 3 for Pilot locations).

**New NOW Customer** 

#### New NOW Customer – R360 Flow

provided appendix.

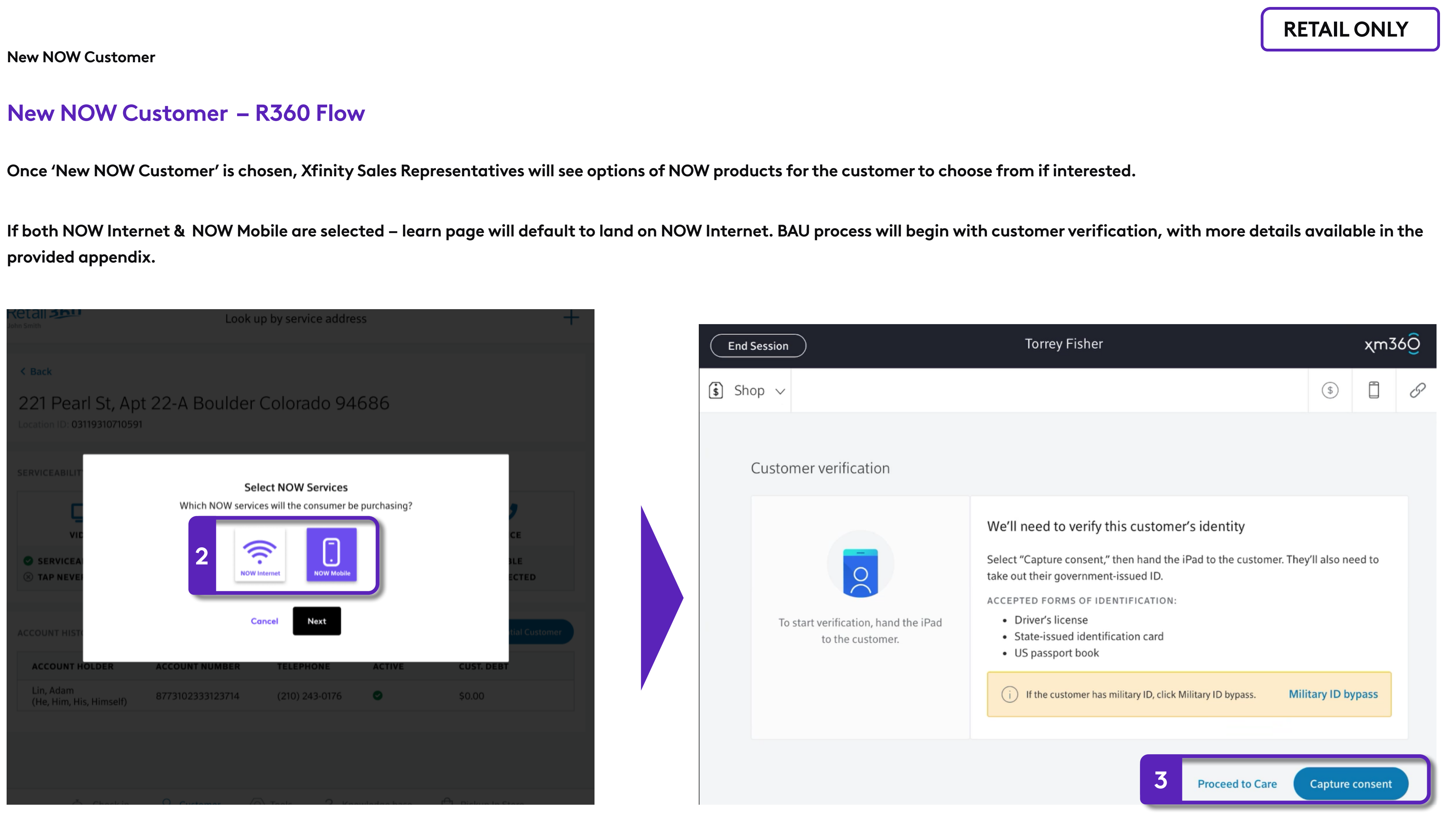

NOTE ID scan is required for transactions with NOW Mobile. NOW Internet only transactions will not require ID scan.

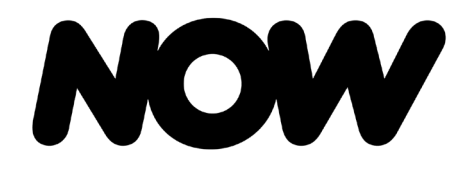

**NOW Mobile** 

# **NOW Mobile**

If NOW Mobile is chosen by the customer, Xfinity Sales Representatives will land on NOW Mobile page with options to select Mobile or Tablet options. Retail Xfinity Sales Representatives will scan IMEI of selected device in store to proceed device customization.

|                                                                                                    | <section-header><section-header><section-header><section-header><section-header><text></text></section-header></section-header></section-header></section-header></section-header>                                                                                                    | <section-header><text><list-item><list-item><list-item><list-item></list-item></list-item></list-item></list-item></text></section-header> |                                                                                                    |  |
|----------------------------------------------------------------------------------------------------|----------------------------------------------------------------------------------------------------|----------------------------------------------------------------------------------------------------|----------------------------------------------------------------------------------------------------|--|
| Unlimited \$25/mo<br>per line<br>Shop new phones<br>Bring my own phone<br>Pricing & other info                                                                                                    | Broadband Facts       NOW (Compast)       Now Mobile Plan       Index brandband consumer disclosure       Model brandband process       Statistic strandband process       Statistic strandband process       Statistic strandband process       Statistic strandband process       Statistic strandband process       Statistic strandband process       Statistic strandband process       Statistic strandband process       Statistic strandband process       Statistic strandband process       Statistic strandband process       Statistic strandband process       Description       Statistic strandband process       Statistic strandband process       Statistic strandband process       Statistic strandband process       Description       Statistic strandband process       Statistic strandband process       Statistic strandband process       Statistic strandband process       Statistic strandband process       Statistic strandband process       Statistic strandband process       Statistic strandband process       Statistic strandband process       Statistic strandband process       Statistic strandband process       Statistic strandband process       Statistic strandband process       Statistic strandband process | Tablet Unlimited \$25/mo<br>per line<br>Shop new tablets<br>Bring my own tablet<br>Pricing & other info                                    | <section-header><section-header><section-header><section-header><section-header><section-header><section-header><section-header><section-header><section-header><section-header><section-header></section-header></section-header></section-header></section-header></section-header></section-header></section-header></section-header></section-header></section-header></section-header></section-header> |  |
| Mobile View State State |                                                                                                    |                                                                                                    |                                                                                                    |  |

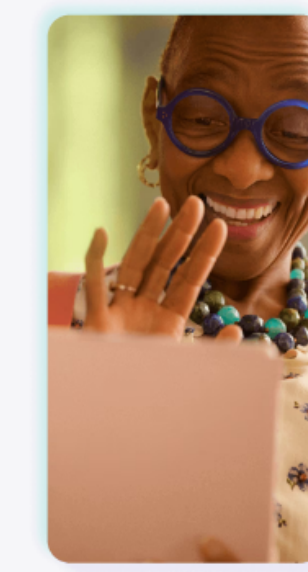

If a customer chooses to bring their own device instead, Xfinity Sales Representatives selects 'Bring my Own Phone.' Xfinity Sales Representatives then must check compatibility and if the device is not compatible, an error message will display.

# **BYO: ALL CHANNELS**

# Let's find your phone's IMEI number

To bring your phone we need its IMEI number, a unique ID used to determine network compatibility. We'll tell you exactly how to find it.

To find your 15-digit IMEI: Dial \*#06#, or go to your device settings.

| 15-digit IMEI       |  |
|---------------------|--|
| Check compatibility |  |

#### Sorry, your phone isn't compatible.

You won't be able to bring this phone to NOW Mobile. You can try another device or shop for a new one.

Return to mobile

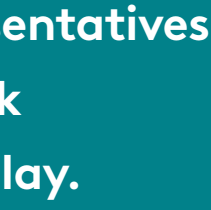

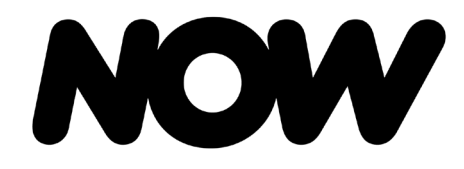

NOW Mobile

# **NOW Mobile**

For BYO, device customization is completed once the compatibility check is completed.

| Apple iPhone 12 Pro      |   |
|--------------------------|---|
| IMEI: 63 100789 347129 3 | 3 |

#### Great news, your phone is compatible

You'll receive a SIM card from us in a few days. Once you have it, you can activate online from the Xfinity mobile app, over the phone, or with a specialist in an Xfinity store.

Scan or enter SIM ICCID number (Not required)

ICCID number

Who is this phone for? (

 $\sim$ 

\$30.00

Select phone number (i)

 
 Keep my number
 I want a new number

 My current number is:
 My current carrier is:

Select

Mobile add ons

Mex/Can Unlimited Pass \$5.00/mo

Learn more about add ons

#### Estimated cost for this device

| BYOD payment           | \$0.00    |
|------------------------|-----------|
| Unlimited              | 25.00/mo  |
| Mex/Can Unlimited Pass | \$5.00/mo |

#### Total

Does not include \$10 one-time Line Setup Fee paid on the first bill. Promotional pricing will appear on your monthly statement as device credits.

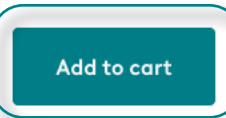

Once device has been found compatible, Xfinity Sales Representatives is presented with the cart summary with options to 'Checkout' or 'Keep Shopping' (to add additional lines). After adding product to cart, BAU process is in order for account setup and review.

#### Cart summary

#### NOW Internet

Internet 200 Mbps

\$45.00/mo

Remove

#### NOW Mobile

| Unlimited, line 1                     | \$25.00/mo |
|---------------------------------------|------------|
| Taxes, fees, & other charges included | I          |
| Universal connectivity charges        | \$0.49     |
| Regulatory recovery fee               | \$0.36     |
| State & local sale taxes              | \$1.66     |
| 911 fee(s)                            | \$1.65     |
| Chris's iPhone XS, 256GB, Grey        | /          |
| Pay in full today                     | \$400.00   |
| Sales tax                             | \$0.49     |
| Line setup fee                        | \$25.00    |
| Remove                                |            |
| Mex/Can Unlimited Pass                | \$5.00/mo  |
| Remove                                |            |
| Personal Hotspot                      | \$5.00/mo  |
| Remove                                |            |
|                                       |            |

#### Subtotal

\$455.00

Keep shopping

Checkout

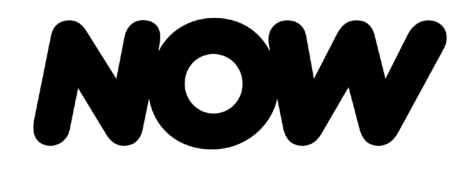

NOW Mobile

#### NOW Mobile

For Non-Retail, if 'View Devices' is selected, Xfinity Sales Representatives will be brought to a phone catalog to select customer device. Once device selections are completed, Xfinity Sales Representatives can continue in process. Below is for the pay-in-full option. For the BYO option, refer to the previous slides.

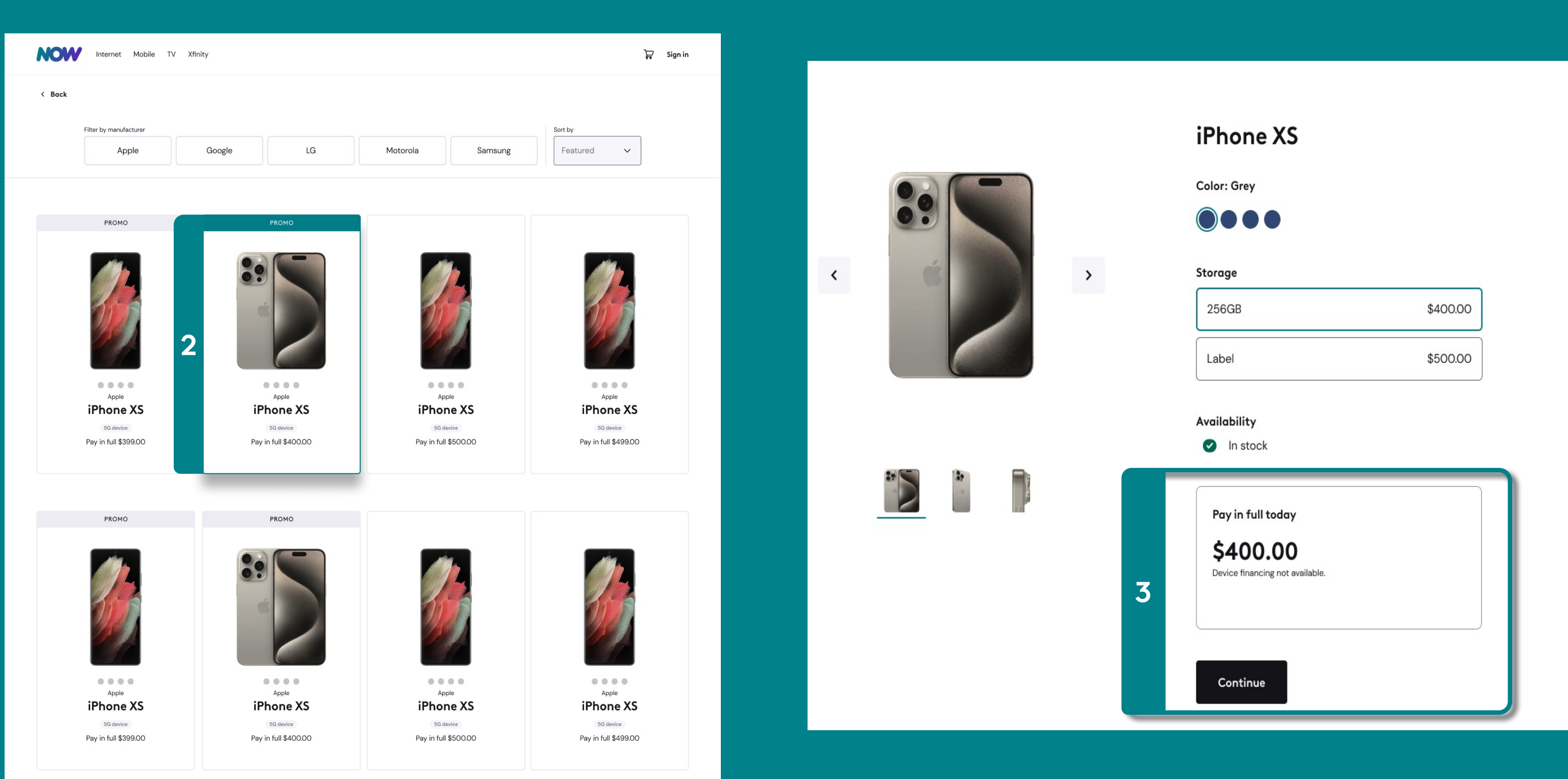

#### Non-Retail View

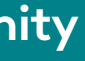

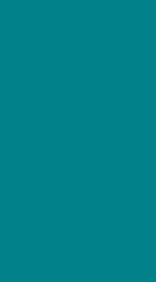

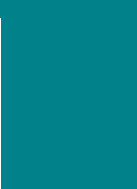

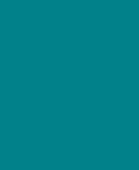

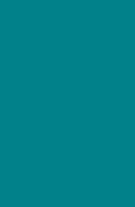

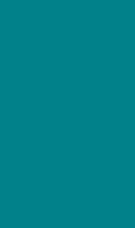

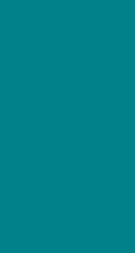

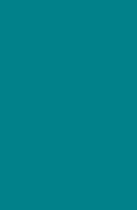

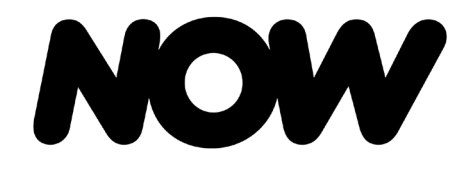

NOW Mobile

### **NOW Mobile**

After device selection, Xfinity Sales Representatives then selects 'Add to Cart.'

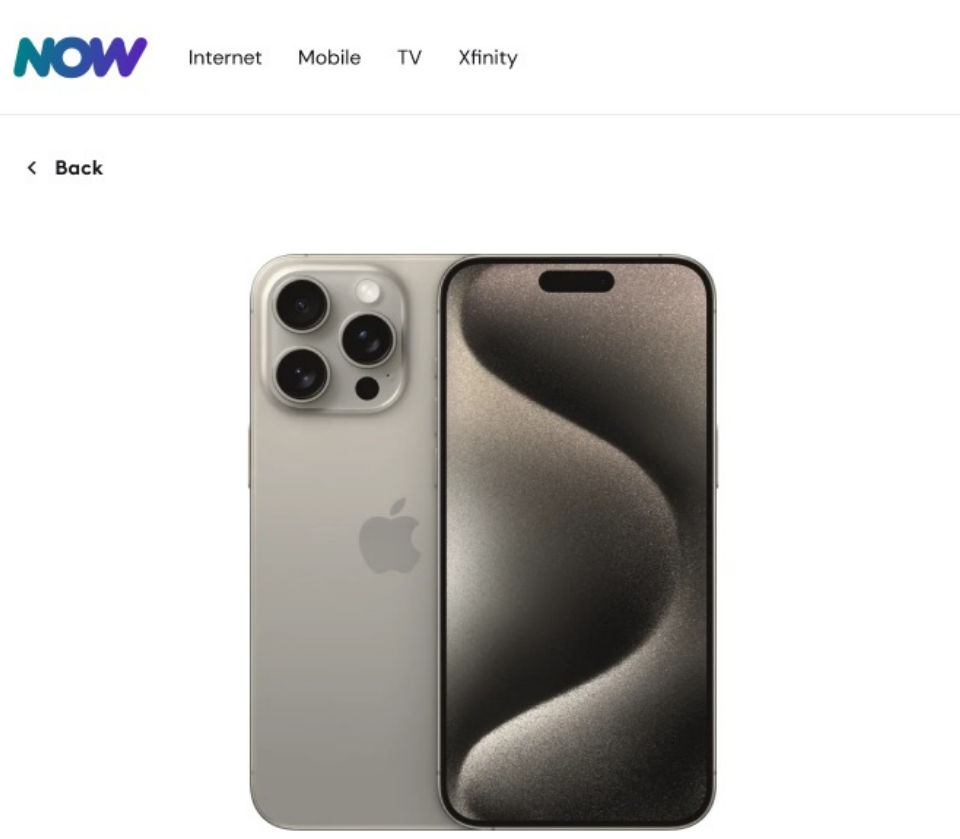

iPhone XS, Grey 5G

#### Customize this line

| Scan or enter SIM ICCID number (if applicab |                        |  |
|---------------------------------------------|------------------------|--|
| ICCID number                                |                        |  |
| Who is this phone for? (i)                  |                        |  |
|                                             |                        |  |
| Select phone number ()                      |                        |  |
| Keep my<br>number                           | l want a r<br>numbe    |  |
| My current number is:                       | My current carrier is: |  |
|                                             | Select                 |  |
| Mobile add ons                              |                        |  |
| Mex/Can Unlimited Pass                      | \$5.                   |  |
| Personal Hotspot                            | \$5.                   |  |
| Learn more about add ons                    |                        |  |

#### Estimated cost for this device

Chris's iPhone XS, 256GB, Grey Line fee Unlimited Mex/Can Unlimited Pass

#### Total

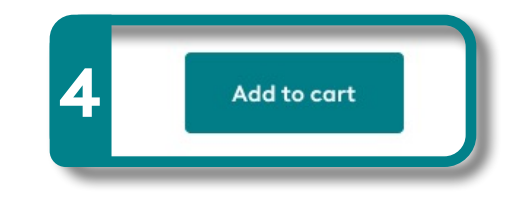

Once device has been chosen, Xfinity Sales Representatives is presented with the cart summary with options to 'Checkout' or 'Keep Shopping' (to add additional lines). After adding product to cart, BAU process is in order.

|      | Cart summary                       |                    |
|------|------------------------------------|--------------------|
|      | NOW Internet                       |                    |
|      | Internet 200 Mbps<br>Remove        | \$45.00/mo         |
|      |                                    |                    |
|      | NOW Mobile                         |                    |
|      | Unlimited, line 1                  | \$25.00/mo         |
|      | Taxes fees & other charges include | 4_0,000,000        |
|      | Universal connectivity charges     | \$0.49             |
|      | Regulatory recovery fee            | \$0.36             |
|      | State & local sale taxes           | \$1.66             |
|      | 911 fee(s)                         | \$1.65             |
|      | Chris's iPhone XS, 256GB, Gr       | ey .               |
|      | Pay in full today                  | \$400.00           |
|      | Sales tax                          | \$0.49             |
|      | Line setup fee                     | \$25.00            |
|      | Remove                             |                    |
|      | Mex/Can Unlimited Pass             | \$5.00/mo          |
|      | Remove                             |                    |
|      | Personal Hotspot                   | \$5.00/mo          |
|      | Remove                             | <i>\$0.00</i> /110 |
|      |                                    |                    |
|      | Subtotal                           | \$455.00           |
|      |                                    |                    |
|      | Keep shopping                      | Checkout           |
| Кеер | o shopping                         | Checkout           |

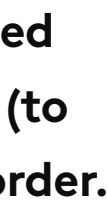

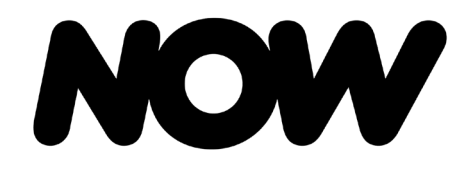

**NOW Mobile** 

# NOW Mobile – Adding An Additional Service for Existing Customers

**Step 1:** Xfinity Sales Representatives select 'Shop Mobile' in R360 to add NOW Mobile. This will launch XM360.

R360 View

| 360                                 |                                        | Adam Lin                      |       | 7.40                     |
|-------------------------------------|----------------------------------------|-------------------------------|-------|--------------------------|
| Log Out                             | ,                                      | PRIMARY                       |       | Close Profile            |
| Overview                            | Billing and Payments                   | Services and Devices          | Notes | Account 🔋                |
|                                     | Current service                        | es                            |       | Manage equipment         |
| ORE SERVICES                        |                                        |                               |       | Manage core services     |
| Performance Pro Int                 | ernet XFI ELIGIBLE                     | Up to 100Mbps download        | s     | Disconnect core service: |
|                                     | Usage                                  |                               |       | Shop mobile              |
| Internet J Voic<br>NOW INTERNET 100 | e 🖵 TV 希 Home                          | 1                             |       | ACP Enrollment           |
| NUMBER OF ONLINE<br>DEVICES         |                                        | 0                             |       | Upgrade NOW Internet     |
| 42 connected device                 | 5                                      | 366.00 / UNLIMITED<br>GB USED |       | Reactivate NOW Service   |
| DEVICES                             | QTY.                                   |                               |       |                          |
| Computers                           | 4                                      | days left in month            |       |                          |
| Phones                              | 3                                      |                               |       |                          |
|                                     | Devices                                |                               |       |                          |
| 🗢 Internet 🤳 Voic                   | e 🗢 TV                                 |                               |       |                          |
| XLE<br>Mod<br>Seria                 | el #: WNXL11BWL<br>d #: 00000000000000 | ~                             |       |                          |
|                                     |                                        |                               |       |                          |
|                                     | Manage Equipment                       |                               |       |                          |

#### **Step 1:** In E360, Representatives select 'MOBILE' to add NOW Mobile. This will launch XM360.

#### CTI 💽 ON 🛛 Hello, Maddy istomer Lookup 🔽 221 Pearl St, Apt 22-A Boulder Colorado 94686 ಿ 🌣 Adam Lin 0 0 A 0 Primary: Adam Lin He/Him/His 849905163003630 He/Him/His \$ ŝ 2 ~ Northeast - Freedom | 11:21 AM 🐡 PRIMARY 🔫 GOLD Default account NOW Mobile NOW Internet INTERNET VOICE TV HOME MOBILE BILL Callback: 215-555-1234 Q Enter two or more key Overview Account ¥ Billing & Payment 💙 Troubleshooting Y Services 👻 Activity > ACTIONS (0) Billing Plan Account history Manage Pla Activity ß **OPEN TICKETS** NOW INTERNET Start new order S R NOW INTERN This account is all caught up \$30.00 No open tickets at this time. Plan Name, Sp Share NOW portal lin. Includes taxes & fees **RECOMMENDATIONS (3) OPEN WORK ORDERS** Upgrade NOW interne No open tickets at this time. Xfinity TV Reactivate NOW serv Xfi Complete & NO LEAD Moving soon? Xfinity Flex \$30.00 Dec 19, 2023 Payment due LAST 30 DAYS Add a Lead Profile Nov 22, 2023 \$30.00 Last payment 🔇 14 calls 🔗 2 tickets 🗔 2 tech visits Dec 22, 2023 Service through Channels | Service center | Comp. edge NEW NOTE Show all notes Browse ITGs Users & prefere Diagnostics Account elect a note type (required) ~ ¢ TV ACCOUNT PHONE NUMBER All 3 devices loaded (215) 777-2244 Primary Start typing note.. TO DEVICE PRIMARY USER OUTLET SERIAL NUMBER MAC ADDRESS LAST RELOAD Adam Lin PC PX0199AAA MA1180EUR098 00:1F:TU:R7:CU:B7 10:54 a.m. ET 🍣 Α adamlin004@gmail.com 20 Family Room 2 (215) 312-1234 Mobile 10:54 a.m. ET 📿 PC PD829288BU в S52323EUR066 34:1A:DD:F1:C1:F5 -0 SECONDARY USERS Office Sara Pearl A3:1A:CD:F4:C1:51 10:54 a.m. ET 😂 MA1123ZPC166 PC 0PXD02ANI C 2 Bedroom 0 Invite a user : NA Rate Center: DTDC-60 Detailed usage Usage BLAST! PRO INTERNET Last reload 3/17 5:34 p.m. ET 📿 olkits Favorites Useful Links Knowledge Base 😰 EII

#### E360 View

| (°Ð    |  |
|--------|--|
| Ŷ      |  |
|        |  |
| END    |  |
|        |  |
|        |  |
| ywords |  |
|        |  |
| an 🔨   |  |
| _      |  |
| nk     |  |
|        |  |
| let    |  |
| vice   |  |
|        |  |
|        |  |
|        |  |
|        |  |
| ences  |  |
|        |  |
|        |  |
|        |  |
|        |  |
|        |  |
|        |  |
|        |  |
|        |  |
|        |  |
|        |  |
|        |  |
| IN360  |  |
|        |  |

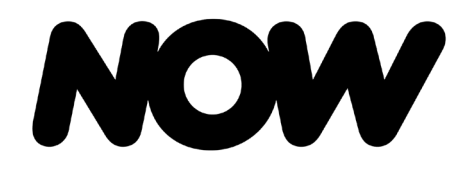

Adding An Additional Service

**NOW Mobile** 

NO

# NOW Mobile – Adding An Additional Service for Existing Customers

Step 2: After redirected to XM360, Xfinity Sales Representatives will be dropped into the NOW buy flow and will select 'Add more services' to add additional NOW product. Once selected, the learn page will appear.

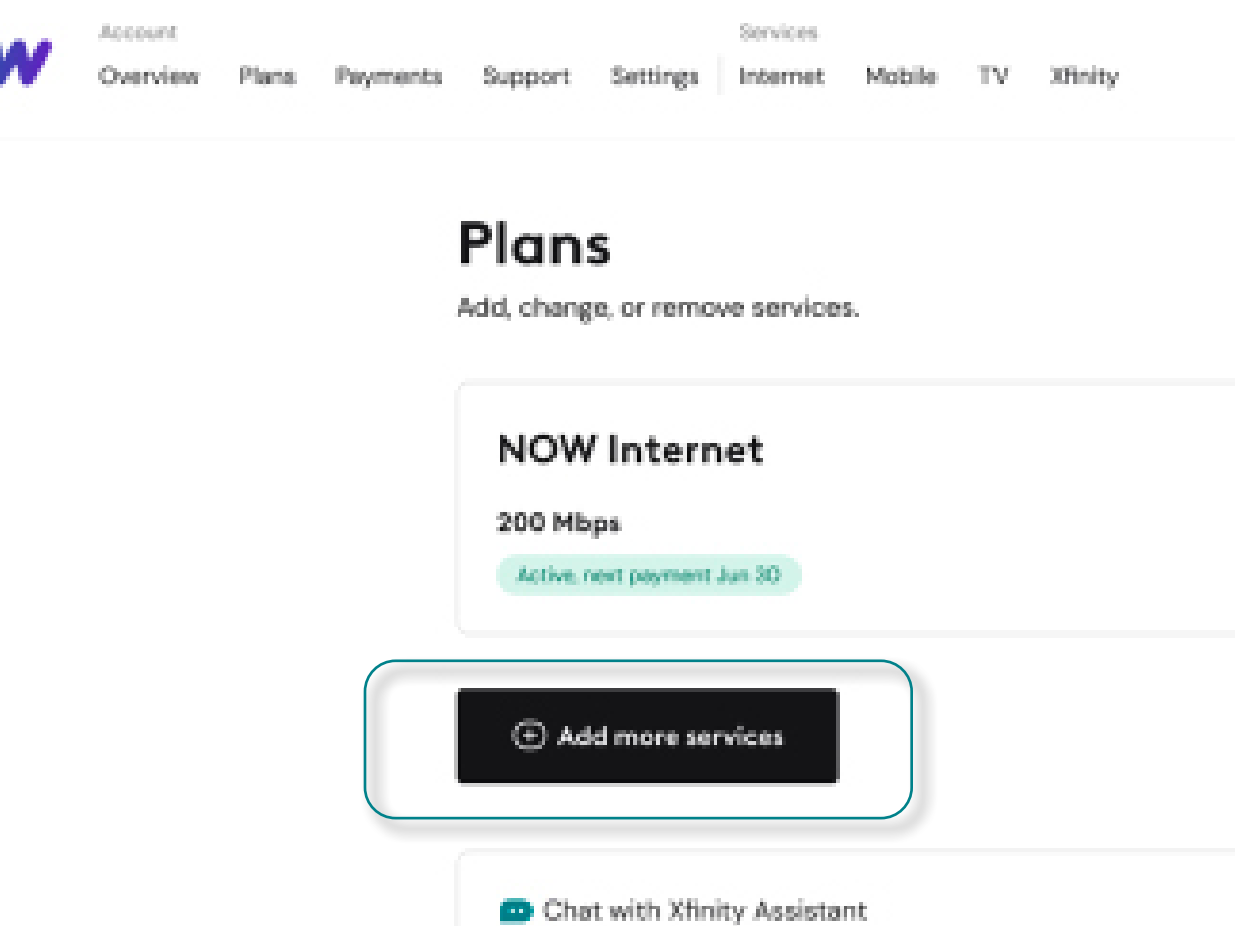

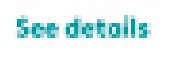

>

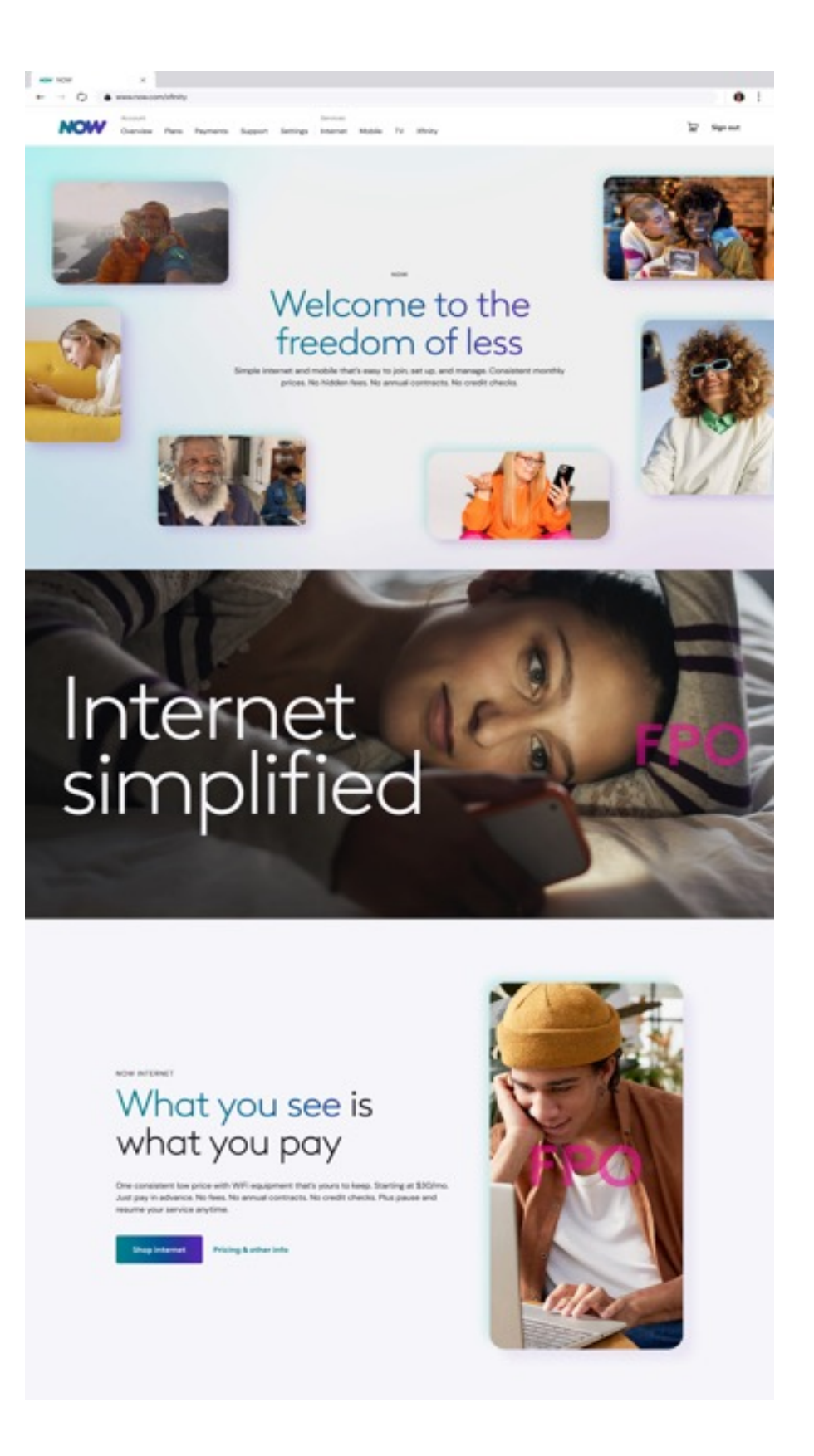

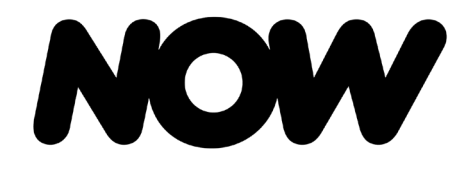

NOW Mobile

# NOW Mobile – Adding An Additional Service for Existing Customers

Step 3: Xfinity Sales Representatives will select 'Plans' and add Now Mobile. Xfinity Sales Representatives adds/customizes device BAU: BYO or PIF and selects 'Checkout.' Xfinity Sales Representatives are then directed to the BAU account set-up and review process.

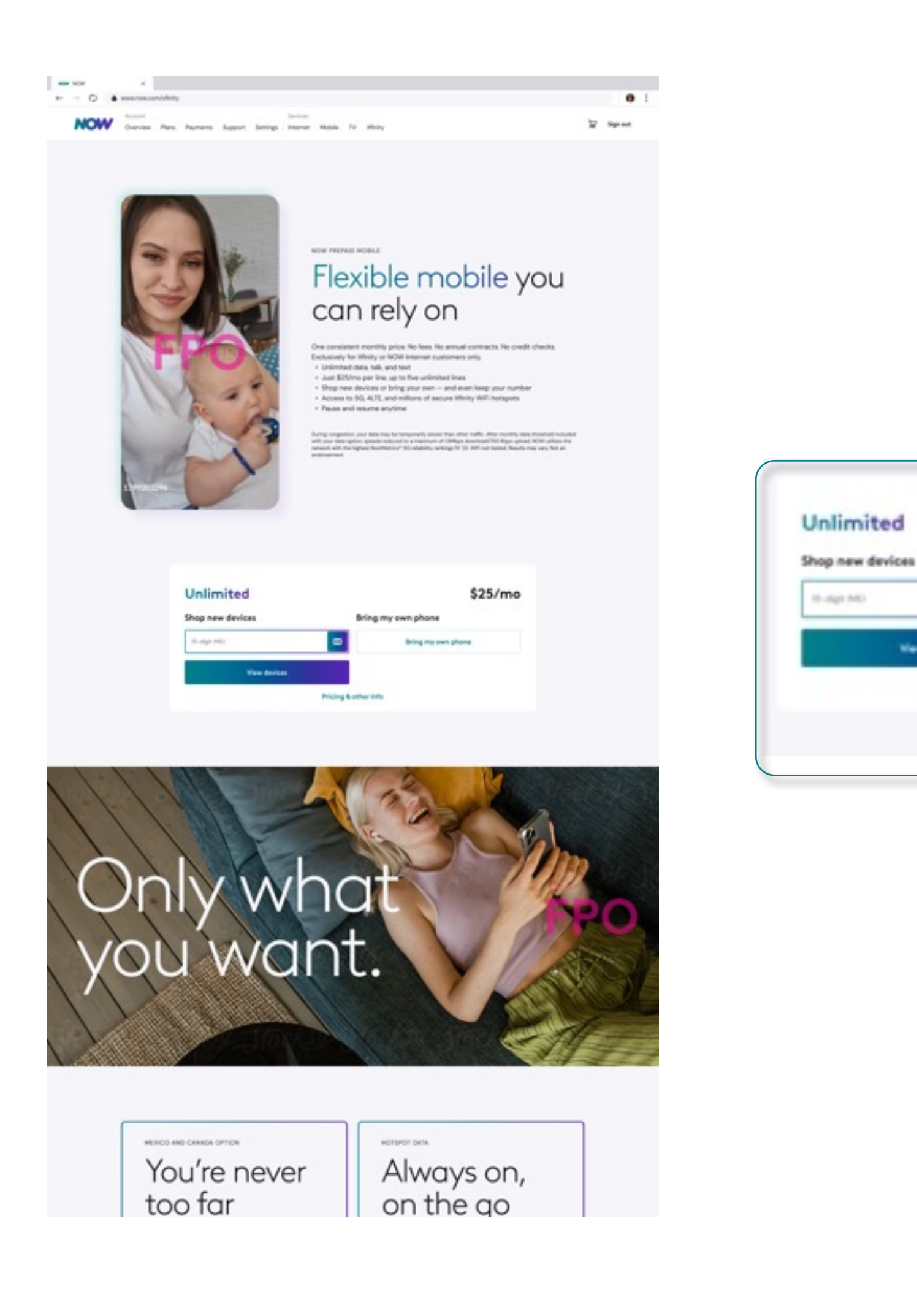

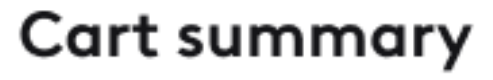

NOW Internet

|      | \$25/mo              |  |
|------|----------------------|--|
|      | Bring my own phone   |  |
|      | D Bring my swn phone |  |
| A144 |                      |  |
|      | Pricing & other info |  |

| Internet 200 Mbps | \$45.00/mo |
|-------------------|------------|
| Remove            |            |

| NOW Mobile                                                                                   |                                      |
|----------------------------------------------------------------------------------------------|--------------------------------------|
| Unlimited, line 1                                                                            | \$25.00/mo                           |
| Taxes, fees, & other charges included                                                        |                                      |
| Universal connectivity charges                                                               | \$0.49                               |
| Regulatory recovery fee                                                                      | \$0.36                               |
| State & local sale taxes                                                                     | \$1.66                               |
| 911 fee(s)                                                                                   | \$1.65                               |
| Chris's iPhone XS, 256GB, Grey<br>Pay in full today<br>Sales tax<br>Line setup fee<br>Remove | <b>\$400.00</b><br>\$0.49<br>\$25.00 |
| Mex/Can Unlimited Pass                                                                       | \$5.00/mo                            |
| Personal Hotspot<br>Remove                                                                   | \$5.00/mo                            |
|                                                                                              |                                      |

#### Subtotal

\$455.00

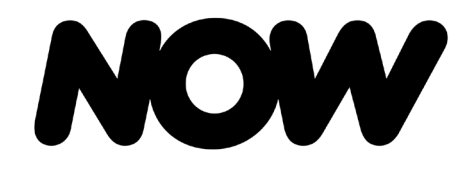

NOW Mobile

# NOW Mobile – Upgrade NOW Mobile Device

Step 1: To upgrade NOW Mobile, Xfinity Sales Representatives pulls up existing NOW Mobile account in XM360 and selects line to upgrade device on. In XM360, Xfinity Sales Representatives selects 'Replace Device.'

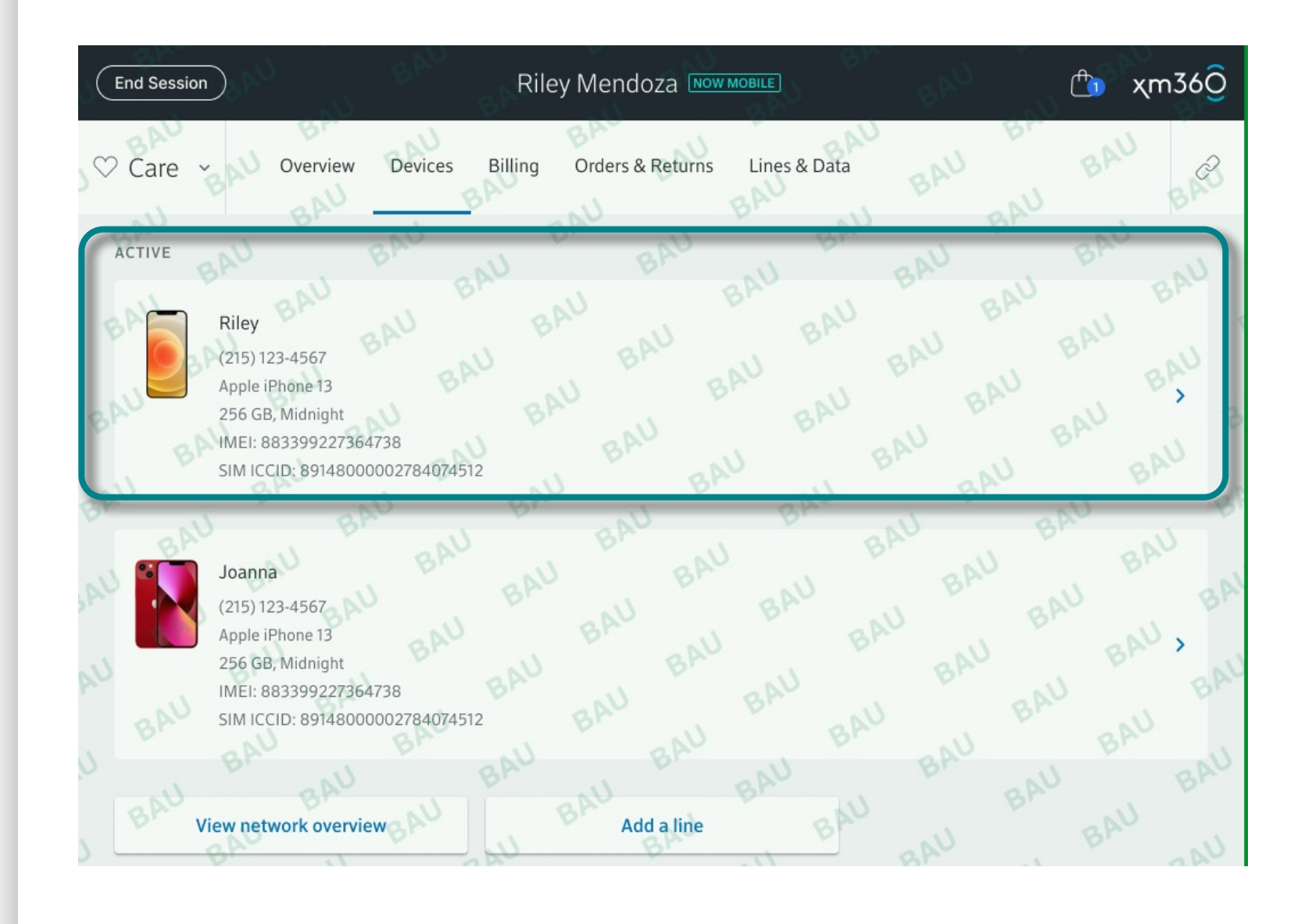

| End Session    | )<br>Orași an Desirea                        | Riley Mendoz                 |                                   |                              | 1 xm36                             | )       |                                  |
|----------------|----------------------------------------------|------------------------------|-----------------------------------|------------------------------|------------------------------------|---------|----------------------------------|
| Devices / Rile | ey                                           | Billing Orders & R           | eturns – Lines & Dat              | a                            | C                                  |         |                                  |
| Nickname       |                                              |                              | MDN                               |                              |                                    |         |                                  |
| Riley          |                                              | Edit                         | (215)123-4567 A                   | ctive                        | Deactivate device                  |         | Manage carrier features          |
| Device         |                                              |                              | Purchase Date                     |                              |                                    |         | Call, text, and roaming setting: |
|                | Apple iPhone 13 esim<br>256 GB, Midnight     |                              |                                   |                              | Retail                             | _       |                                  |
|                |                                              |                              | Device Lock                       |                              |                                    | Replace | Replace device                   |
|                |                                              |                              | C Locked                          |                              |                                    | н.      | New device on existing line      |
| IMEI           |                                              |                              | SIM ICCID                         |                              |                                    |         |                                  |
| 8833992        | 27364738                                     |                              | 89148000002784                    | 074512                       | Manage SIM                         |         |                                  |
| AB             | View activity<br>og of all device changes    | Voicemail m<br>Reset voicema | anagement<br>iil and/or PIN       | Manage ca<br>Call, text, and | rrier features<br>roaming settings |         |                                  |
| Send           | Device unlock<br>unlock request to customer  | Device dia<br>Troubleshoot   | <b>ignostics</b><br>device issues | Repla<br>New device          | ce device<br>on existing line      |         |                                  |
| R<br>D         | Return or exchange<br>evices and accessories |                              |                                   |                              |                                    |         |                                  |
|                |                                              |                              |                                   |                              |                                    |         |                                  |

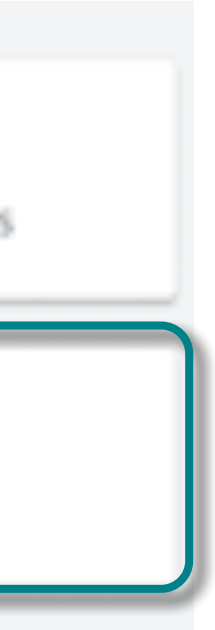

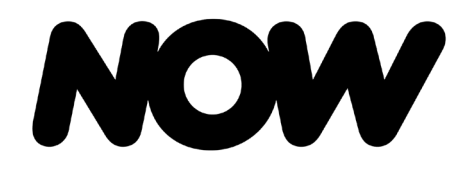

Upgrading NOW Mobile Device

NOW Mobile

# NOW Mobile – Upgrade NOW Mobile Device

NOW Mobile overview page and selects line to be upgraded.

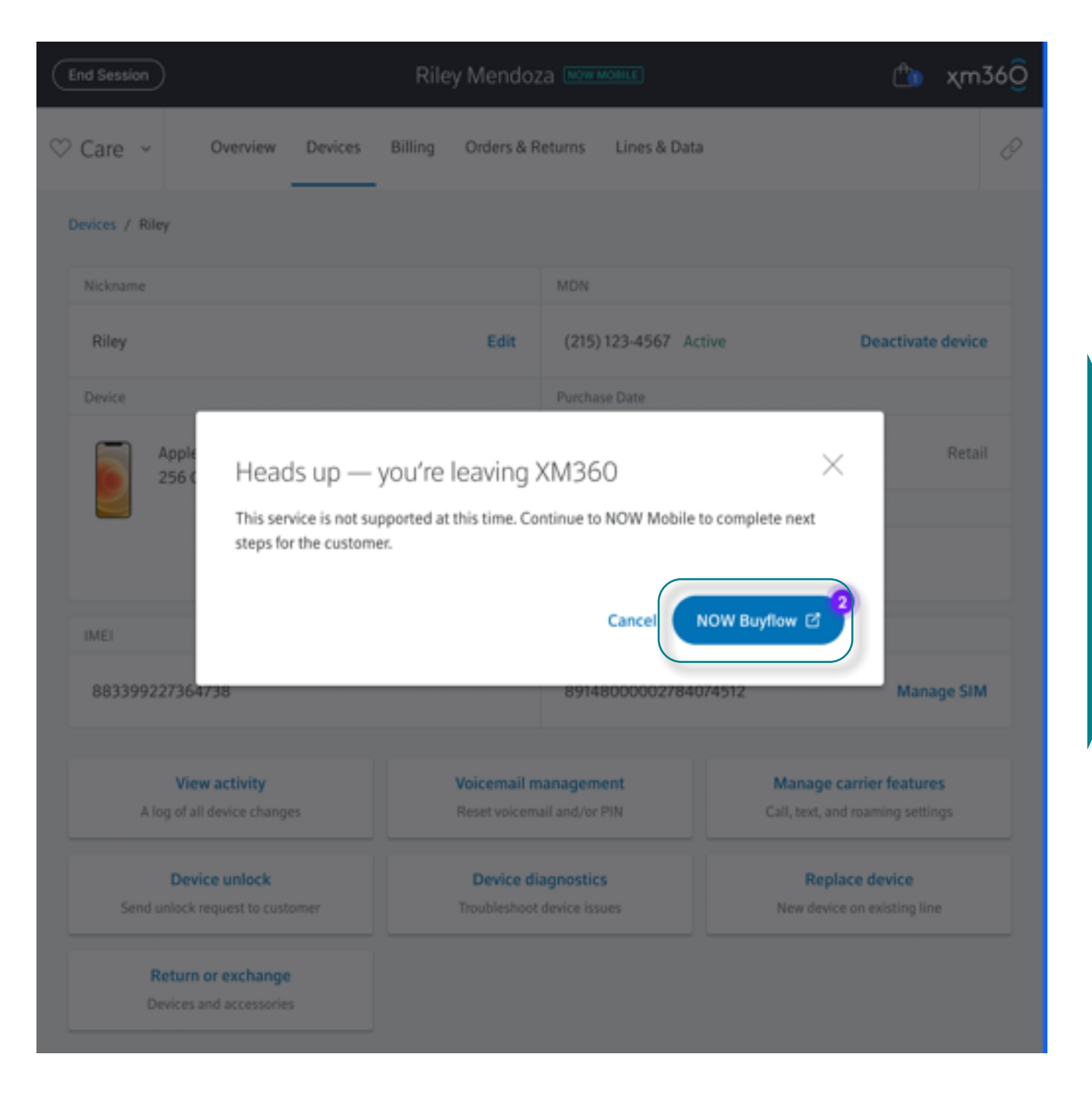

#### Step 2: Xfinity Sales Representatives is advised they will be entering the NOW buy flow from XM360 to upgrade the customer's device. Xfinity Sales Representatives is presented with

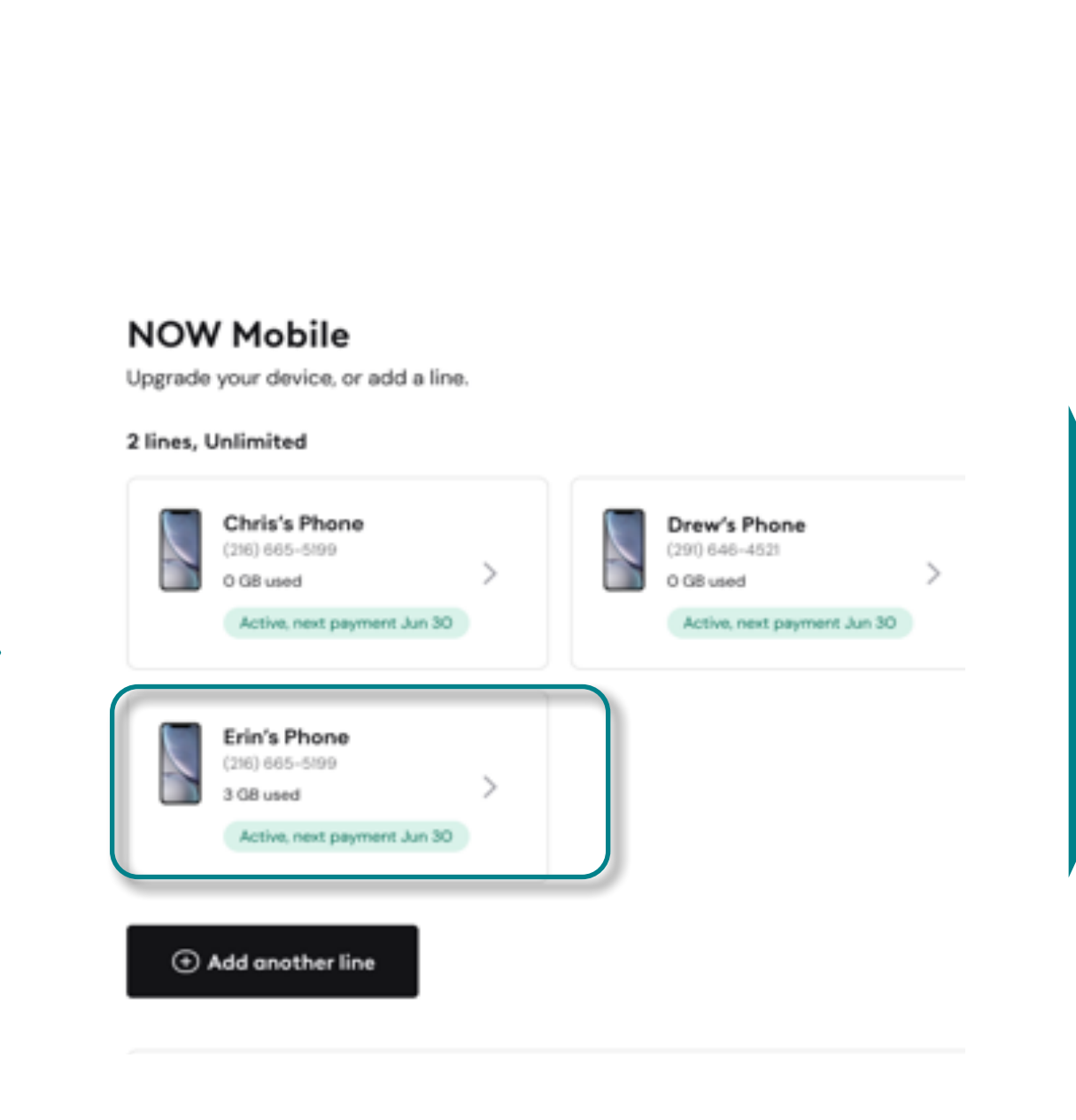

| Drew's Phone                                                 | Chris's Phone            | Erin's Phone                   |
|--------------------------------------------------------------|--------------------------|--------------------------------|
| Erins's Phone                                                |                          | Edit name 🖉                    |
| line, Unlimited                                              |                          | *05/                           |
| Eligible for device upgrade                                  |                          | \$25/mo                        |
| Your last payment was pro<br>Jun 30.<br>Visa 1881            | cessed on May 30 and you | r service will be active until |
| Update payment method >                                      |                          |                                |
| Autopay is on<br>To pause service turn off automatic         | peyments                 |                                |
| Turn off autopay                                             |                          |                                |
| Apple iPhone 13<br>(216) 665-5199                            |                          | >                              |
| 12 41 CR                                                     |                          | 12 days laft                   |
| of 20 GB                                                     |                          | in payment cycle               |
| See usage details                                            |                          |                                |
| DD-ONS                                                       |                          |                                |
| Mex/Can Unlimited Pass                                       |                          | Add >                          |
| Personal Hotspot                                             |                          | Add >                          |
| ORE OPTIONS                                                  |                          |                                |
| Pause a line for military dep<br>Chat with Xthirty Assistant | ployment                 | >                              |
| Device transfer or encode                                    | andan                    |                                |

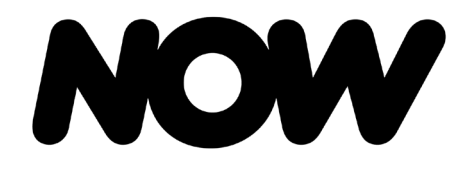

NOW Mobile

### NOW Mobile – Upgrade NOW Mobile Device

Step 3: Xfinity Sales Representatives selects 'Device,' then 'Upgrade Now' to enter device buy flow. Once clicked, Xfinity Sales Representatives is dropped into learn page with the option to select: Shop new phones OR Bring my own phone (BYO). Device check and selection process will be the same as the NOW buy flow including consent and checkout.

| Drew's Phone                                                                                                    | Chris's Phone          | Erin's Phone                                            |    |  |
|----------------------------------------------------------------------------------------------------|------------------------|---------------------------------------------------------|----|--|
| Erins's Phone                                                                                                    |                        | Edit name ;                                             | 0  |  |
| 1 line, Unlimited<br>Eligible for device upgrade                                                                                                    |                        | \$25/1                                                  | no |  |
| Your last payment was proce<br>Jun 30.<br>Vise1881                                                                                                    | ssed on May 30 and you | ar service will be active until                         |    |  |
| Update payment method >                                                                                                    |                        |                                                         |    |  |
| Autopay is on<br>To pause service turn off automatic pe                                                                                                    | yments                 |                                                         |    |  |
| Turn off autopay                                                                                                    | ,                      |                                                         |    |  |
| Apple iPhone 13<br>(216) 865-5199                                                                                                    |                        | >                                                       |    |  |
| DEVICES<br>Apple iPhone 13<br>(216) 865-5199<br>DATA USAGE                                                                                                    |                        | >                                                       |    |  |
| DEVICES<br>Apple iPhone 13<br>(216) 665-5199<br>DATA USAGE                                                                                                    |                        | ><br>12 days left<br>in payment cycle                   |    |  |
| DEVICES<br>Apple iPhone 13<br>(216) 665-5199<br>DATA USAGE<br>12.41 GB<br>of 20 G8<br>See usage details                                                                                                    |                        | ><br>12 days left<br>in payment cycle                   |    |  |
| DEVICES<br>Apple iPhone 13<br>(216) 865-5199<br>DATA USAGE<br>12.41 GB<br>of 20 G8<br>See usage details<br>ADD-ONS                                                                                             |                        | ><br>12 days left<br>in payment cycle                   |    |  |
| DEVICES Apple iPhone 13 (216) 865-5199 DATA USAGE I2.41 GB of 20 G8 See usage details ADD-ONS Mex/Can Unlimited Pass                                                                                           |                        | S<br>12 days left<br>In payment cycle                   |    |  |
| DEVICES          Apple iPhone 13         (216) 665-5199         DATA USAGE         12.41 GB         of 20 GB         See usage details         ADD-ONS         Mex/Can Unlimited Pass         Personal Hotspot |                        | ><br>12 days left<br>in payment cycle<br>Add ><br>Add > |    |  |
| DEVICES Apple iPhone 13 (216) 865-5199 DATA USAGE 12.41 GB of 20 G8 See usage details ADD-ONS Mex/Can Unlimited Pass Personal Hotspot MORE OPTIONS                                                             |                        | ><br>12 days left<br>in payment cycle<br>Add ><br>Add > |    |  |
| DEVICES Apple iPhone 13 (216) 865-5199 DATA USAGE 12.41 GB of 20 G8 See usage details ADD-ONS Mex/Can Unlimited Pass Personal Hotspot MORE OPTIONS Pause a line for military deple Cher with Xthirty Assistant | syment                 | ><br>12 days left<br>in peyment cycle<br>Add ><br>Add > |    |  |

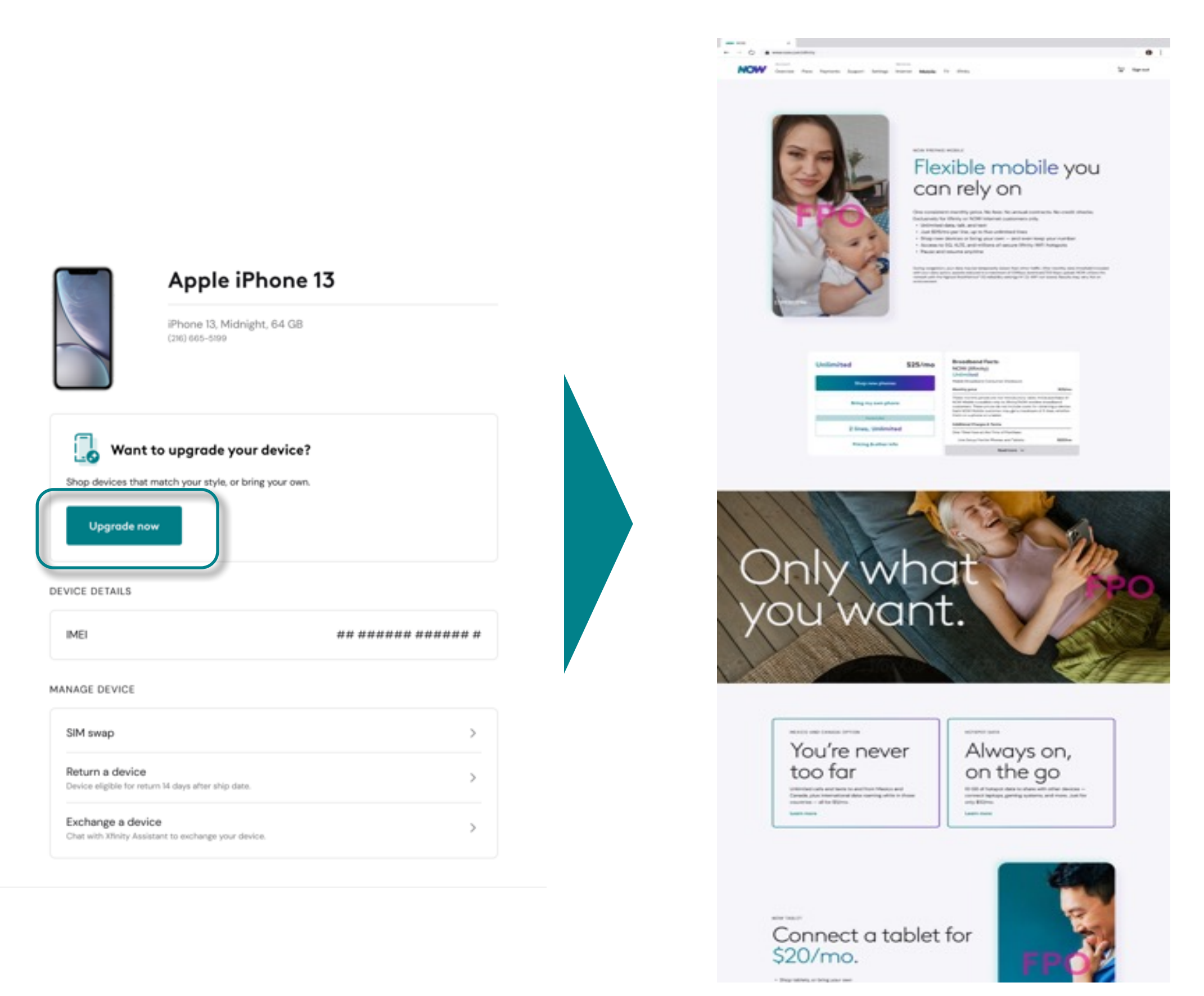

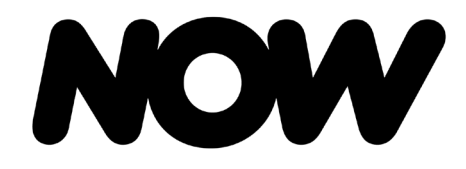

NOW Mobile

#### NOW Mobile – Add A Line

Step 1: In XM360, Xfinity Sales Representatives selects 'Add a Line.' Representatives selects 'Add Another Line.'

| ♡ Care ~ | Overview                                                                                                    | Devices               | Billing | Orders & Returns | Lines & Data |  |
|----------|----------------------------------------------------------------------------------------------------|-----------------------|---------|------------------|--------------|--|
| ACTIVE   |                                                                                                    |                       |         |                  |              |  |
|          | Riley<br>(215) 123-4567<br>Apple iPhone 13<br>256 GB, Midnight<br>IMEI: 883399227364<br>SIM ICCID: 89148000  | 1738<br>100:278407451 | 2       |                  |              |  |
|          | Joanna<br>(215) 123-4567<br>Apple iPhone 13<br>256 GB, Midnight<br>IMEI: 883399227364<br>SIM ICCID: 89148000 | 1738<br>100278407451  | 2       |                  |              |  |
| vi       | ew network overvie                                                                                           | w                     |         | Add a line       |              |  |

#### Step 1: In XM360, Xfinity Sales Representatives selects 'Add a Line.' Xfinity Sales Representatives is advised they will be entering the NOW buy flow. Once in the buy flow, Xfinity Sales

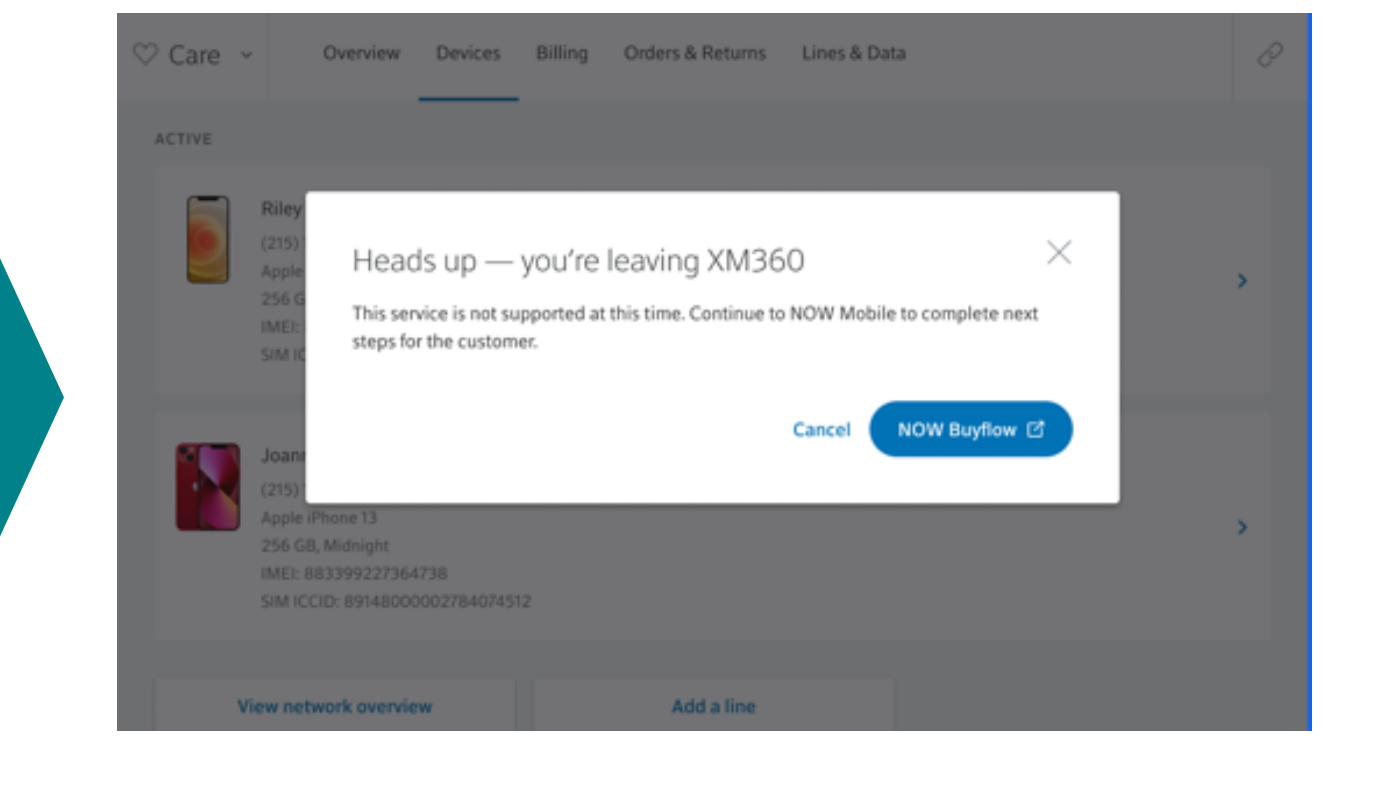

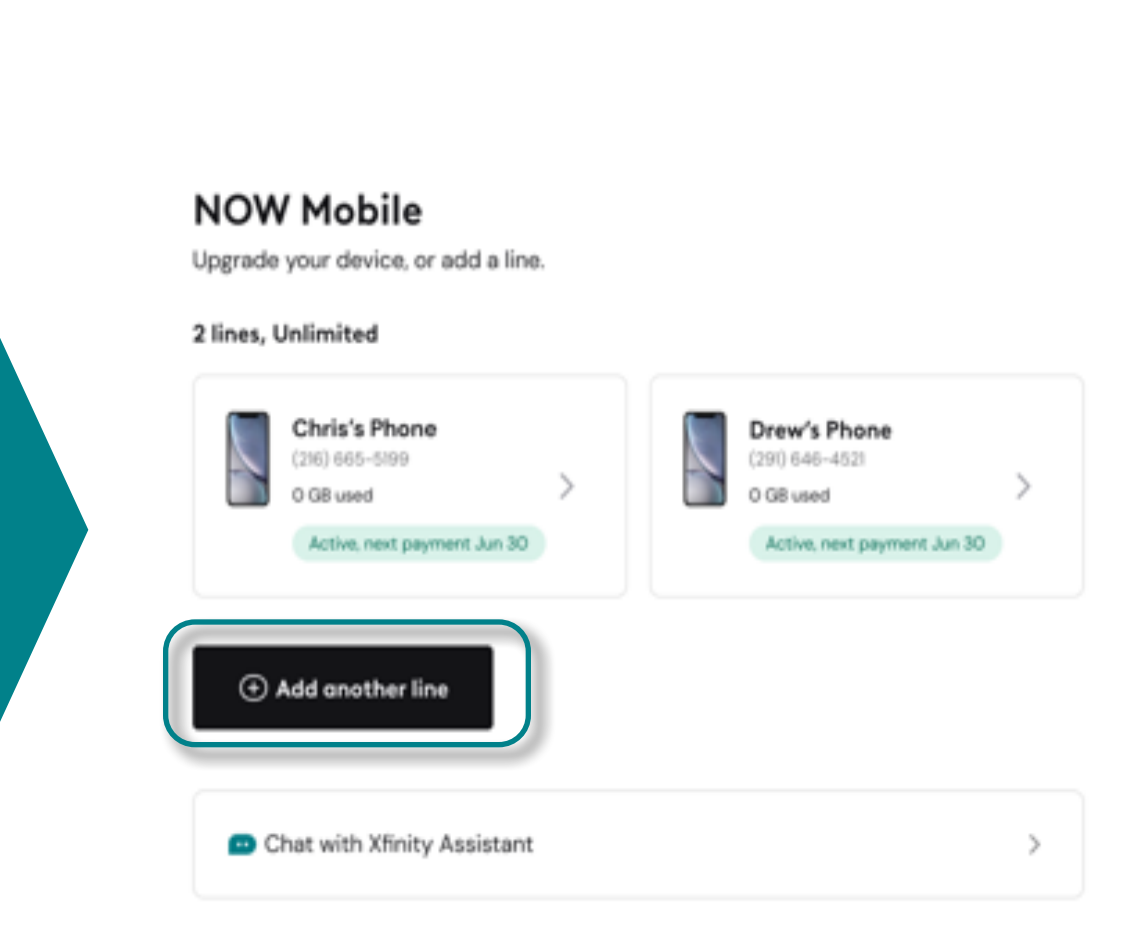

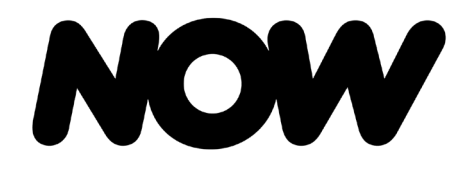

Adding A Line

NOW Mobile

# NOW Mobile – Add A Line

Xfinity Sales Representatives is dropped into learn page with the option to select: 'Shop new phones' OR 'Bring my own phone.' Xfinity Sales Representatives completes device selection and customization process-same as the New NOW Mobile flow. Xfinity Sales Representatives sends consent and customer completes account set up and review. Order is complete to add additional line.

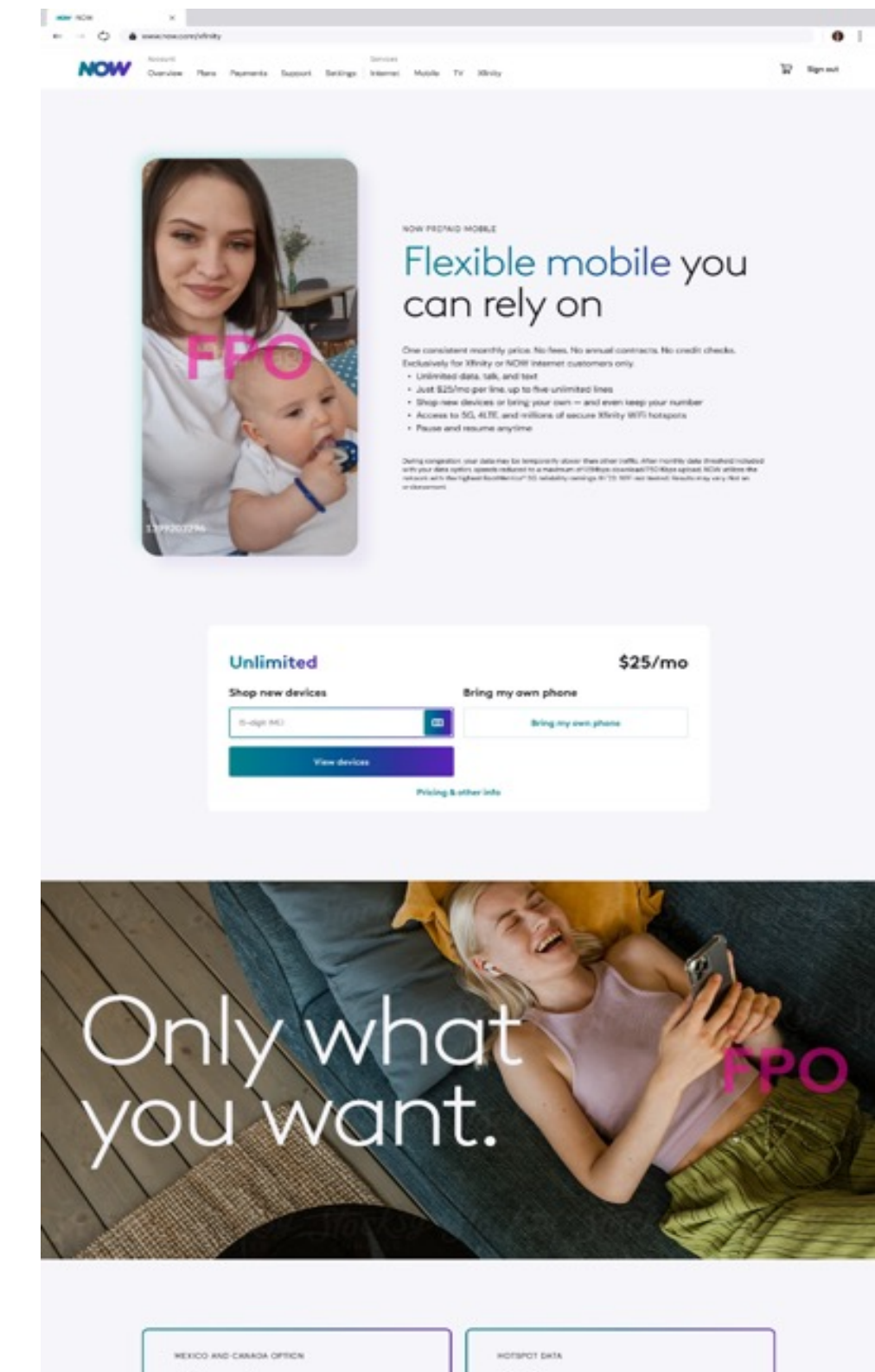

You're never too far Unitribud calls and tents to and from Maxico and Canada, plus international data roaming while in these countries – all for \$50ms. Learn more

Always on, on the go 10 GR of hotspot data to share with other devices – connect liquicips, gaming systems, and more. Just for only BiOlms. Learn.more

NOW

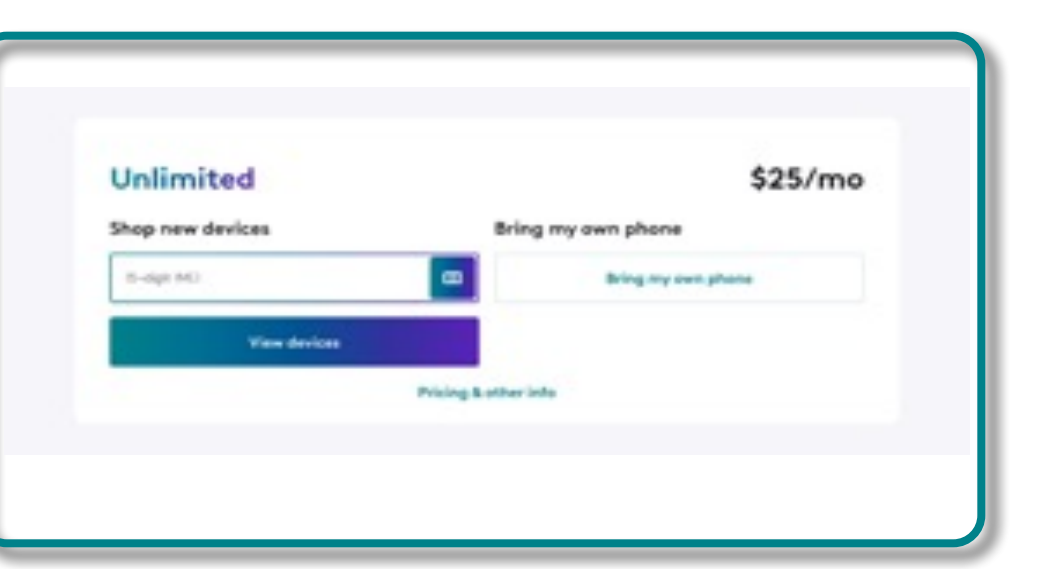

#### Thanks, your order is confirmed

#### Your order details

We sent an email confirmation to: [chrissmith123@gmail.com]  $( \mathbf{V} )$ We'll send your equipment to your service address: [123 Pleasant Dr, NY 10996]

#### Order Summary

| Unlimited, line 1                     | \$25.00/mo |
|---------------------------------------|------------|
| Taxes, fees, & other charges included |            |
| Universal connectivity charges        | \$0.49     |
| Regulatory recovery fee               | \$0.36     |
| State & local sale taxes              | \$1.66     |
| Sti fee(s)                            | \$1.05     |
| Erin's iPhone XS, 256GB, Grey         |            |
| Pay in full today                     | \$400.00   |
| Sales tax                             | \$0.49     |
| Line setup fee                        | \$25.00    |
| Max/Cap Halipping Dasa                | \$5.00 im- |

#### Service information

| Date           | Apr 28, 2024 |
|----------------|--------------|
| Payment method | Visa5678     |

Please allow 1 business day for us to process your payment.

#### Total

#### \$455.00

Agent details

Order ID Number: xxxxxxxxxxxxxxxx

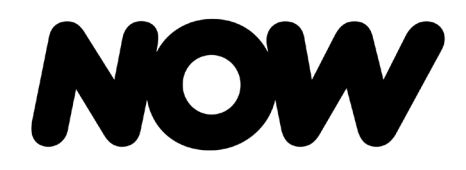

Mobile Add On

**NOW Mobile** 

# NOW Mobile – Mobile Add On

Step 1: In XM360, Xfinity Sales Representatives selects line to add 'Mobile Add On.'

| End Session | $\overline{\mathbf{v}}$                                                  |         | Rile    | y Mendoza 🔤      | MOBILE       |      |
|-------------|--------------------------------------------------------------------------|---------|---------|------------------|--------------|------|
| ♡ Care      | - Overview                                                               | Devices | Billing | Orders & Returns | Lines & Data |      |
| UNLIMITED   | DATA                                                                     |         |         |                  |              |      |
| Unlimit     | ed Intro                                                                 |         |         |                  |              |      |
| R           | Riley<br>(215) 669-9841<br>Active<br>Apple iPhone 13<br>256 GB, Midnight |         |         |                  |              | 2.81 |
| R           | Joanna<br>(215) 123-4567<br>Active<br>Apple iPhone 13<br>128 GB, Red     |         |         |                  |              | 1.4  |
| S           | Steve<br>(215) 123-4564<br>Active<br>Apple iPhone 13<br>128 GB, Midnight |         |         |                  |              | 1.6  |
| AVAILABLE   | ACTIONS                                                                  |         |         |                  |              |      |
|             | Deactivate lines                                                         |         |         |                  |              |      |
|             |                                                                          |         |         |                  |              |      |

**Step 2:** Xfinity Sales Representatives can select the following options:

#### 1: Manage carrier features-to add hotspot

**2:** Manage international services-to add Mexico and Canada call pass.

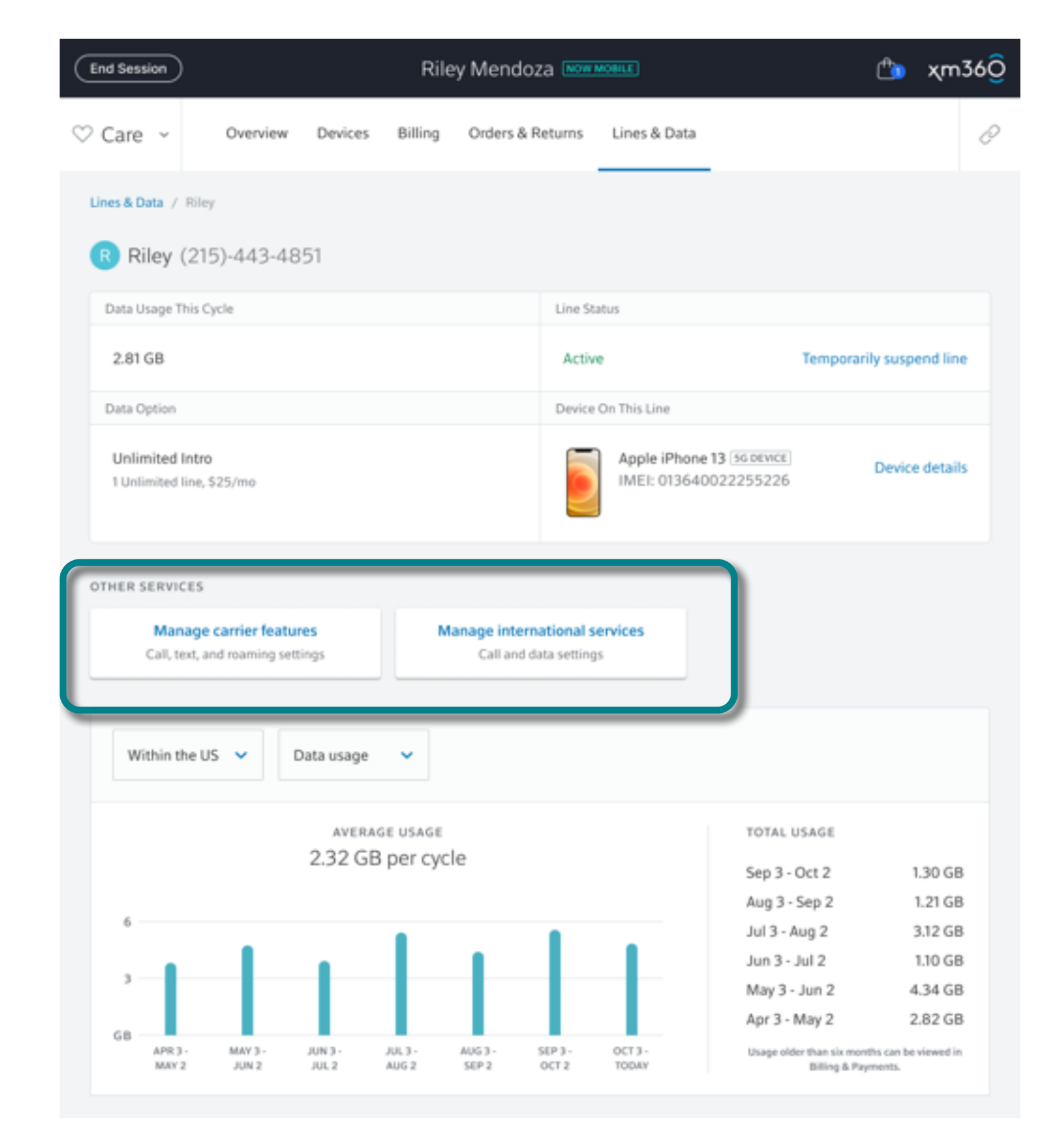

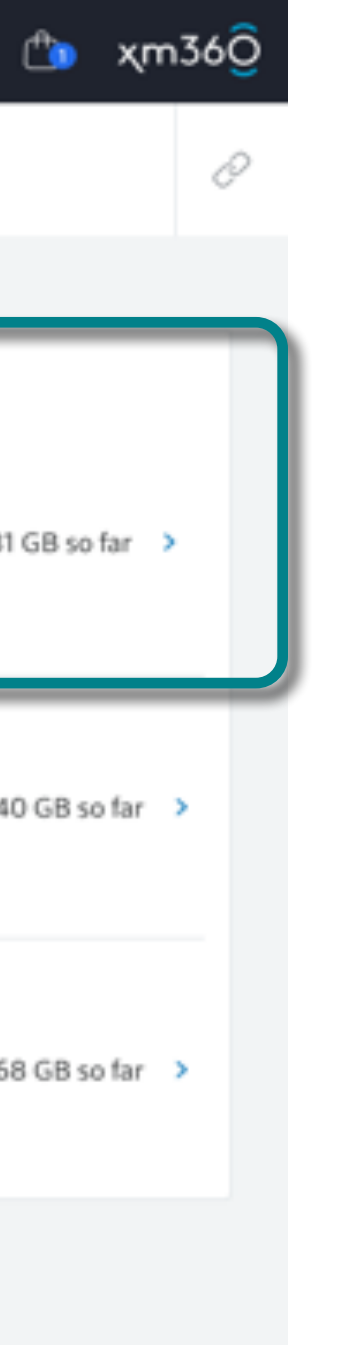

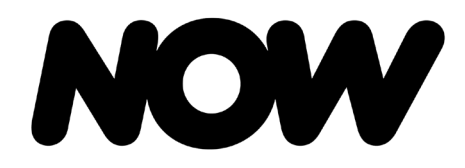

Mobile Add On

**NOW Mobile** 

# NOW Mobile – Mobile Add On

Step 3: Xfinity Sales Representatives is then advised they will be redicustomer.

| ♡ Care 👻       | Overview                | r Devices                       | Billing  | Orders & Returns                   | Lines & D         | ata         |
|----------------|-------------------------|---------------------------------|----------|------------------------------------|-------------------|-------------|
| Lines & Data / |                         |                                 |          |                                    |                   |             |
| R Riley        | (215)-443-4             | 851                             |          |                                    |                   |             |
|                | This Cycle              |                                 |          | Line                               | Status            |             |
| 2.81 GB        |                         |                                 |          | Act                                | ive               |             |
| Data Option    |                         |                                 |          | Devi                               | e On This Line    |             |
| 2 Unlimited    | Tlines<br>Hea<br>This s | ads up —                        | you're   | leaving XM3<br>this time. Continue | 60<br>to NOW Mobi | le to compl |
| OTHER SERVI    | ces steps               | for the custon                  | ier.     |                                    |                   |             |
| Mai<br>Call, t | CES Steps               | for the custom                  | ier.     |                                    | Cancel            | NOW Bu      |
| OTHER SERVI    | the US                  | Data usage                      | v        |                                    | Cancel            | NOW Bu      |
| Mai<br>Call, t | the US                  | Data usage                      | GE USAGE |                                    | Cancel            | NOW Bu      |
| Mai<br>Call, 1 | the US                  | Data usage<br>AVERAG<br>2.32 GB | SE USAGE | e                                  | Cancel            | NOW Bu      |

#### Step 3: Xfinity Sales Representatives is then advised they will be redirected to the NOW buy flow to complete the consent and checkout process for the

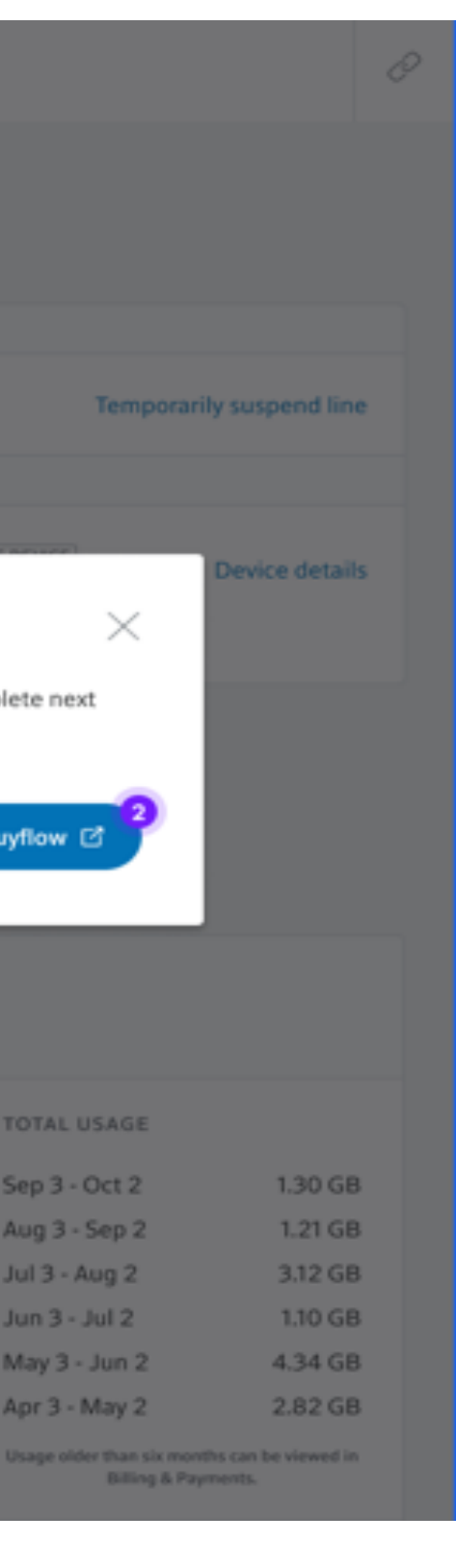

#### NOW

#### Thanks, your order is confirmed

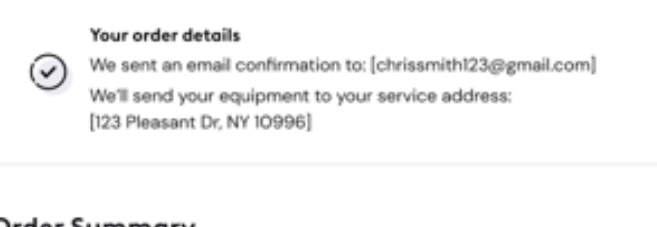

#### Order Summary

| NOW Mobile                            |            |
|---------------------------------------|------------|
| Unlimited, line 1                     | \$25.00/mo |
| Taxes, fees, & other charges included |            |
| Universal connectivity charges        | \$0.49     |
| Regulatory recovery fee               | \$0.36     |
| State & local sale taxes              | \$1.66     |
| 011 fee(s)                            | \$165      |
| Sales tax                             | \$0.49     |
| Mex/Can Unlimited Pass                | \$5.00/mo  |

#### Service information

| Date           | Apr 28, 2024 |
|----------------|--------------|
| Payment method | Visa 5678    |

Please allow 1 business day for us to process your payment

#### Total

\$5.00

Agent details Order ID Number: xxxxxxxxxxxxxxxx

End session

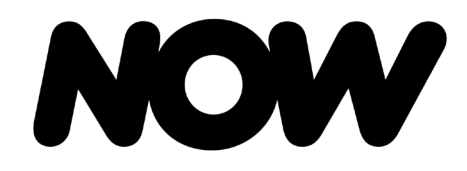

Exchanging Device

NOW Mobile

# NOW Mobile – Exchange Device for Existing Customers

**Step 1:** To exchange device, Xfinity Sales Representatives launch XM360 and authenticates the customer BAU and selects the customer device.

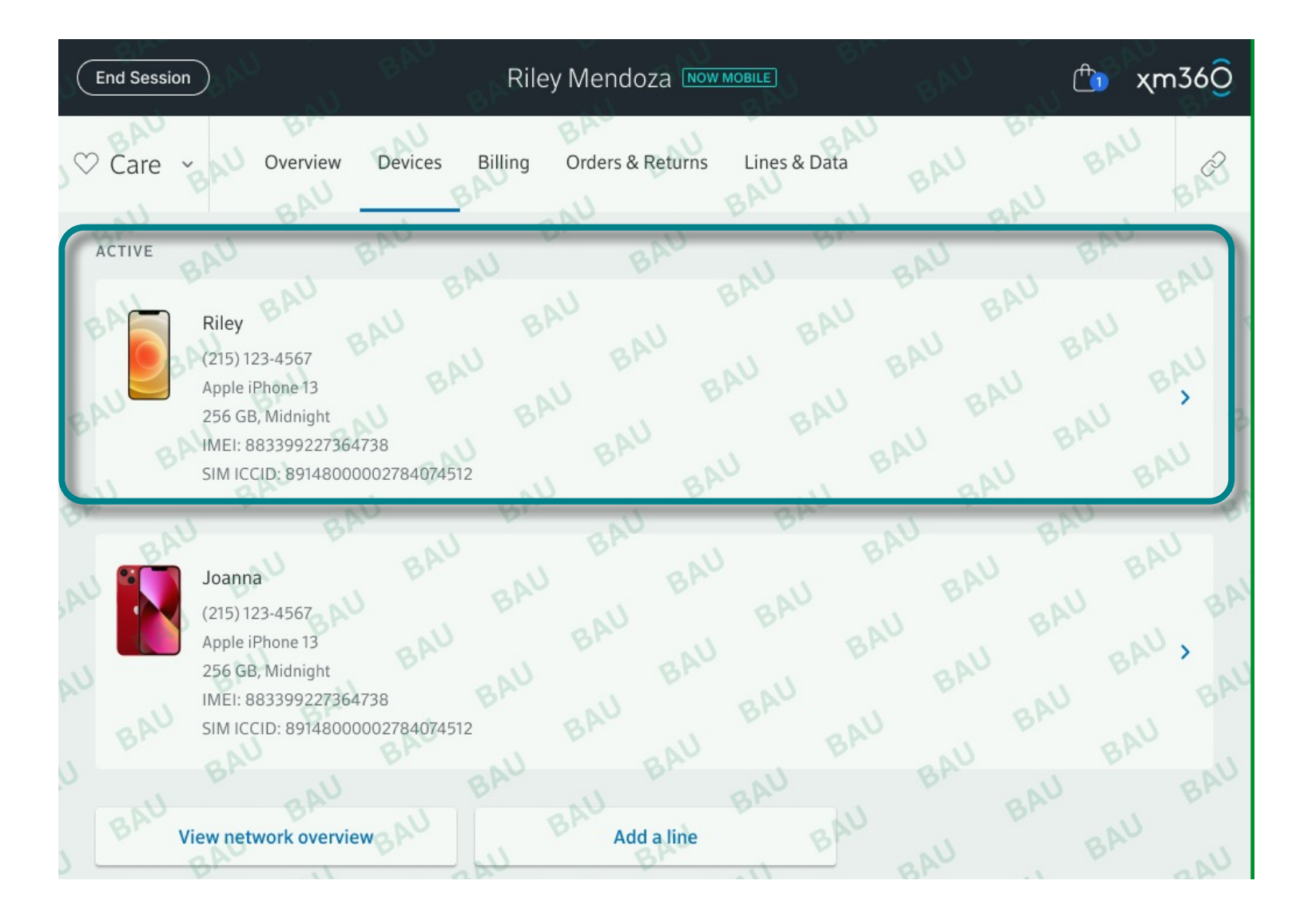

Step 2: Representatives select 'Return or exchange' from the available options. Customers must be in the 14 day return/exchange window and customers will be responsible for the \$35 restocking fee.

| End Session                    |                                        |         | Riley Mendo                 |                                      |                            | 🗂 χm                                          | 36 <mark>0</mark> |                    |                    |
|--------------------------------|----------------------------------------|---------|-----------------------------|--------------------------------------|----------------------------|-----------------------------------------------|-------------------|--------------------|--------------------|
| $\heartsuit$ Care $\checkmark$ | Overview                               | Devices | Billing                     | Orders & Returns                     | Lines & Data               |                                               | Õ                 |                    |                    |
| Devices / Riley                |                                        |         |                             |                                      |                            |                                               |                   |                    |                    |
| Nickname                       |                                        |         |                             | MDN                                  |                            |                                               |                   |                    |                    |
| Riley                          |                                        |         | Edit                        | (215) 123-4567                       | Active                     | Deactivate devic                              | e                 | A log of a         | п асте спанусэ     |
| Device                         |                                        |         |                             | Purchase Date                        |                            |                                               |                   |                    |                    |
| Ap<br>25                       | ple iPhone 13 esim<br>6 GB, Midnight   |         |                             |                                      |                            | Reta                                          | il                | Dev<br>Send unlock | request to custome |
|                                |                                        |         |                             | Device Lock                          |                            |                                               |                   |                    |                    |
|                                |                                        |         |                             | T Locked                             |                            |                                               |                   | Returr             | or exchange        |
| IMEI                           |                                        |         |                             | SIM ICCID                            |                            |                                               |                   | Devices            | and accessories    |
| 883399227                      | 364738                                 |         |                             | 8914800000278                        | 34074512                   | Manage SI                                     | N                 |                    |                    |
| A log o                        | View activity<br>of all device changes |         | Voicemail I<br>Reset voicen | <b>nanagement</b><br>nail and/or PIN | <b>Manag</b><br>Call, text | ge carrier features<br>, and roaming settings |                   |                    |                    |
| C<br>Send unio                 | Device unlock                          | er      | Device d<br>Troubleshoo     | <b>iagnostics</b><br>t device issues | Re<br>New de               | eplace device<br>evice on existing line       |                   |                    |                    |
| <b>Ret</b> i<br>Devic          | urn or exchange<br>ces and accessories |         |                             |                                      |                            |                                               |                   |                    |                    |
|                                |                                        |         |                             |                                      |                            |                                               |                   |                    |                    |

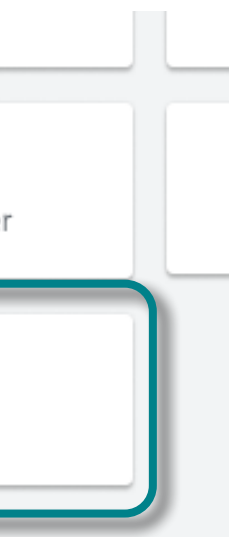

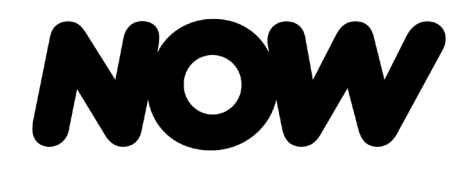

NOW Mobile

## NOW Mobile – Exchange Device for Existing Customers

Step 3: After 'Return or exchange' is selected, RepresentativesFor Retail Xfinity Sales Representatives, complete deviceare reminded of the restocking fee and click Continue.inspection and select Next when device inspection passes.

| nd Session                                                                                | Riley Mendo                                   | ZA NOW MOBILE                                                             | xm36Ô             | End Session                                                                                                    | Riley Mendo                                                                                                    | Za NOW MOBILE                                                 | ௴ χm36Q      |
|-------------------------------------------------------------------------------------------|-----------------------------------------------|---------------------------------------------------------------------------|-------------------|----------------------------------------------------------------------------------------------------|----------------------------------------------------------------------------------------------------|---------------------------------------------------------------|--------------|
| Care ~ Overview                                                                           | v Devices Billing Orders & F                  | Returns Lines & Data                                                      | Ø                 | ⊘ Care ∽ Overview                                                                                                    | v Devices Billing                                                                                                    | Orders & Returns Lines & Da                                   | ta 🖉         |
| Devices / Riley / Returns or Ex                                                           | enity account Inspection                      | New device Review and su                                                  | bmit Confirmation | Reason                                                                                                    | Inspection                                                                                                    | Review summary                                                | Confirmation |
| Original Device                                                                           |                                               |                                                                           |                   | In order to be eligible for<br>Settings > [Name Card] :                                                                                                    | a refund, Find My iPhone must be disabled<br>> iCloud > Find My iPhone                                                     | before you return the device.                                 |              |
| Inform the customer      Riley     (215) 123-4567     Apple iPhone X     SVIL 01224555200 | that prepaid devices are subject to a \$35 re | stocking fee for returns or exchanges.<br>Warranty Exp Date<br>12/21/2024 |                   | Original Device<br>Riley<br>(215) 123-4567<br>Apple iPhone 13<br>256 GB, Midnight<br>IMEI: 0136400222                                                                                                    | 155226                                                                                                    | Find my iPhone <ul> <li>Disabled Refresh status</li> </ul>    |              |
| IMEI: 0136400222                                                                          | 55226                                         | Yes                                                                       |                   | Was the device packaging                                                                                                    | opened?                                                                                                    |                                                               |              |
| Return Type<br>Exchange                                                                   | ~                                             | Return Reason<br>Exchange - Size of Device                                | ~                 | Unopened<br>Ves No Is the set of the set of th | Opened<br>he device fully functional? - buttons int<br>he device rooted or jailbroken?                                     | act, powering up, full display                                |              |
|                                                                                           |                                               |                                                                           | Continue          | <ul> <li>Yes</li> <li>No</li> <li>Has</li> <li>Yes</li> <li>No</li> <li>Is the set of the set of</li></ul>                  | the liquid contact indicator been trips<br>here any physical damage to the back,<br>here any visible damage, scratches, or | oed or is it missing?<br>charging port or buttons?<br>cracks? |              |
|                                                                                           |                                               |                                                                           |                   | O Device Grade A: This                                                                                                    | device passed device condition eligibility.                                                                                |                                                               |              |

#### Exchanging Device

# **Step 4:** Representatives are then redirected to the NOW buy flow.

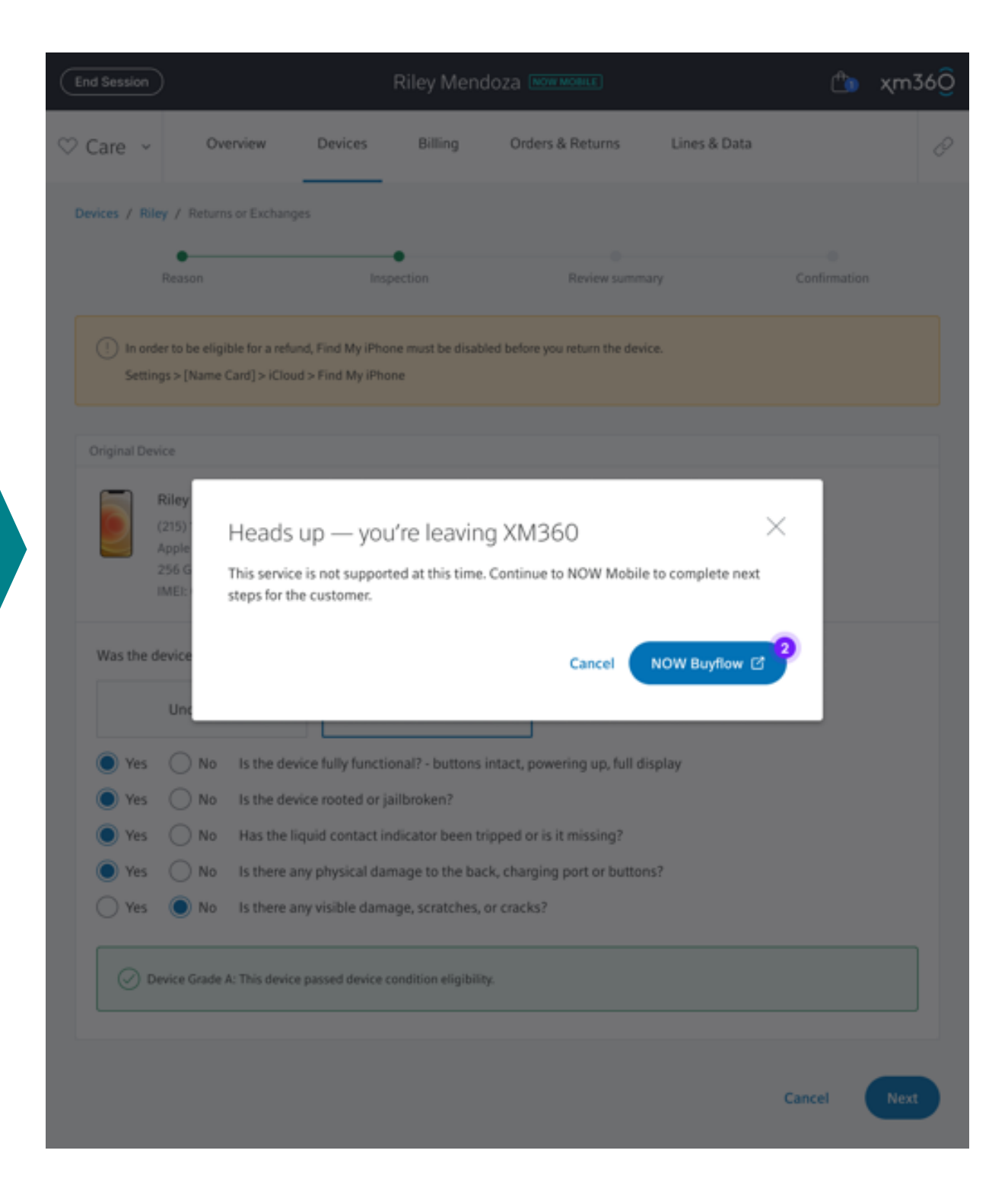

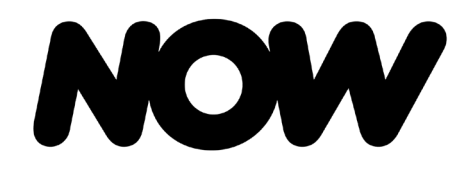

| dding | NOW Mobile |  |
|-------|------------|--|

**NOW Mobile** 

# NOW Mobile – Adding NOW Mobile for Existing Xfinity Internet Customers

|      |                                                                                                    | XM360                                                       |                                             |              |   |
|------|----------------------------------------------------------------------------------------------------|-------------------------------------------------------------|---------------------------------------------|--------------|---|
| \$ 9 | Shop 🗸                                                                                              |                                                             | (                                           | \$           | 0 |
|      | A little more information is needed                                                                 |                                                             |                                             |              |   |
|      |                                                                                                    | PRIMARY ACCOUNT HOLDER INFORMAT                             | Social Security number (n                   | ine digits)  |   |
|      | These details help us provide customers<br>with the best information about device<br>payment plans. | Today's Purchase All devices are paid in full or BYOD       | Will Ryan be porting any r<br>Yes<br>Cancel | No<br>Submit |   |
|      | If the customer does not wish to ru<br>NOW Mobile, no credit check requ                             | in their credit, prepaid plans are also available<br>iired. | through                                     | / Buyflow 🗹  |   |

XM360: If an existing Xfinity Internet customer wishes to purchase NOW Mobile, Xfinity Sales Representatives can launch the NOW buy flow after authenticating the customer BAU in E/ R360 and launching XM360. Xfinity Sales Representatives will be presented with the option to launch the NOW buy flow instead of running the SSN for XM based on the customer's needs.

#### Ø Ø Ø Ţ Ŷ 閆 BILL Voice тν Home Mobile Internet Launch XM Sales 👔 Xfinity Mobile Launch NOW Mobile Sales 🕧 Eligible Active lines on this account Total number of lines available on this account 0 of 10 10 Available today **10** Qualify for monthly device payments 0 Must be paid in full or BYOD Total device payment plan limit \$0 of \$6500 Launch RADAR Tool 🚺

**E360:** If an existing Xfinity Internet customer wishes to purchase NOW Mobile, Xfinity Sales Representatives can launch the NOW buy flow after authenticating the customer BAU in E360 and selecting 'Launch NOW Mobile Sales' under the Mobile icon.

#### E360

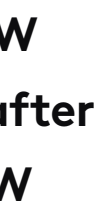

# NOW

## How-to Guide

Adding NOW Mobile

**NOW Mobile** 

# NOW Mobile – Adding NOW Mobile for Existing Xfinity Internet Customers

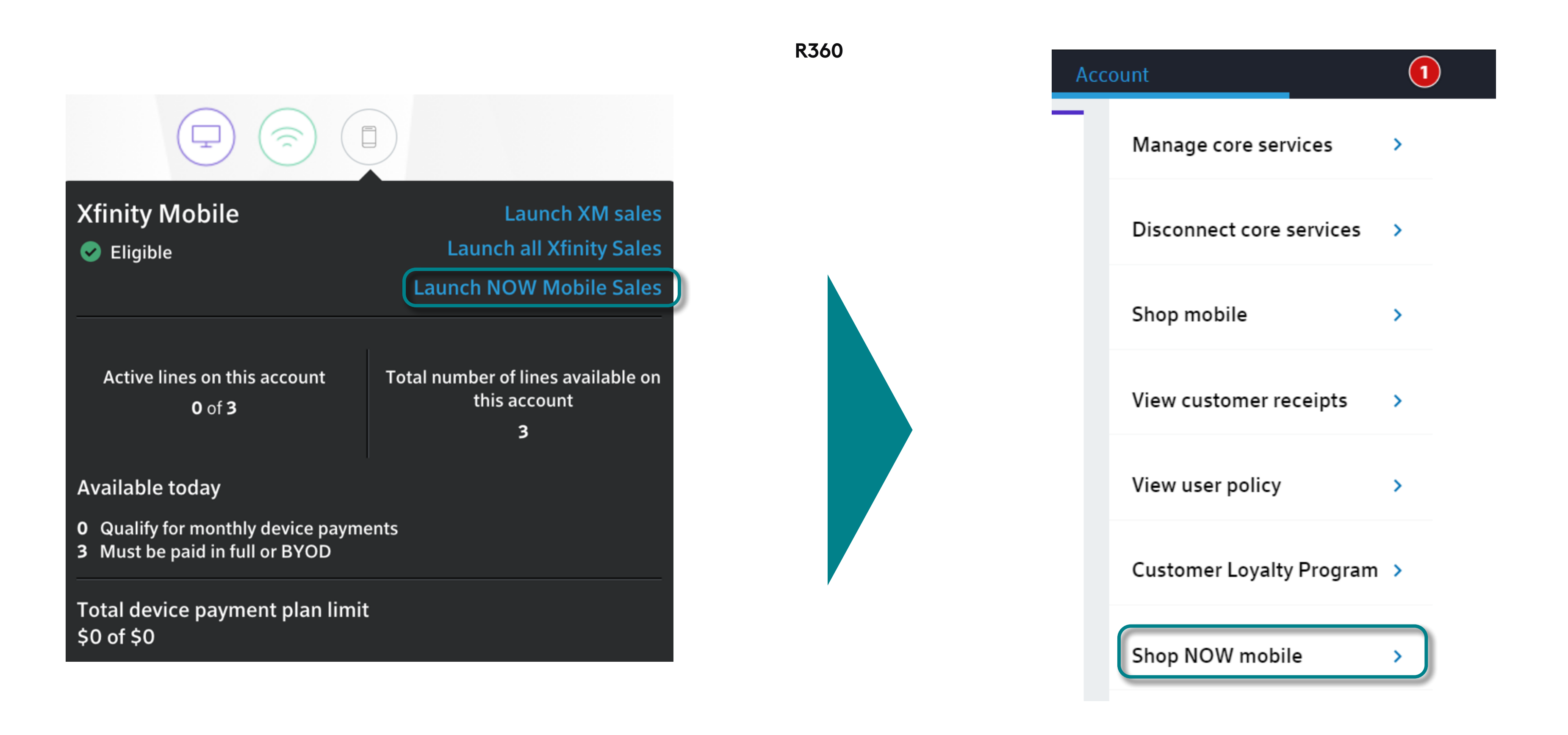

**Step 1:** If an existing Xfinity Internet customer wishes to purchase NOW Mobile, Xfinity Sales Representatives can launch the NOW buy flow after authenticating the customer BAU in R360 and selecting 'Launch NOW Mobile Sales' under the Mobile icon:

**Step 2:** Once Xfinity Sales Representatives launch the NOW buy flow, they can navigate to 'Account' and select 'Shop NOW Mobile.'

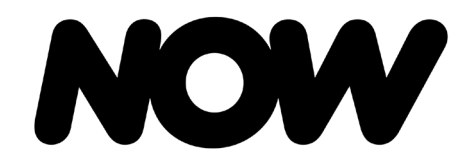

Adding NOW Mobile

NOW Mobile

# NOW Mobile – Adding NOW Mobile for Existing NOW Internet Customers

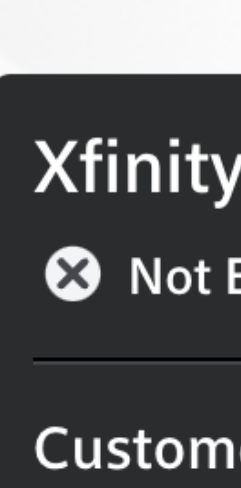

Learn M

Mobile

Check

R360: If an existing NOW Internet customer wishes to purchase NOW Mobile, agents can launch the NOW buy flow after authenticating the customer BAU in R360 and selecting 'Check NOW Mobile Eligibility' under the Mobile icon:

| R360                                                              |
|-------------------------------------------------------------------|
|                                                                   |
| <b>Mobile</b><br>Eligible                                         |
| er is not eligible to make purchases for this Xfinity<br>account. |
| lore                                                              |
| NOW Mobile eligibility                                            |

# NOW

#### How-to Guide

Transitiong Xfinity Mobile to NOW Mobile

**NOW Mobile** 

# NOW Mobile – Transitioning Xfinity Mobile Prospect to NOW Mobile

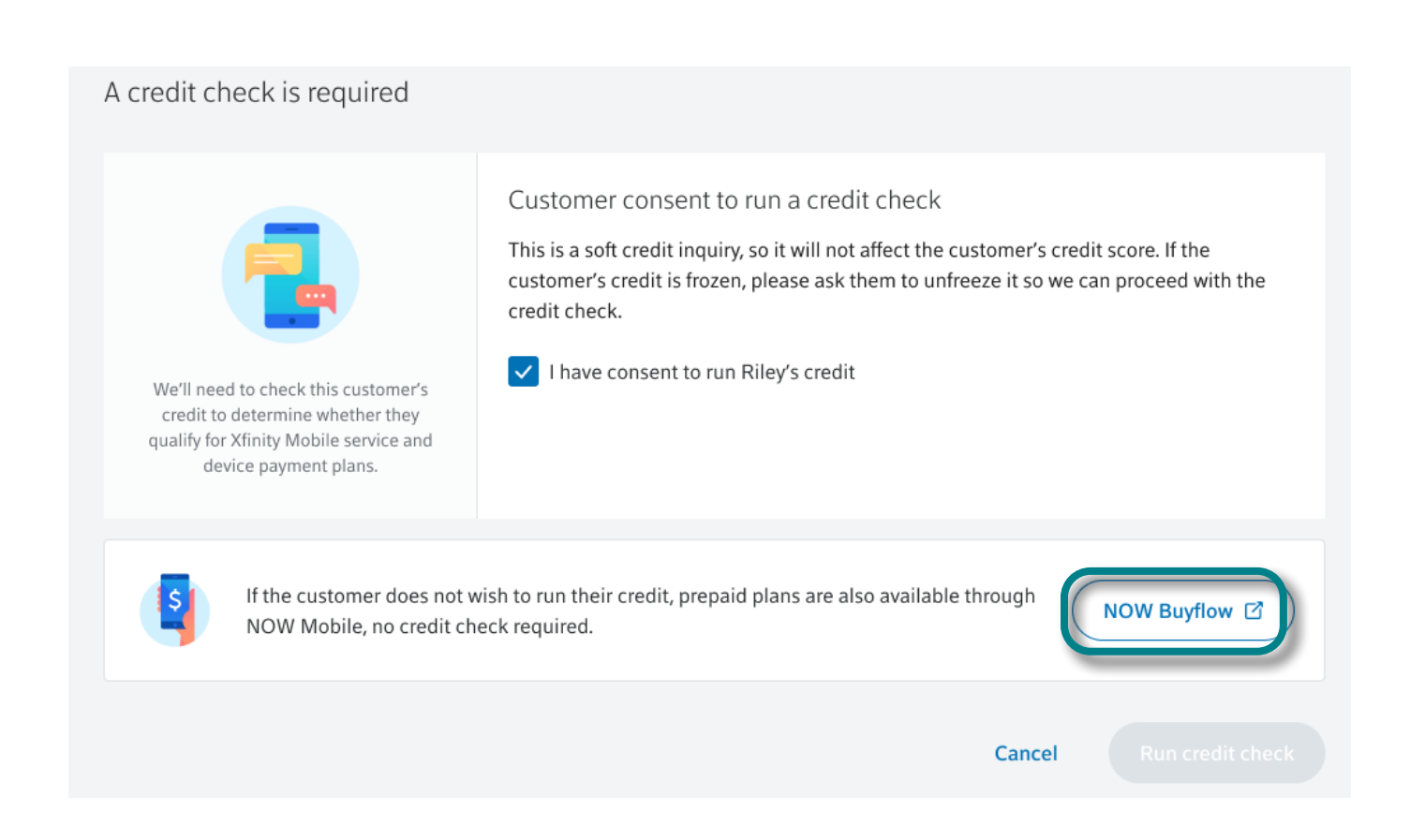

Scenario 1: If a customer decides to not consent to the credit check required for XM, the agent will be presented with a swivel option to NOW Mobile in XM360.

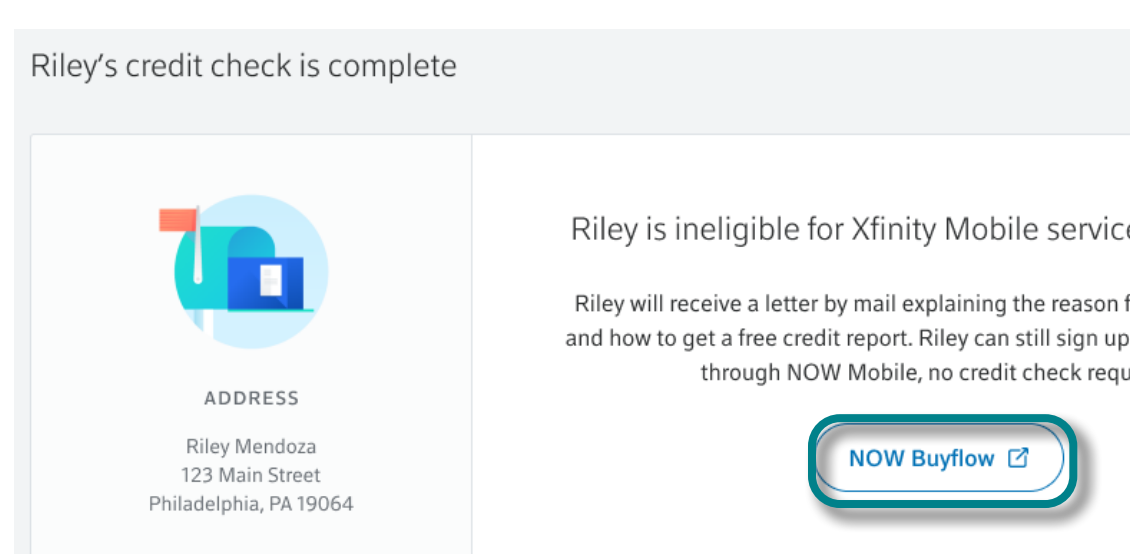

Scenario 2: If a customer decides to not consent to the credit check required for XM, the agent will be presented with a swivel option to NOW Mobile in XM360.

| е | at | this | time. |
|---|----|------|-------|

| for denied service |  |  |  |  |  |  |  |  |
|--------------------|--|--|--|--|--|--|--|--|
| for a prepaid plan |  |  |  |  |  |  |  |  |
| uired.             |  |  |  |  |  |  |  |  |

| Riley's credit check is complete                                                                                                    |                                                             | Riley's check                                                | results:                                                                                                    |
|----------------------------------------------------------------------------------------------------|-------------------------------------------------------------|--------------------------------------------------------------|----------------------------------------------------------------------------------------------------|
| Eligibility results — always available in the device dropdown menu — are valid for 60 days. After that, a new credit check will be required. | LINES & P<br>2<br>Lines available to add<br>to this account | AYMENT<br>10 of 10<br>Qualify for monthly<br>device payments | AVAILABLE FINANCING<br>\$800<br>()<br>()<br>()<br>DOWN PAYMENTS<br>Down payments may be required<br>on payment plans, resulting in<br>lower monthly payments |
| If the financing options do no prepaid plan through NOW M                                                                                    | t meet the customer's n<br>lobile, no credit check re       | eeds, they can still sign<br>equired.                        | up for a NOW Buyflow                                                                                                    |

Scenario 3: If after the credit check, the financing offer does not meet the prospects needs, the agent will have an option to swivel to the NOW Mobile buy flow via XM360.

| () The customer is \$1,000 over their total device payment plan limit of \$2,000.<br>Prepaid plans are also available through NOW Mobile. Explore plans.                                                                                                    | Explore options A |
|----------------------------------------------------------------------------------------------------|-------------------|
| Cart preview                                                                                                    |                   |
| <ul> <li>TO STAY WITHIN THEIR TOTAL DPP LIMIT, THE CUSTOMER CAN EITHER:</li> <li>Pay the additional one-time device payment on the device that exceeded the DPP limit</li> <li>Choose a different device with lower monthly payments</li> <li>Pay in full for one or more devices</li> <li>Choose a NOW Mobile prepaid plan for a flat monthly rate</li> </ul> |                   |

Scenario 4: If an XM prospect gets to the end of the cart flow in XM360 and their cost is above their total device payment plan, the agent will be presented with an option to swivel to the NOW Mobile buy flow and can swivel by selecting 'explore plans.'

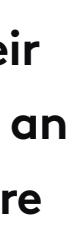

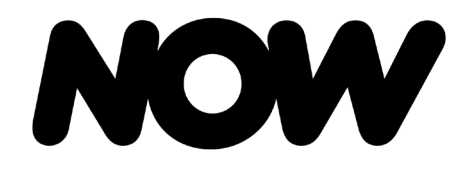

NOW Mobile

#### NOW Mobile – Downgrade to NOW Mobile

**Step 1:** Xfinity Sales Representatives launches account in XM360–BAU. Xfinity Sales Representatives then selects 'View plan details.'

| Enc       | d Sess                                   | sion   | )      |            |         |         | Riley Me                     | ndoza          |                                   |   | ٢        | χm           | 136 <mark>0</mark> |
|-----------|------------------------------------------|--------|--------|------------|---------|---------|------------------------------|----------------|-----------------------------------|---|----------|--------------|--------------------|
| $\odot$ ( | Care                                     | Ŷ      |        | Overview   | Devices | Billing | Orders & R                   | eturns         | Lines & Data                      |   | \$       | Ü            | 0                  |
|           |                                          |        |        |            |         | Mo      | Riley Me<br>bile account 23- | endoza         | a<br>- Active                     |   |          |              |                    |
|           | Activity Account details Account history |        |        |            |         |         |                              |                |                                   |   |          |              |                    |
|           | A                                        | ccoun  | t Hold | jer -      |         |         |                              | Mobile         | Account Number                    |   |          |              |                    |
|           | 1                                        | Riley  | Men    | doza       |         |         |                              | 2342<br>Fourt  | 34234 Active<br>h generation plan | V | Security | PIN<br>tails |                    |
|           | E                                        | mail A | ddres  | 55         |         |         |                              | Internet       | t Account Number                  | - |          |              |                    |
|           | ,                                        | rileyn | n@co   | omcast.net |         |         | Edit                         | 12345          | 568987654321                      |   |          |              |                    |
|           | C                                        | ontac  | t Phor | ne Number  |         |         |                              | Service        | Address                           |   |          |              |                    |
|           | :                                        | 215-1  | 23-4   | 567        |         |         | Edit                         | 123 N<br>Phila | Main Street<br>delphia, PA 19103  |   |          |              |                    |
|           |                                          |        |        |            |         |         |                              |                |                                   |   |          |              |                    |

Step 2: Xfinity Sales Representatives selects 'Switch to NOW Mobile' as long as the account is in good standing.

| Care     | ~ Overview                            | Devices Billing                                                     | Orders & Returns                                            | Lines & Data                                                | \$                                                          | ٥ |
|----------|---------------------------------------|---------------------------------------------------------------------|-------------------------------------------------------------|-------------------------------------------------------------|-------------------------------------------------------------|---|
| Overview | / Plan details                        |                                                                     |                                                             |                                                             |                                                             |   |
|          | Ri                                    | ley Mendoza is                                                      | s on the latest )                                           | Xfinity Mobile pl                                           | an                                                          |   |
|          | 4th Gen                               | By the Gig<br>Shared data                                           | Unlimited Intro<br>Per line data                            | Unlimited Plus<br>Per line data                             | Unlimited Premium<br>Per line data                          |   |
|          | Pricing<br>Per month                  | 1 GB: \$15<br>3 GB: \$30<br>10 GB: \$60<br>Additional data: \$15/G8 | 1 Line: \$45<br>Lines 1-4 (group): \$30<br>Lines 5-10: \$20 | 1 Line: \$55<br>Lines 1-4 (group): \$40<br>Lines 5-10: \$30 | 1 Line: \$55<br>Lines 1-4 (group): \$40<br>Lines 5-10: \$30 |   |
|          | ,1   4G LTE                           | $\odot$                                                             | Ø                                                           | $\odot$                                                     | $\odot$                                                     |   |
|          | (36) 5G Nationwide<br>where available | $\oslash$                                                           | Ø                                                           | $\odot$                                                     | $\odot$                                                     |   |
|          | R Xfinity WiFi<br>hotspots            | $\oslash$                                                           | Ø                                                           | Ø                                                           | $\odot$                                                     |   |
|          | HD streaming                          | $\odot$                                                             | -                                                           | $\odot$                                                     | $\odot$                                                     |   |
|          | Full-speed data                       | $\odot$                                                             | 20GB                                                        | 50GB                                                        | 50GB                                                        |   |
|          | Mobile hotspot                        | $\odot$                                                             | Unlimited 3G                                                | 15GB up to 4G/5G                                            | 15GB up to 4G/5G                                            |   |
|          | S Works internationally               | $\odot$                                                             | $\odot$                                                     | Ø                                                           | $\odot$                                                     |   |
|          | Video<br>resolution<br>(up to 720p)   | $\oslash$                                                           | _                                                           | $\oslash$                                                   | $\oslash$                                                   |   |
|          | hill Prioritized network              | $\oslash$                                                           | -                                                           | $\oslash$                                                   | $\oslash$                                                   |   |
| AVAILAR  | E ACTIONS                             |                                                                     |                                                             |                                                             |                                                             |   |
| AVAILABL | E ACTIONS                             |                                                                     |                                                             |                                                             |                                                             |   |

If account is suspended or in collections, 'Switch to NOW Mobile' option will not be available.

| Care     | ~ Overview                            | Devices                               | Billing                                    | Orders & Returns                                            | Lines & Data                               |                           |                               | \$                             |
|----------|---------------------------------------|---------------------------------------|--------------------------------------------|-------------------------------------------------------------|--------------------------------------------|---------------------------|-------------------------------|--------------------------------|
| erview / | Plan details                          |                                       |                                            |                                                             |                                            |                           |                               |                                |
|          | Ri                                    | ley Men                               | idoza i                                    | s on the latest                                             | Xfinity Mo                                 | bile pl                   | an                            |                                |
|          | 4th Gen                               | By th<br>Share                        | XO<br>e Gig<br>é data                      | Unlimited Intro<br>Per line data                            | Unlimited<br>Per line d                    | Plus                      | Unlimite<br>Per li            | d Pren                         |
|          | (*) Pricing<br>Per month              | 1 GB<br>3 GB<br>10 GB<br>Additional d | : \$15<br>: \$30<br>: \$60<br>ata: \$15/68 | 1 Line: \$45<br>Lines 1-4 (group): \$30<br>Lines 5-10: \$20 | 1 Line: \$<br>Lines 1-4 (gro<br>Lines 5-10 | 55<br>up): \$40<br>: \$30 | 1 Lin<br>Lines 1-4<br>Lines 5 | e: \$55<br>(group)<br>5-10: \$ |
|          | ,      4G LTE                         | 0                                     | 0                                          | Ø                                                           | $\odot$                                    |                           | (                             | 9                              |
|          | (sG) 5G Nationwide<br>where available | 0                                     | 0                                          | Ø                                                           | Ø                                          |                           | (                             | 3                              |
|          | R Xfinity WiFi<br>hotspots            | 0                                     | 0                                          | ⊘                                                           | Ø                                          |                           | (                             | 9                              |
|          | HD streaming                          | 0                                     | 0                                          | -                                                           | $\odot$                                    |                           | (                             | 9                              |
|          | O Full-speed data                     | 0                                     | 0                                          | 20GB                                                        | 50G8                                       | 5                         | 50                            | OGB                            |
|          | Mobile hotspot                        | 0                                     | 0                                          | Unlimited 3G                                                | 15GB up to                                 | 4G/5G                     | 15GB up                       | o to 4G                        |
|          | S Works internationally               | 0                                     | 0                                          | $\odot$                                                     | $\odot$                                    |                           | (                             | Ø                              |
|          | Video<br>resolution<br>(up to 720p)   | 0                                     | 0                                          | _                                                           | Ø                                          |                           | (                             | 0                              |
|          | IIII Prioritized                      | 0                                     | 0                                          | -                                                           | $\odot$                                    |                           | (                             | 0                              |
|          |                                       |                                       |                                            |                                                             |                                            |                           |                               |                                |
| AILABLE  | ACTIONS                               |                                       |                                            |                                                             |                                            |                           |                               |                                |
|          | Upgrade plan                          |                                       |                                            | Restore previous pl                                         | an                                         |                           | Switch to N                   | NOW                            |

Restore previous plan

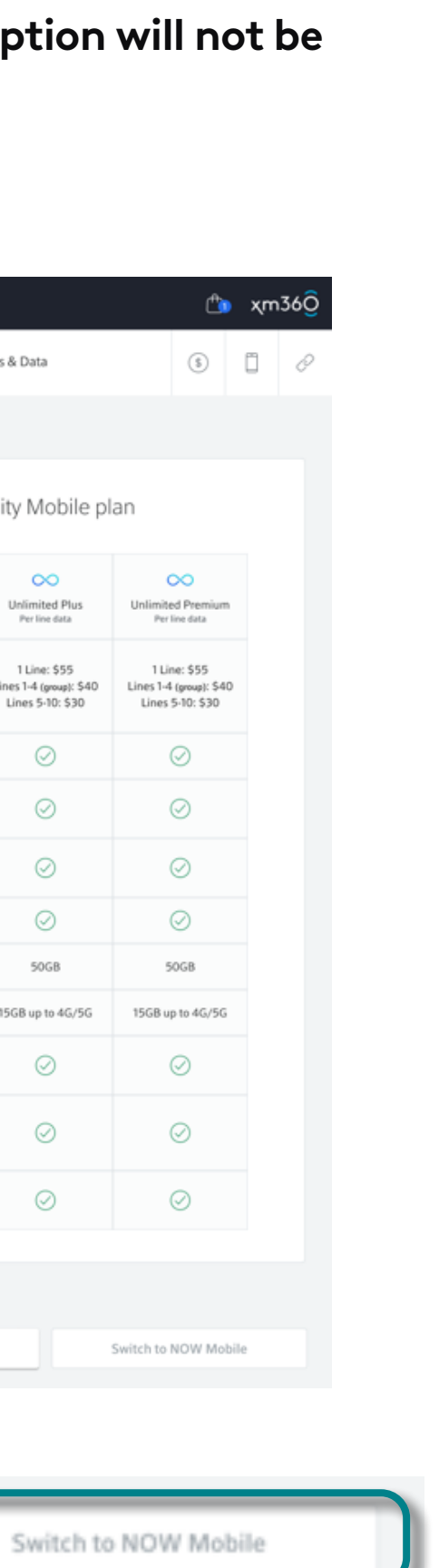

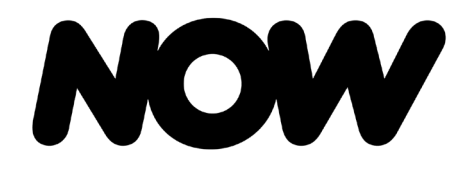

NOW Mobile

#### NOW Mobile – Downgrade to NOW Mobile

**Step 3:** Once 'Switch to NOW Mobile' is selected, Xfinity Sales Representatives will be advised of the following before proceeding with the eligibility check:

- A device must be active for 60 days to complete the unlock process and switch to NOW Mobile.
- Xfinity Moble Protection Plan will not be supported through NOW Mobile and any existing device coverage will be lost.

| End Session                    | )                                                                                                    |                                                     |                                             | Riley Mendoza                                                        |                                                      |              | <b>C</b> | χп      |  |  |
|--------------------------------|----------------------------------------------------------------------------------------------------|-----------------------------------------------------|---------------------------------------------|----------------------------------------------------------------------|------------------------------------------------------|--------------|----------|---------|--|--|
| $\heartsuit$ Care $\checkmark$ | Overview                                                                                                    | Devices                                             | Billing                                     | Orders & Returns                                                     | Lines & Data                                         |              | \$       |         |  |  |
| Overview / Switch to I         | vitch to NOW Mobile                                                                                                    |                                                     |                                             |                                                                      |                                                      |              |          |         |  |  |
| (!) Keep t<br>• A d<br>• Xfii  | he following in mind l<br>levice must be active f<br>nity Mobile Protectior                                                                                                    | before proceed<br>for 60 days to<br>n Plan will not | ding to the n<br>complete th<br>be supporte | next step:<br>ne unlock process and swit<br>nd through NOW Mobile an | ch to NOW Mobile.<br>nd any existing device coverage | will be lost |          |         |  |  |
| Let's fi<br>accoun             | Let's find out if the customer's account is eligible to switch to NOW Mobile.       Customer has no pending shipments, trade-ins, or any devices on backorder         Image: Customer has no pending shipments, trade-ins, or any devices on backorder         Image: Customer has no pending shipments, trade-ins, or any devices on backorder |                                                     |                                             |                                                                      |                                                      |              |          |         |  |  |
|                                |                                                                                                    |                                                     |                                             |                                                                      |                                                      |              |          | Continu |  |  |

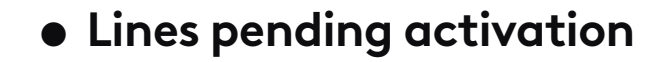

- Pending Orders
- Remaining DPP
- Number of lines
- Paired Watches

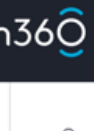

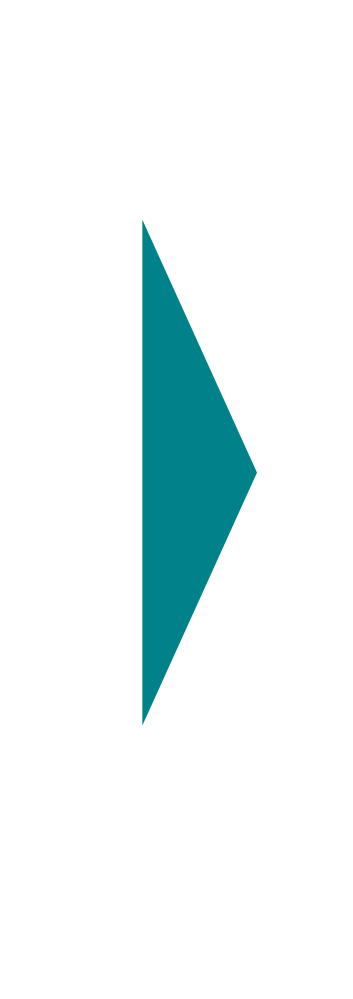

#### Account switch eligibility check in progress

This may take up to 5 minutes. Multiple checks are happening in the background to ensure the account is ready for the switch. Please do not navigate away from this page.

| 0       | Checking for lines pending activation |          |
|---------|---------------------------------------|----------|
| 0       | Checking for pending orders           |          |
| 0       | Checking for remaining DPP            |          |
| 0       | Checking for 5 or fewer lines         |          |
| 0       | Checking for paired watch lines       |          |
|         | Cancel Continue                       | ck<br>ai |
| Mobile. |                                       |          |

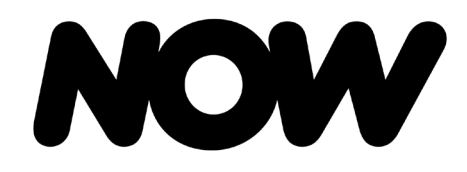

**NOW Mobile** 

### NOW Mobile – Downgrade to NOW Mobile

**Step 5:** If eligibility check is successful, Xfinity Sales Representatives selects 'Continue.'

#### Account switch eligibility check in progress

This may take up to 5 minutes. Multiple checks are happening in the background to ensure the account is ready for the switch. Please do not navigate away from this page.

| $\oslash$ | Checking for lines pending activation |
|-----------|---------------------------------------|
| $\oslash$ | Checking for pending orders           |
| $\oslash$ | Checking for remaining DPP            |
| $\oslash$ | Checking for 5 or fewer lines         |
| $\oslash$ | Checking for paired watch lines       |
| V Mobile  | Cancel Continue                       |

#### Account switch eligibility check in progress

This may take up to 5 minutes. Multiple checks are happening in the background to ensure the account is ready for the switch. Please do not navigate away from this page.

| $\odot$ | Checking for lines pending activation                                                      |
|---------|--------------------------------------------------------------------------------------------|
| $\odot$ | Checking for pending orders                                                                |
| ()      | Checking for remaining DPP<br>One or more devices has a remaining balance. Pay off devices |
| $\odot$ | Checking for 5 or fewer lines                                                              |
| $\odot$ | Checking for paired watch lines                                                            |
|         | Cancel Continue                                                                            |

If not successful, Xfinity Sales Representatives will be shown which check points need addressed.

#### Account switch eligibility check in progress

This may take up to 5 minutes. Multiple checks are happening in the background to ensure the account is ready for the switch. Please do not navigate away from this page.

| !   | Checking for lines pending activation<br>Account has lines pending activation. Activate lines |
|-----|-----------------------------------------------------------------------------------------------|
| (!) | Checking for pending orders<br>Account has a pending order. Article reference: HOW11805       |
| (!) | Checking for remaining DPP<br>One or more devices has a remaining balance. Pay off devices    |
| (!) | Checking for 5 or fewer lines<br>Account has more than 5 lines. Remove lines                  |
| (!) | Checking for paired watch lines<br>Account has paired watch lines. Remove watches             |
|     | Cancel Continue                                                                               |

All checkpoints provide the ability to be redirected to the appropriate location to address each error. individually:

9

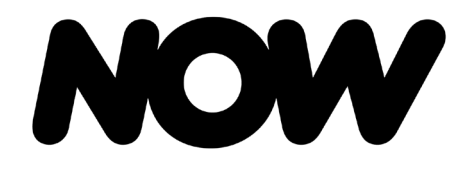

**NOW Mobile** 

#### NOW Mobile – Downgrade to NOW Mobile

**Step 6:** Xfinity Sales Representatives reviews each term of switch and verifies the customer terms and agreements.

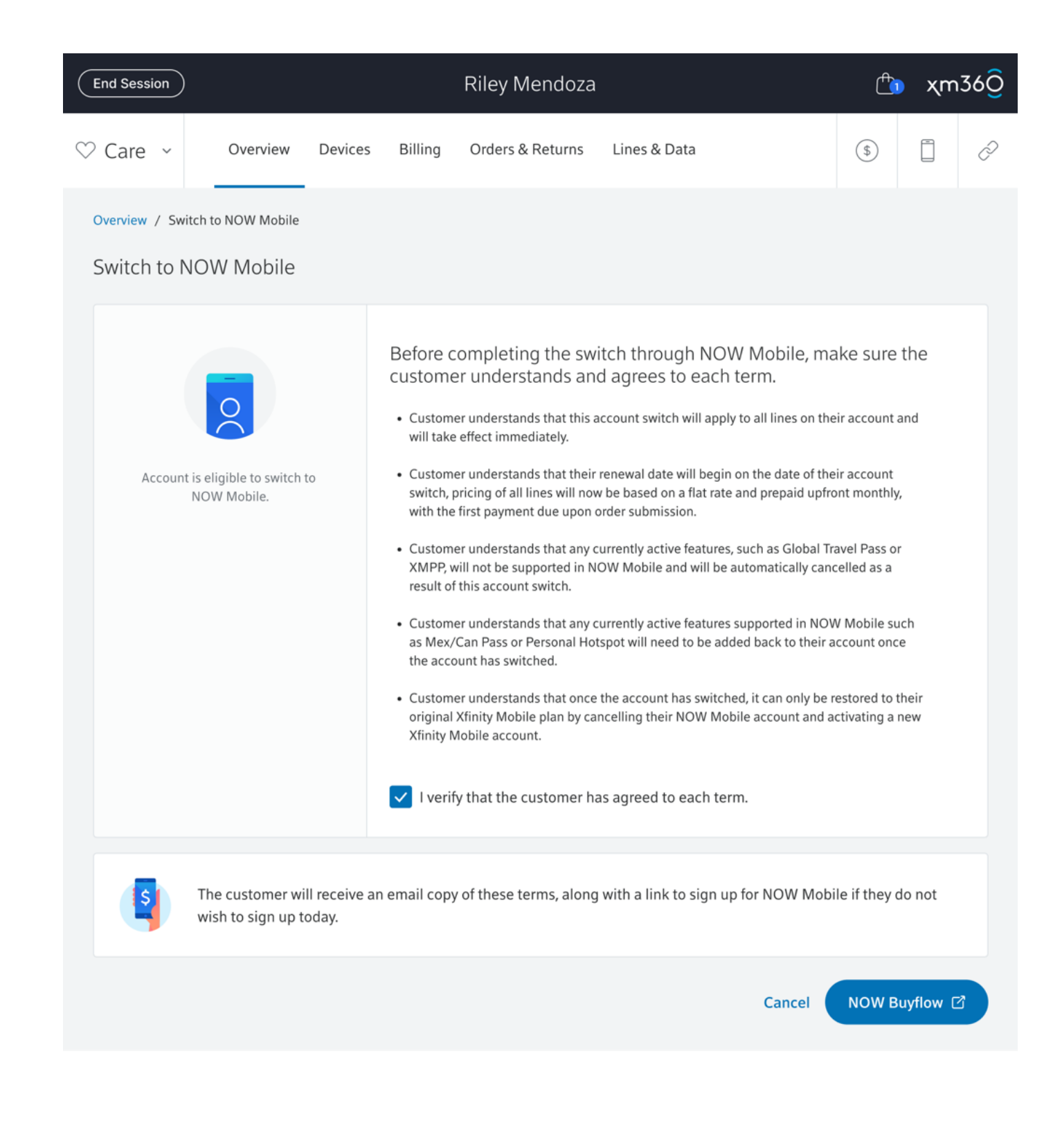

Step 7: Xfinity Sales Representatives sends consent to customer, customer completes account set-up and review and order is then complete for downgrade from XM to Mobile.

#### Thanks, your order is confirmed

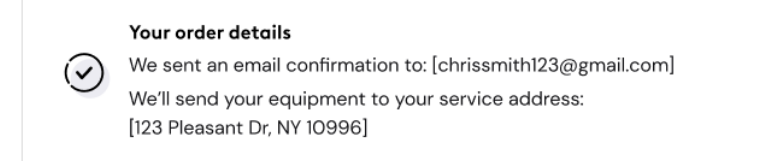

#### Order Summary

| Unlimited 1 line                      | \$25.00/mc |
|---------------------------------------|------------|
| Taxes, fees, & other charges included |            |
| Universal connectivity charges        | \$0.49     |
| Regulatory recovery fee               | \$0.36     |
| State & local sale taxes              | \$1.66     |
| 911 fee(s)                            | \$1.65     |
| Erin's iPhone XS, 256GB, Grey         |            |
| Sales tax                             | \$0.49     |
| Line setup fee                        | \$25.00    |

#### Service information

| Date           | Apr 28, 2024  |
|----------------|---------------|
| Payment method | Visa ••••5678 |

Please allow 1 business day for us to process your payment.

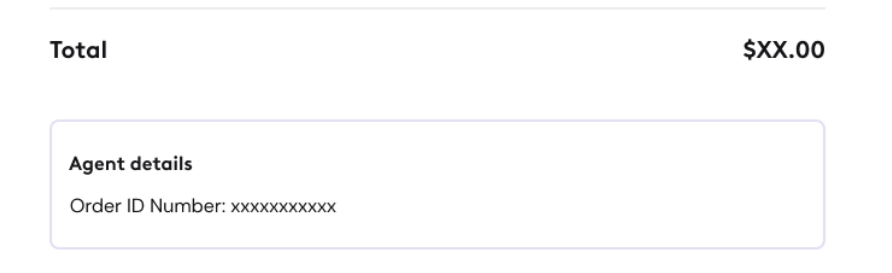

End session

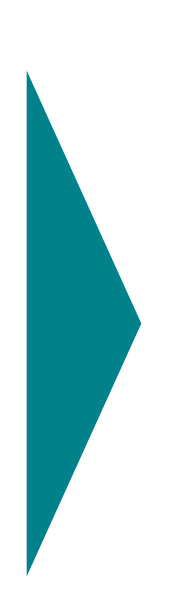

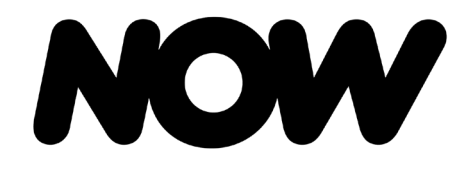

NOW Mobile

#### **NOW Mobile – Restore NOW Mobile Line**

**Step 1:** Xfinity Sales Representatives launches XM360 BAU.

**Step 2:** Representative then selects line to 'Resume' and is redirected to the NOW buy flow.

Step 3: Once buy flow steps are configured and customer completes account set-up and review, order is complete for reactivating NOW Mobile Line.

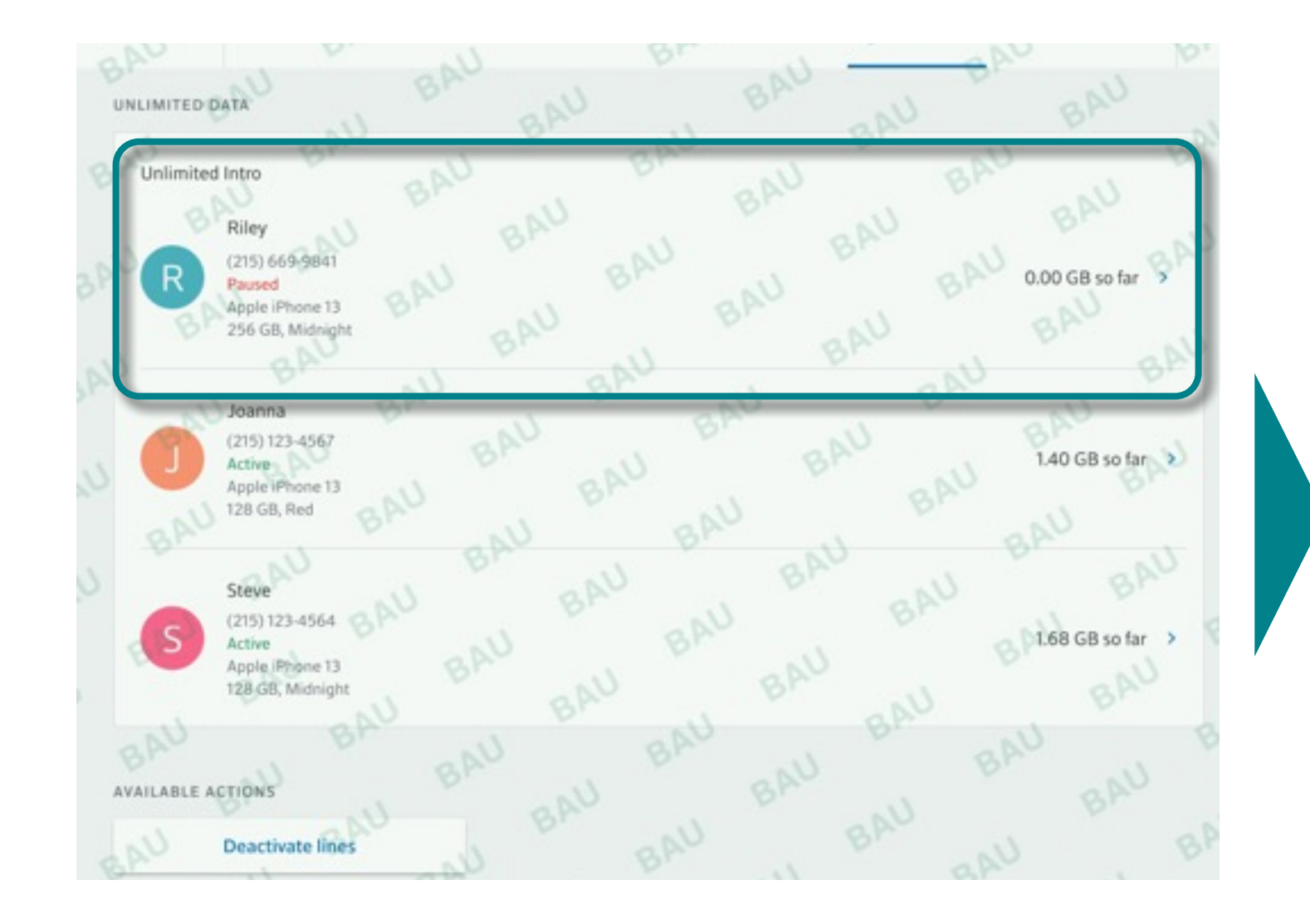

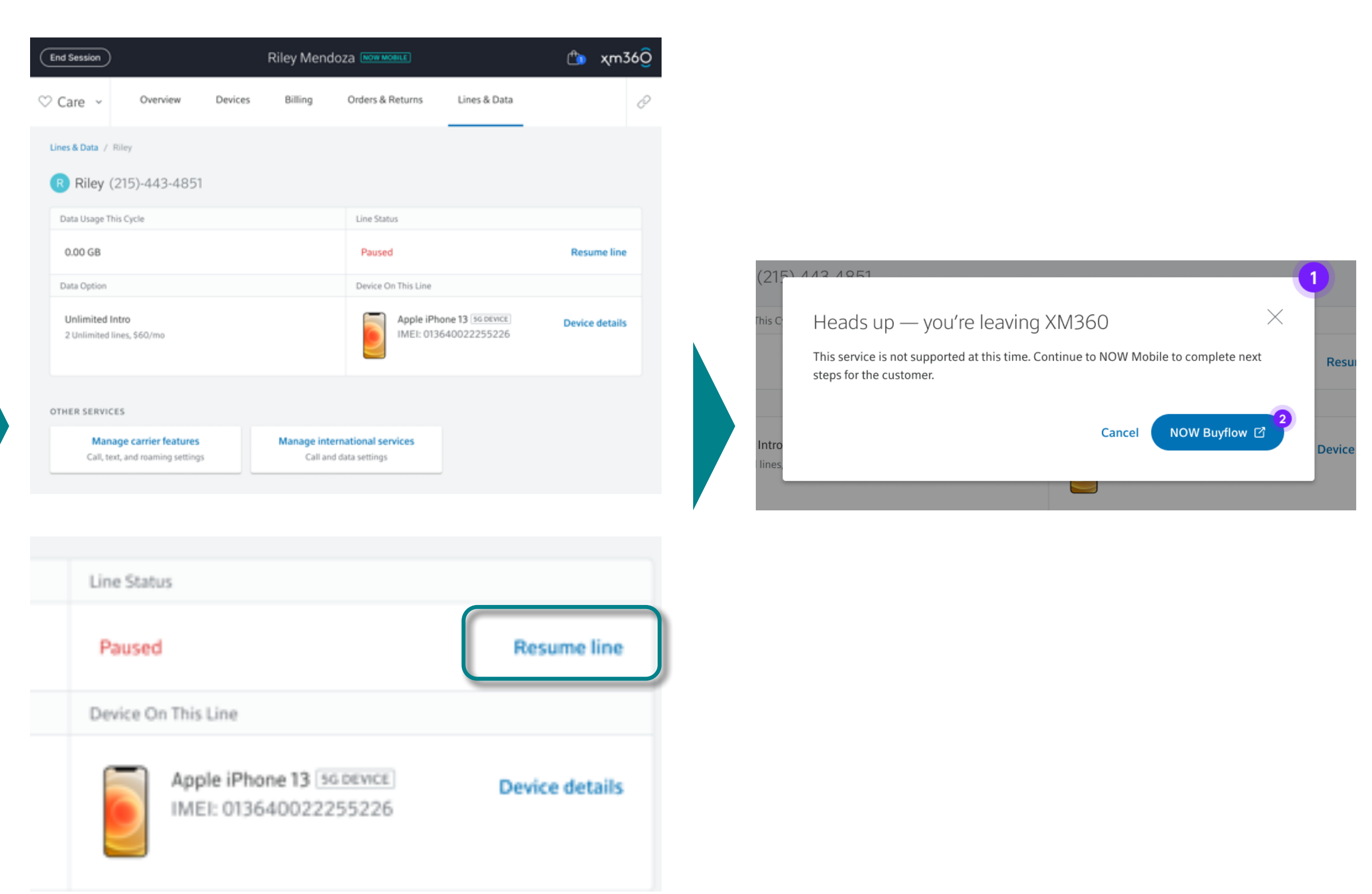

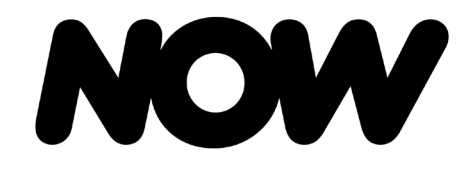

**NOW Mobile** 

#### NOW Mobile – Disconnecting NOW Mobile Service

Xfinity Sales Representatives can cancel NOW Mobile service by line in XM360.

**Step 1:** After authentication in XM360, representatives select 'Lines & Data' and then 'Deactive Lines.'

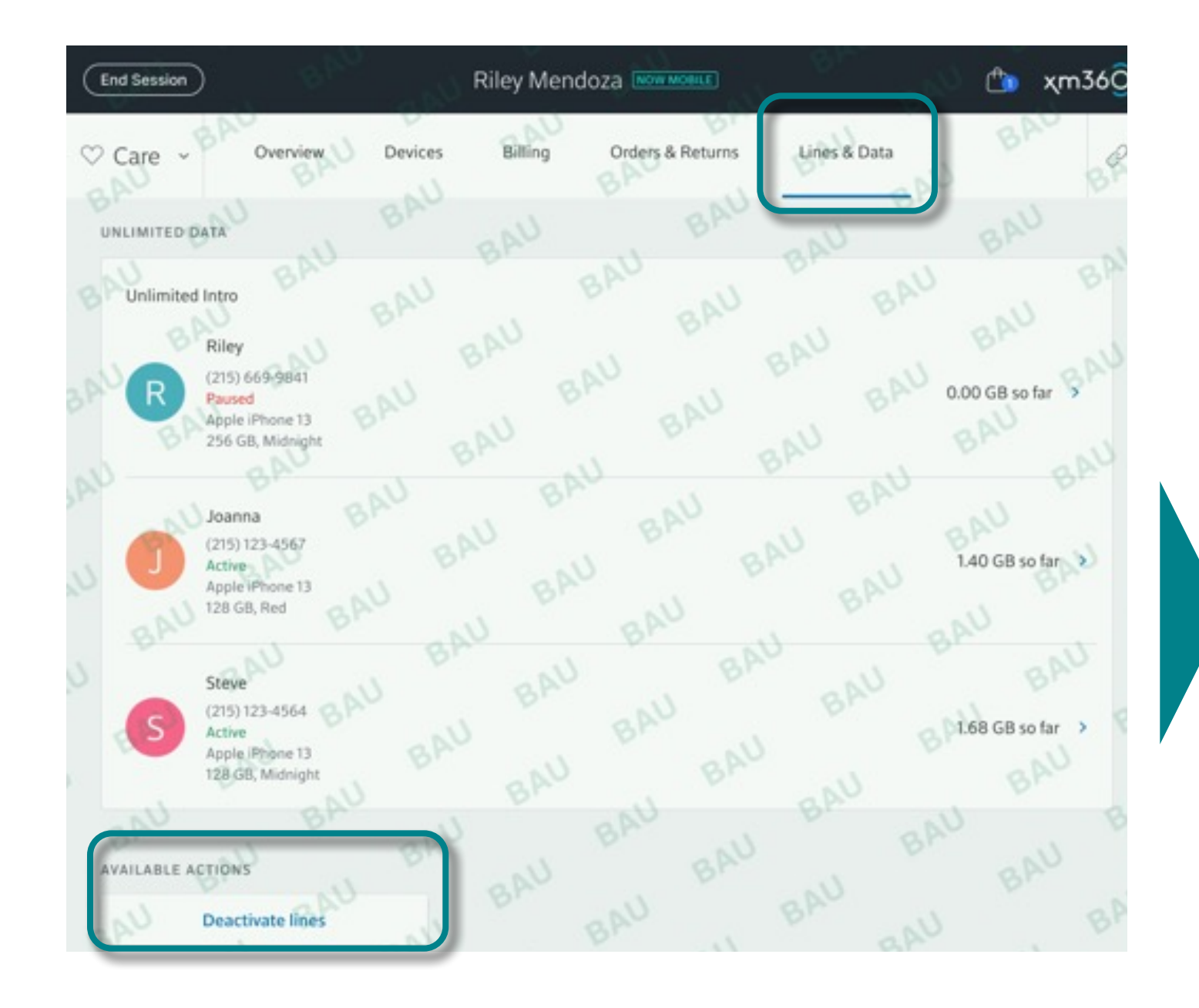

#### **Step 2:** Representative must confirm selections below before proceeding:

#### **Step 3:** Representative is then presented with lines to select for deactivation:

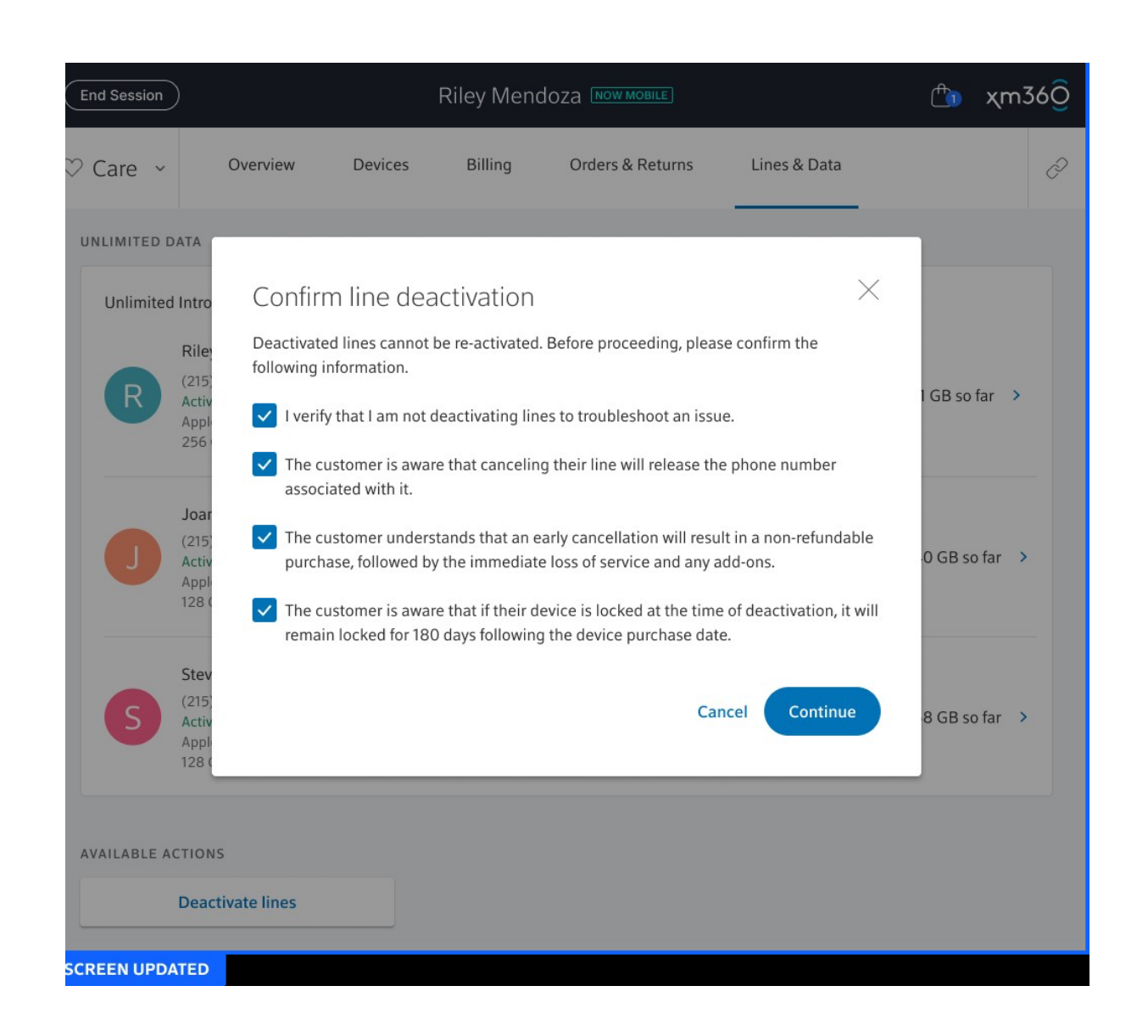

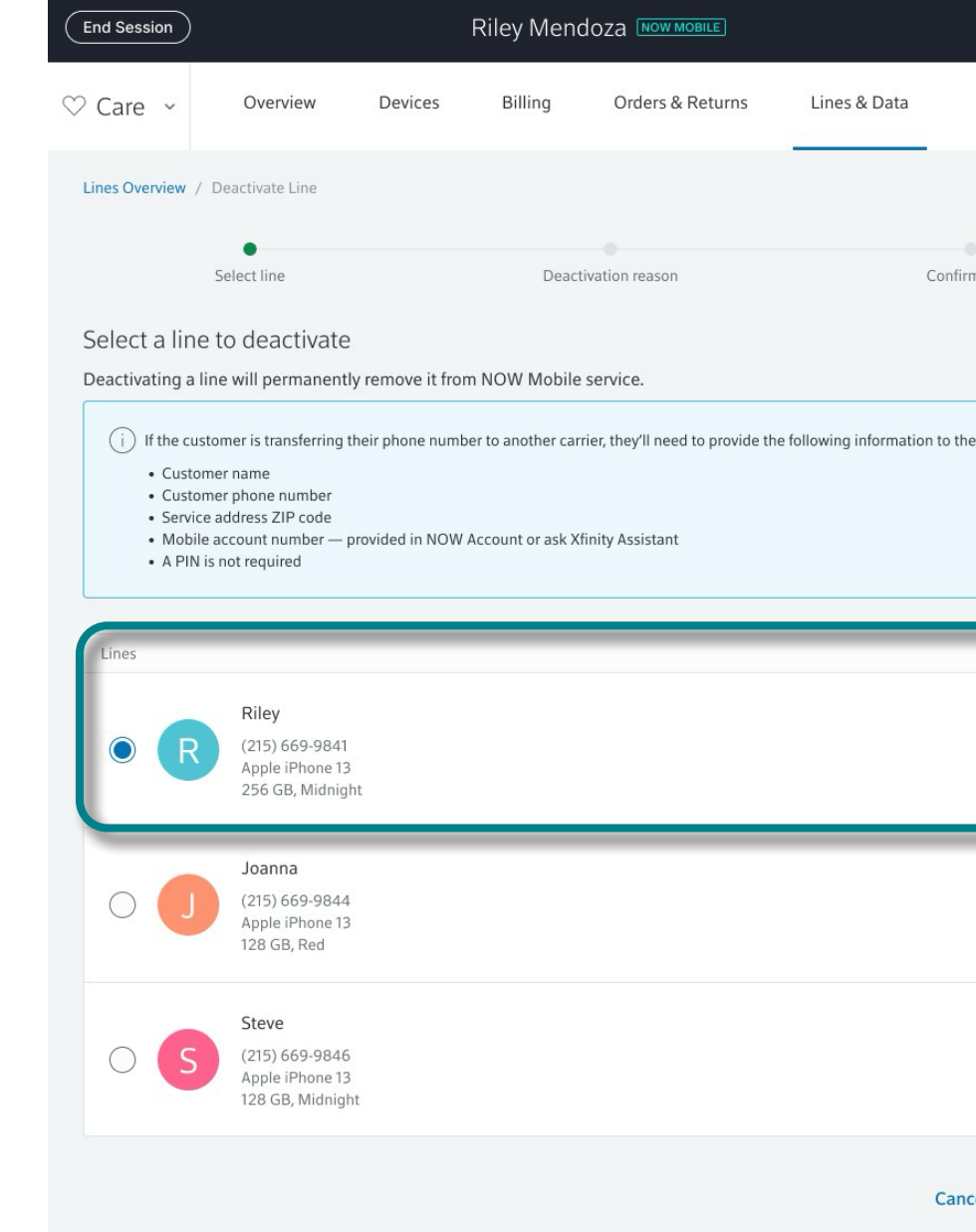

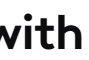

| <b>(</b>        | χm     | 36 <mark>0</mark> |
|-----------------|--------|-------------------|
|                 |        | Ì                 |
|                 |        |                   |
| rmation         |        |                   |
|                 |        |                   |
| ne new carrier: | :      |                   |
|                 |        |                   |
|                 |        |                   |
|                 |        |                   |
|                 |        | 1                 |
|                 |        |                   |
|                 |        |                   |
|                 |        |                   |
| icel Co         | ntinue |                   |

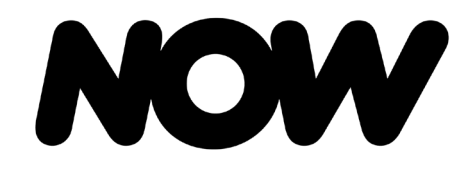

**NOW Mobile** 

#### NOW Mobile – Disconnecting NOW Mobile Service

**Step 4:** Representative then selects deactivation reason and is presented with line deactivation confirmation.

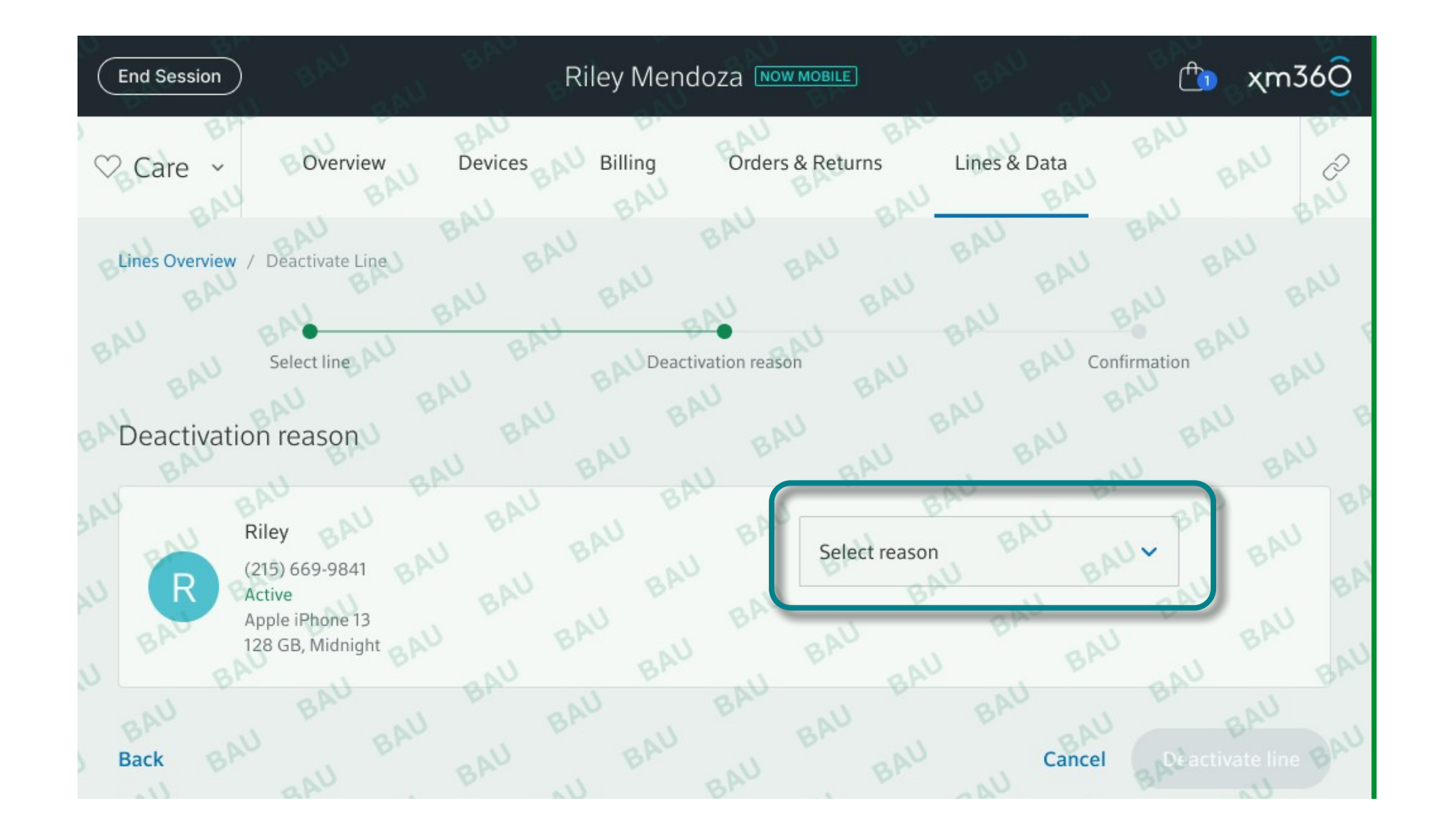

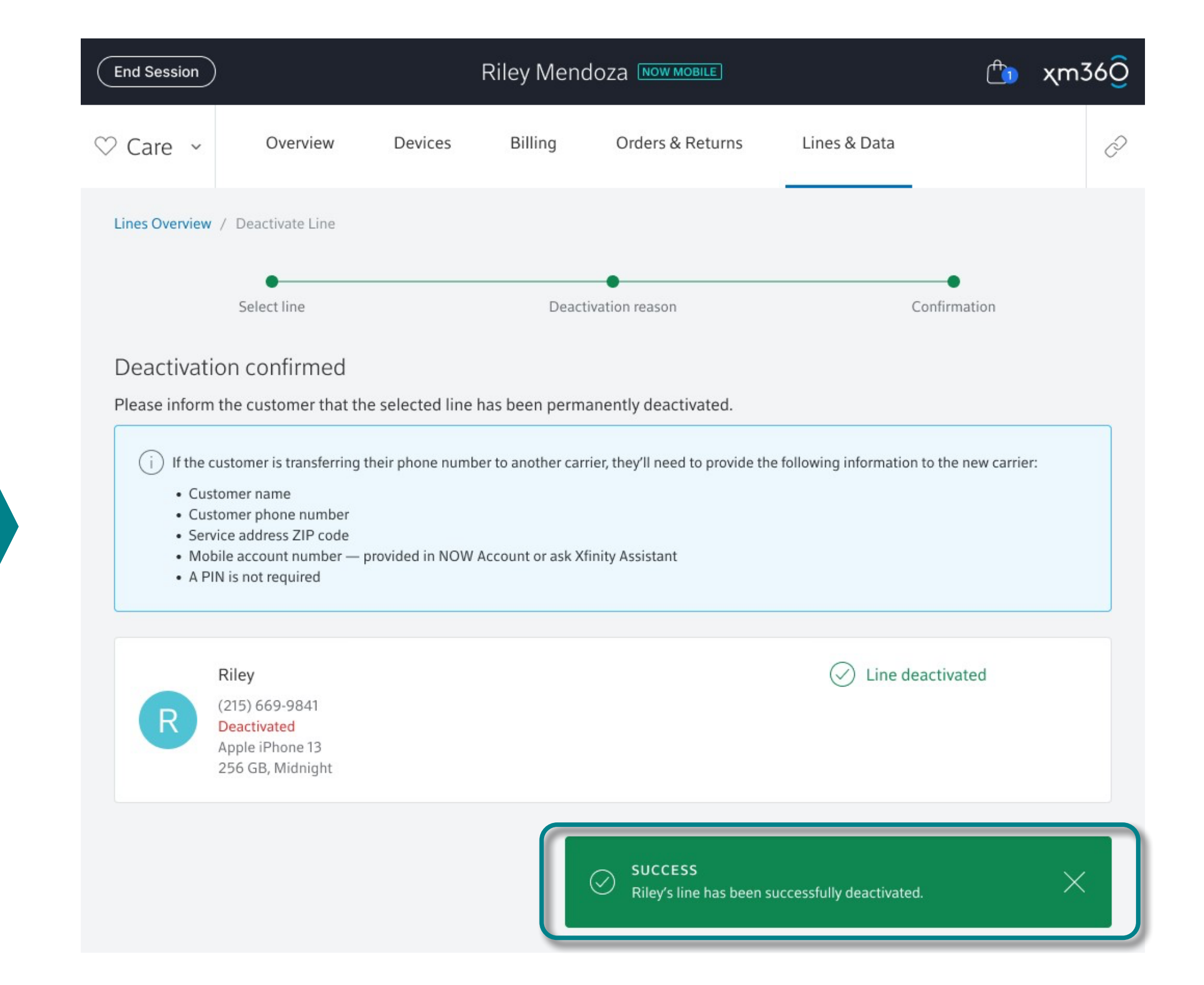

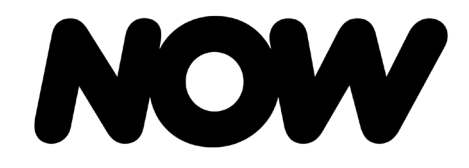

NOW Mobile

# NOW Mobile – Billing Management

Manage Wallet: Representatives can update customer's wallet in XM360.

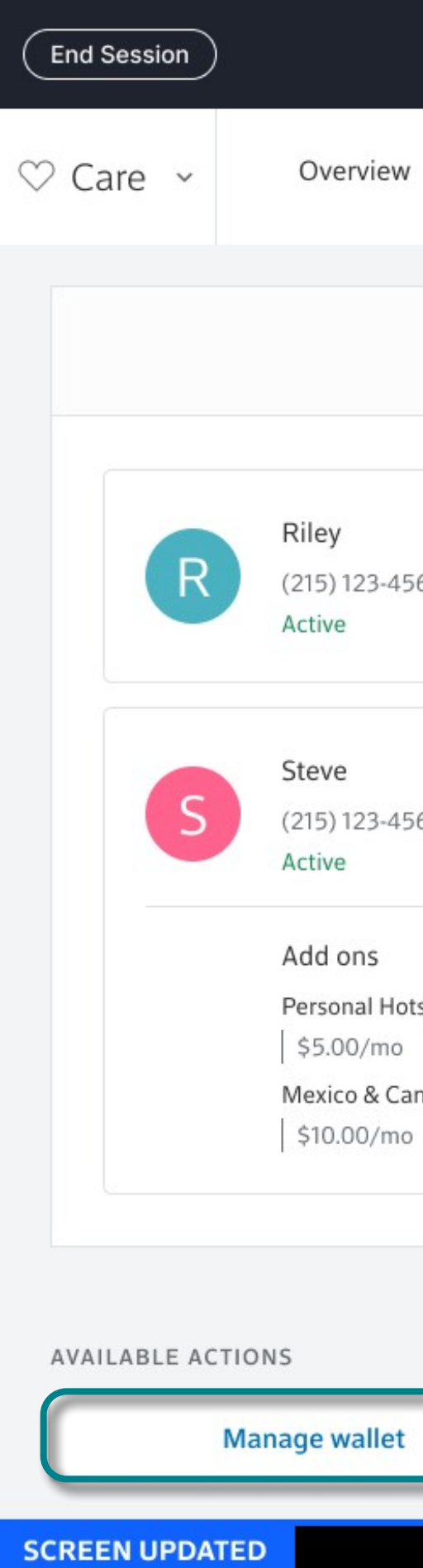

Step 1: After authentication in XM360, agent selects 'Billing' and then 'Manage Wallet.'

|                         | Riley Mendoz                   |                 | Ċ                                    | χm36 <mark>0</mark> |   |
|-------------------------|--------------------------------|-----------------|--------------------------------------|---------------------|---|
| Devices                 | Billing                        | Orders & Return | s Lines & Data                       |                     | P |
|                         | Billing details                | Ledger          |                                      |                     |   |
| 67                      | Payment due<br>Oct 10, 2024    |                 | Automatic payments<br>On<br>Turn off | \$30.00             | ~ |
| 67                      | Payment due<br>Nov 17, 2024    |                 | Automatic payments<br>On<br>Turn off | \$30.00             | ^ |
| tspot<br>nada Call Pass | Service throug<br>Nov 16, 2024 | h               |                                      |                     |   |
|                         |                                |                 |                                      |                     |   |

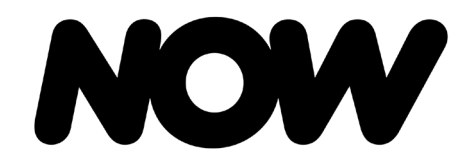

NOW Mobile

# NOW Mobile – Billing Management

Step 2: Representatives will be able to select a different card already in the Wallet to make the default payment method for their NOW mobile subscription.

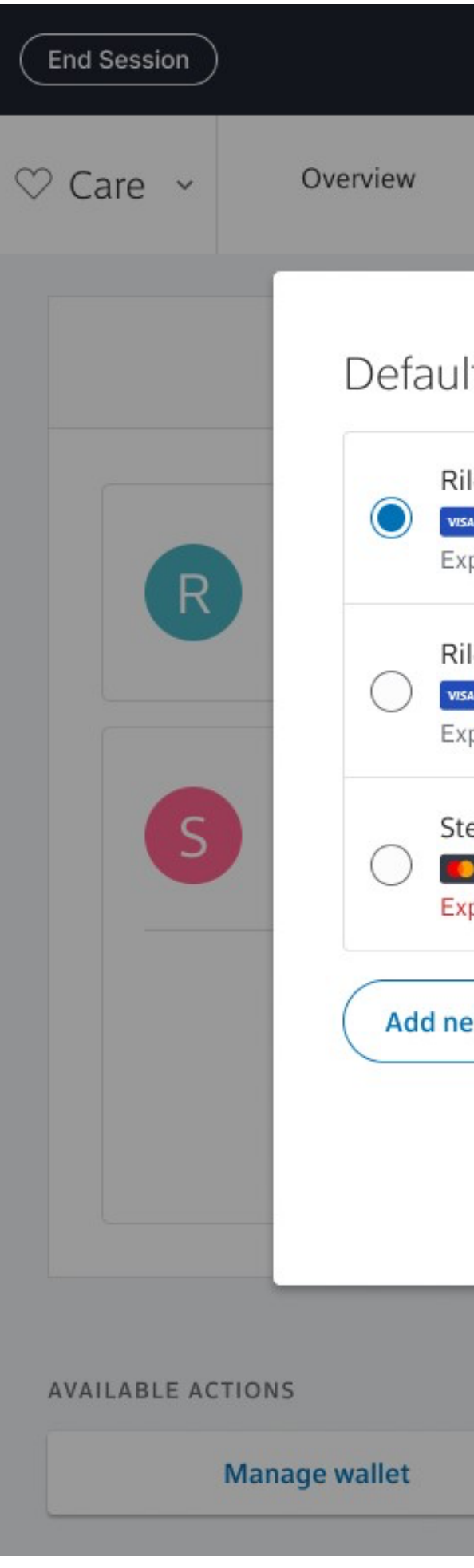

| R                                              |              | <b>(</b>         | χm3           | 56 <mark>0</mark> |   |   |
|------------------------------------------------|--------------|------------------|---------------|-------------------|---|---|
| Devices                                        | Billing      | Orders & Returns | Lines & Data  |                   |   | Ì |
| lt payment                                     | method       |                  |               |                   |   |   |
| ley Mendoza<br>VISA •••• 5555<br>pires 10/24   | NOW MOBILE   |                  | Edit Remove   | \$30.00           | ~ |   |
| ley A Mendoza<br>VISA •••• 0881<br>pires 10/24 | NOW INTERNET |                  | Edit   Remove |                   |   |   |
| eve Wilson<br>MSTR •••• 062<br>pired 10/23     | 3            |                  | Edit Remove   | \$30.00           | ^ |   |
| ew                                             |              |                  |               |                   |   |   |
|                                                |              | Cancel Save p    |               |                   |   |   |
|                                                |              |                  |               |                   |   |   |
|                                                |              |                  |               |                   |   |   |

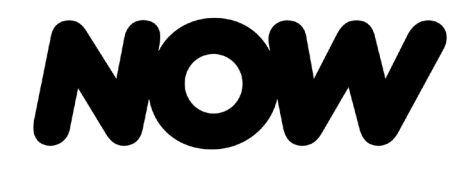

NOW Mobile

### NOW Mobile

Turn Off/On Auto Pay: Xfinity Sales Representatives can turn auto pay off or on for NOW Mobile in XM360. If auto pay is turned 'Off,' this will 'Pause' the customers NOW Mobile service.

Step 1: After authentication, representative selects billing. If auto pay is off, an option to 'Turn on' will present. If auto pay is on, an option to 'Turn off' will present.

| End Session |                                                                              |               | Riley Mendoza Now MOBILE       |                                 |                                 |  |  |
|-------------|------------------------------------------------------------------------------|---------------|--------------------------------|---------------------------------|---------------------------------|--|--|
| ♡ Care ~    | Overview                                                                     | Devices       | Billing                        | Orders & Returns                | Lines & Data                    |  |  |
|             |                                                                              |               | Billing details                | Ledger                          |                                 |  |  |
| R           | Riley<br>(215) 123-4567<br>Active                                            |               | Payment due<br>Oct 10, 2024    | Aut<br><mark>Off</mark><br>Turr | omatic payments                 |  |  |
|             | Auto renew turned off.<br>Auto renew must be turn                            | ed back on fo | or payment to resume           | before the service end          | date to avoid service interrupt |  |  |
| S           | Steve<br>(215) 123-4567<br>Active                                            |               | Payment due<br>Nov 17, 2024    | Aut<br>On<br>Turr               | omatic payments                 |  |  |
|             | Add ons<br>Personal Hotspot<br>\$5.00/mo<br>Mexico & Canada Ca<br>\$10.00/mo | III Pass      | Service throug<br>Nov 16, 2024 | Jh                              |                                 |  |  |
|             | •                                                                            |               |                                |                                 |                                 |  |  |

#### AVAILABLE ACTIONS

Manage wallet

#### If turning off auto pay, the below message will display:

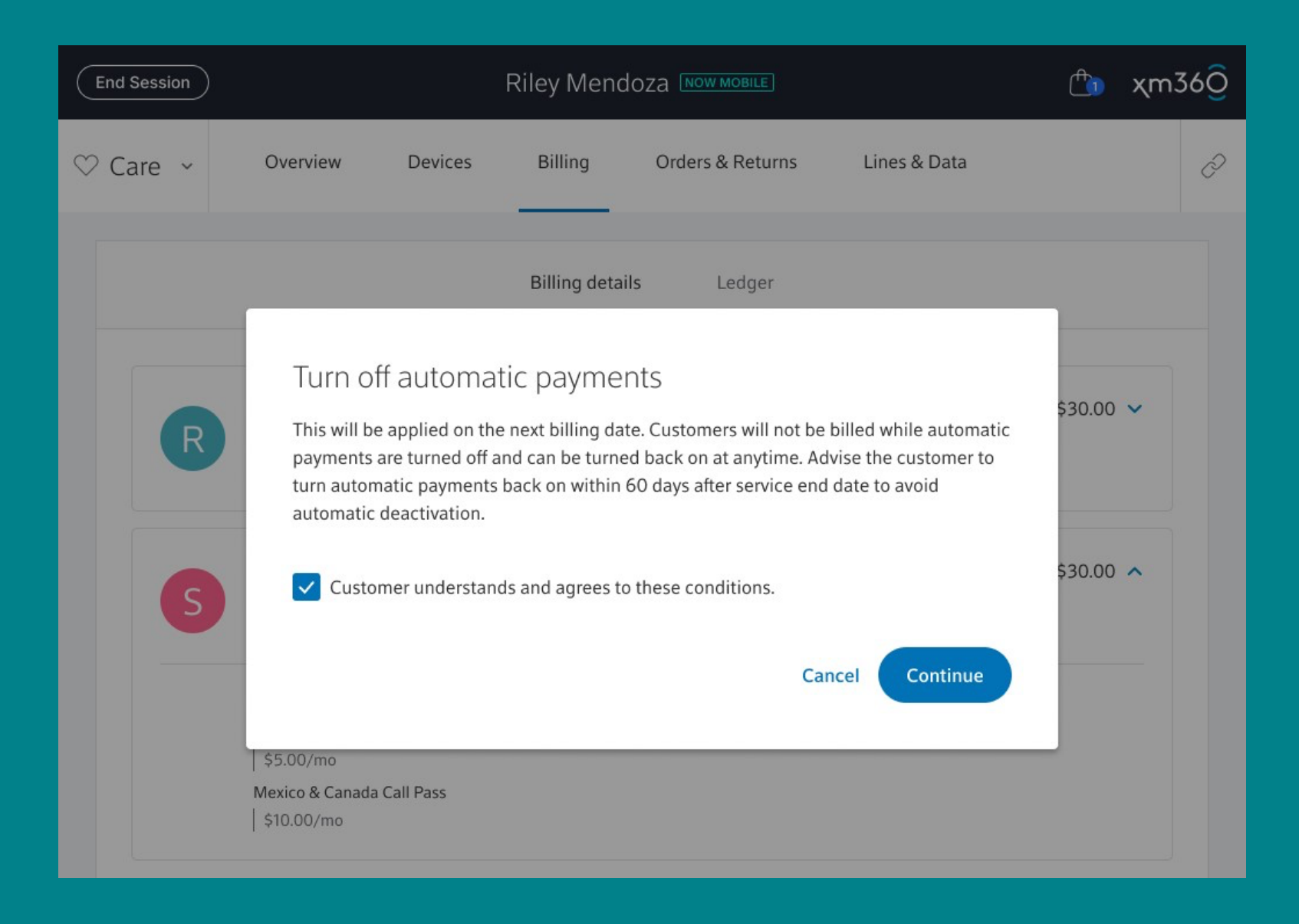

#### If turning on auto pay, the below message will display:

| End Session |                                                     |                                              | Riley Mendo                                           | Za NOW MOBILE                                                  |                                                               | <b>C</b>   | χm36 <mark>0</mark> |
|-------------|-----------------------------------------------------|----------------------------------------------|-------------------------------------------------------|----------------------------------------------------------------|---------------------------------------------------------------|------------|---------------------|
| ♡ Care 👻    | Overview                                            | Devices                                      | Billing                                               | Orders & Returns                                               | Lines & Data                                                  |            | P                   |
|             |                                                     |                                              | Billing details                                       | Ledger                                                         |                                                               |            |                     |
|             | Turn or<br>This will be<br>to be proce<br>any time. | n automa<br>applied on the<br>essed automati | tic paymen<br>e customer's next<br>ically while autom | tS<br>bill date of Nov 10th. P<br>atic payments are on a<br>Ca | ayment will continue<br>nd can be turned off<br>ncel Continue | \$30.00 \$ |                     |
| S           | Steve<br>(215) 123-4567                             |                                              | Payment due<br>Nov 17, 2024                           | Auto                                                           | o renew                                                       | \$30.00    | ^                   |
|             | Active                                              |                                              |                                                       | Turn                                                           | off                                                           |            |                     |
|             | Add ons                                             |                                              | Service throu                                         | gh                                                             |                                                               |            |                     |
|             | Personal Hotspot                                    |                                              | Nov 16, 2024                                          |                                                                |                                                               |            |                     |

ay off or se' the ay to

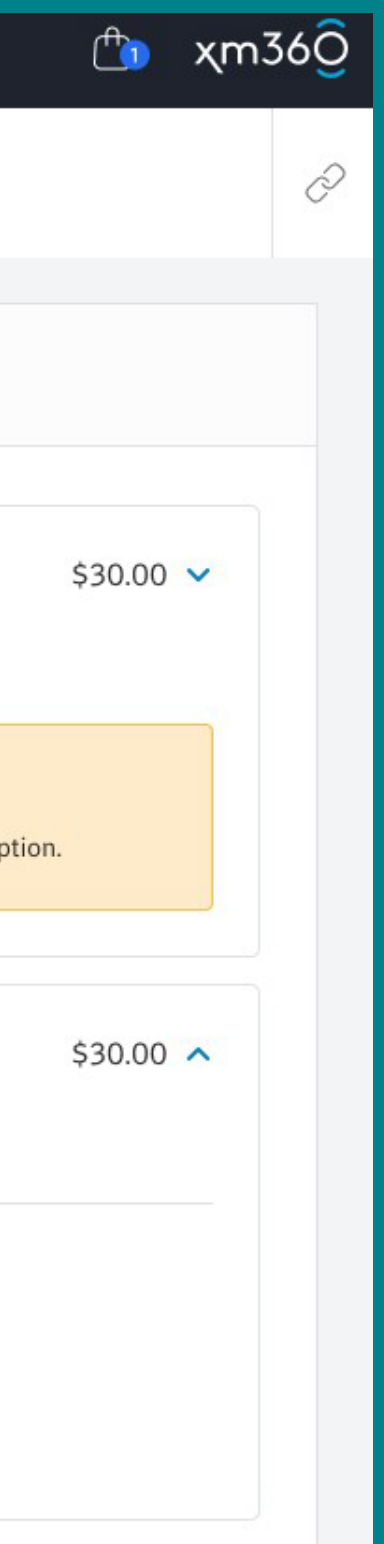

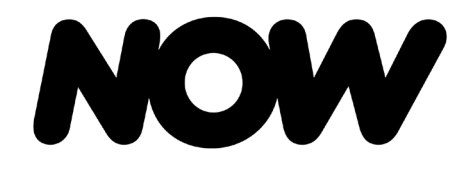

NOW Mobile

# NOW Mobile – Billing Management

View Billing Ledger and Invoice History: Representatives can view a customer's NOW Mobile billing history and associate invoices.

Step 1: After authenticating in XM360, the agent selects 'Billing' and then 'Ledger.'

| End Session       |          | R       | liley Mendo     | OZA NOW MOBILE       |              | 🛅 ×           | (m |
|-------------------|----------|---------|-----------------|----------------------|--------------|---------------|----|
| ♡ Care ∨          | Overview | Devices | Billing         | Orders & Returns     | Lines & Data |               |    |
|                   |          |         | Billing details | s Ledger             | )            |               |    |
| Date              | Line     | Ser     | vice            | Туре                 | Payment      | Total         |    |
| Oct 6, 2024       | Drew     | NO      | W Mobile        | Mobile               | Renewal      | \$30.00       | >  |
| Oct 10, 2024      | Riley    | NO      | W Mobile        | Tablet               | Renewal      | \$30.00       | >  |
| Oct 17, 2024      | Steve    | NC      | W Mobile        | Mobile               | Renewal      | \$45.00       | >  |
| Sep 6, 2024       | Drew     | NC      | W Mobile        | Mobile               | Renewal      | \$30.00       | >  |
| Sep 10, 2024      | Riley    | NC      | W Mobile        | Tablet               | Renewal      | \$30.00       | >  |
| Sep 17, 2024      | Steve    | NC      | W Mobile        | Mobile               | Renewal      | \$45.00       | >  |
|                   |          | v       | iew the next 6  | 5 months of activity |              |               |    |
|                   |          |         |                 |                      |              |               |    |
| PAYMENT METHO     | D        |         |                 |                      |              |               |    |
| VISA VISA ••••• ! | 5555     |         |                 |                      |              | Manage wallet | >  |
|                   |          |         |                 |                      |              |               |    |

**Step 2:** Representative can select specific line item to open invoice for the associated transaction:

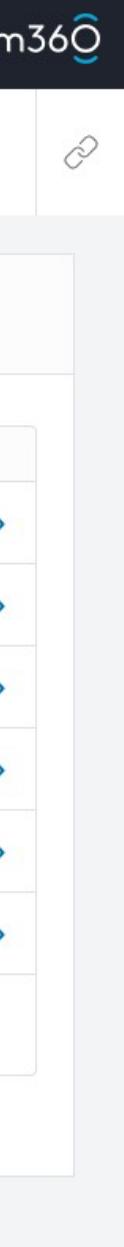

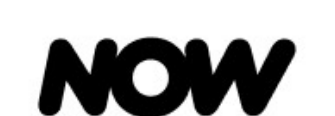

[LINE NICKNAME]'S INVOICE

Service Period: Oct 17, 2024 - Nov 16, 2024

| NOW Mobile                           |         |
|--------------------------------------|---------|
| Services charges                     |         |
| Unlimited 1 line:                    | \$25.00 |
| Taxes, fees & other charges included |         |
| Universal connectivity charge:       | \$0.49  |
| Regulatory recovery fee:             | \$0.36  |
| State & local sales tax:             | \$1.66  |
| 911 fee(s):                          | \$1.65  |
| Add-on: Personal Hotspot:            | \$5.00  |
| Add-on: Mex/Can Call Pass:           | \$15.00 |
| Taxes, fees & other charges included | \$X.XX  |
| Onetime charges and fees             |         |
| Line setup fee:                      | \$X.XX  |
| Second fee:                          | \$X.XX  |
|                                      |         |
| VISA **** 5555                       | TOTAL   |
| Authorization code: 123456789        | \$40.00 |

Xfinity Store - 116 W. Township Line Road 500, Havertown, PA 19083

www.xfinitymobile.com

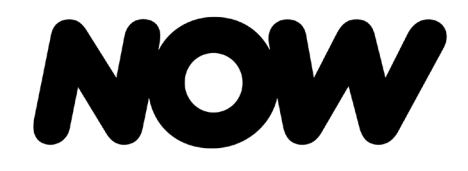

NOW Mobile

# NOW Mobile – Billing Management

BAU Functionality: Representatives can view and complete the following actions following BAU processes:

- Buyers Remorse Return (Device & Tablet)
- SIM Swap Lost/Stolen Damage Devices
- Device/Line Activation

| $\subset$    | End Session         |              |
|--------------|---------------------|--------------|
| $\heartsuit$ | <sup>o</sup> Care ~ | Overvi       |
| $\heartsuit$ | ) Shop ♂            |              |
|              |                     |              |
|              | Account             | Holder       |
|              | Riley               | Mendoza      |
|              | Email Ad            | ddress       |
|              | rileym              | @comcast.ne  |
|              | Contact             | Phone Number |
|              | 215-12              | 23-4567      |
|              |                     |              |
|              |                     |              |

Military Suspend

|          | Ri      | ley Mendo      | DZA NOW MOBILE                          |              | <b>(</b>   | χm36 <mark>0</mark> |
|----------|---------|----------------|-----------------------------------------|--------------|------------|---------------------|
| view Dev | vices   | Billing        | Orders & Returns                        | Lines & Data |            | P                   |
|          |         |                |                                         |              |            |                     |
|          |         |                | RM                                      |              |            |                     |
|          |         | Riley I        | Vendoza                                 |              |            |                     |
|          | ľ       | Mobile account | 234234234 Active                        |              |            |                     |
|          |         |                |                                         |              |            |                     |
| A        | ctivity | Account d      | etails Account his                      | story        |            |                     |
|          |         |                |                                         |              |            |                     |
|          |         |                | Mobile Account Number                   |              |            |                     |
|          |         |                | 234234234 Active                        |              | Security P | IN                  |
|          |         |                | Internet Account Numbe                  | er           |            |                     |
| net      |         | Edit           | 123456898765432                         | 1            |            |                     |
| er       |         |                | Service Address                         |              |            |                     |
|          |         | Edit           | 123 Main Street<br>Philadelphia, PA 191 | 03           |            |                     |
|          |         |                |                                         |              |            |                     |

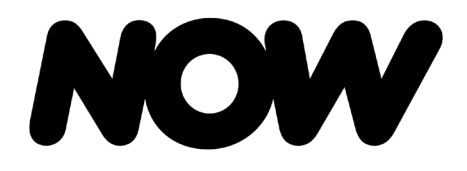

Transfer NOW Service

# **Transfer NOW Service**

If NOW Internet Customer:

- No agent assisted flow will be available at launch.
- Agent will need to assist customer in cancelling their NOW Internet via the app (on customer's device).
- Agent will then process new NOW Internet sale at new address-BAU NOW Internet buy flow.

Please note: This information is confidential and for internal use only, intended solely for informational and training purposes. Please do not share this information with customers until general launch on April 30 (April 3 for Pilot locations).

| If NOW Internet + | Mobile | <b>Customer:</b> |
|-------------------|--------|------------------|
|-------------------|--------|------------------|

| Follow same process for Internet, but when consent is sent to customer   |
|--------------------------------------------------------------------------|
| for new NOW Internet (at new address), customer will sign in using their |
| existing XID (where their NOW Mobile account is linked) and NOW Mobile   |
| will link to new NOW Internet account.                                   |

- Agent will then process new NOW Internet sale at new address-BAU NOW Internet buy flow.
- If customer is requesting to transfer NOW Internet to a location where existing Xfinity service exists, BAU proof of residency policy must be followed. POL1374
- Internet via the app (on customer's device).

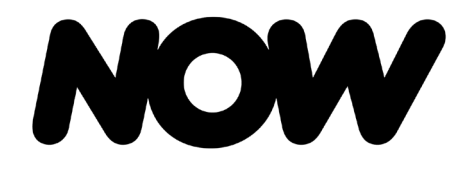

Please note: This information is confidential and for internal use only, intended solely for informational and training purposes. Please do not share this information with customers until general launch on April 30 (April 3 for Pilot locations).

NOW Buy Flow

### ASR: Account, Set-Up & Review

|                                                                 | NOW                                                                         |
|-----------------------------------------------------------------|-----------------------------------------------------------------------------|
|                                                                 |                                                                             |
|                                                                 |                                                                             |
|                                                                 |                                                                             |
|                                                                 | Read to Customer                                                            |
| I'll gather your first name, las<br>have permission to send you | t name, mobile phone number and email address. Do I<br>a this text message? |
| Entone                                                          | Last name                                                                   |
| r in pa theorie                                                 |                                                                             |
|                                                                 |                                                                             |
| Mobile phone number                                             | Email address                                                               |
|                                                                 |                                                                             |
|                                                                 |                                                                             |
|                                                                 | Send email Send text                                                        |
|                                                                 |                                                                             |

**Step 1:** After adding product to cart, Xfinity Sales Representatives sends consent to the customer through digital methods-either email or SMS.

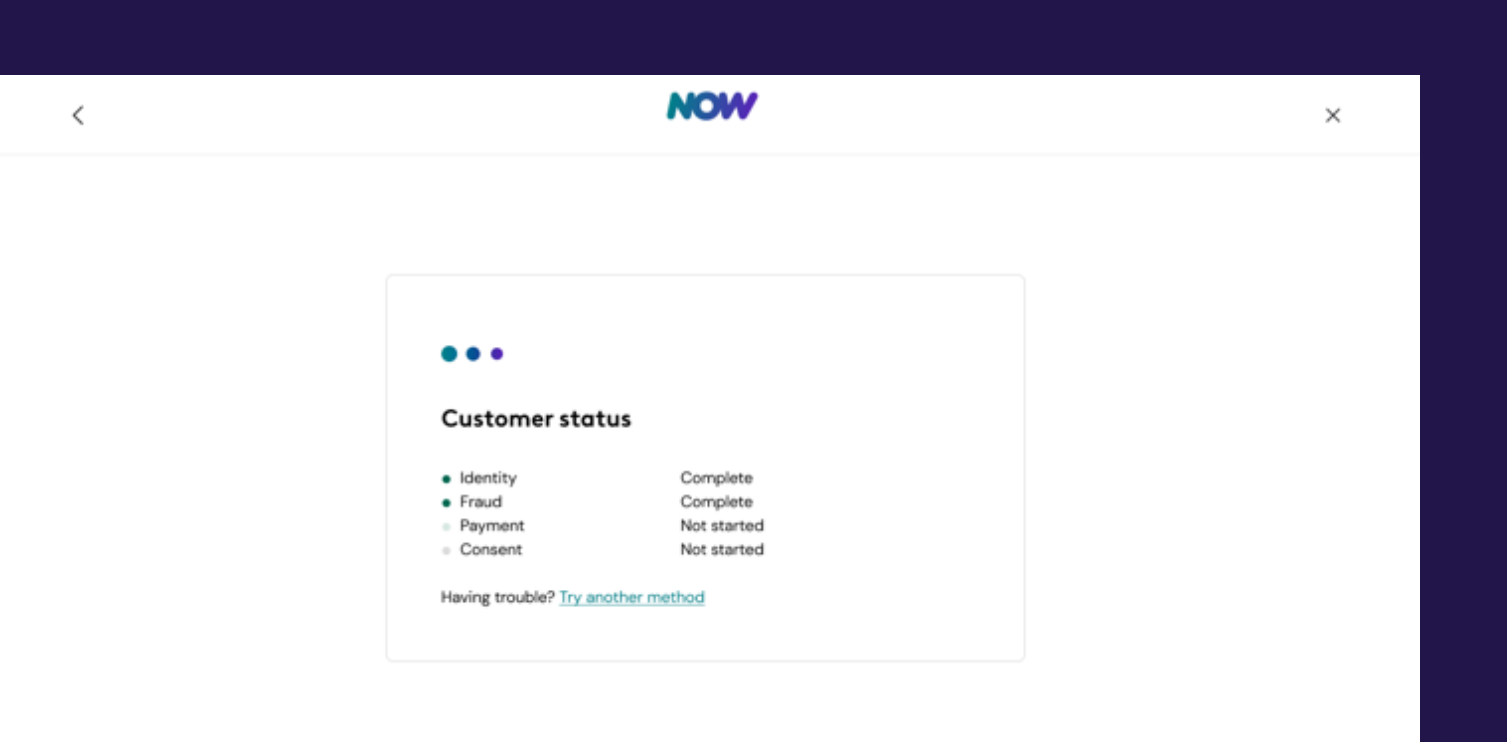

Xfinity Sales Representatives is able to view customer status through consent process on their side.

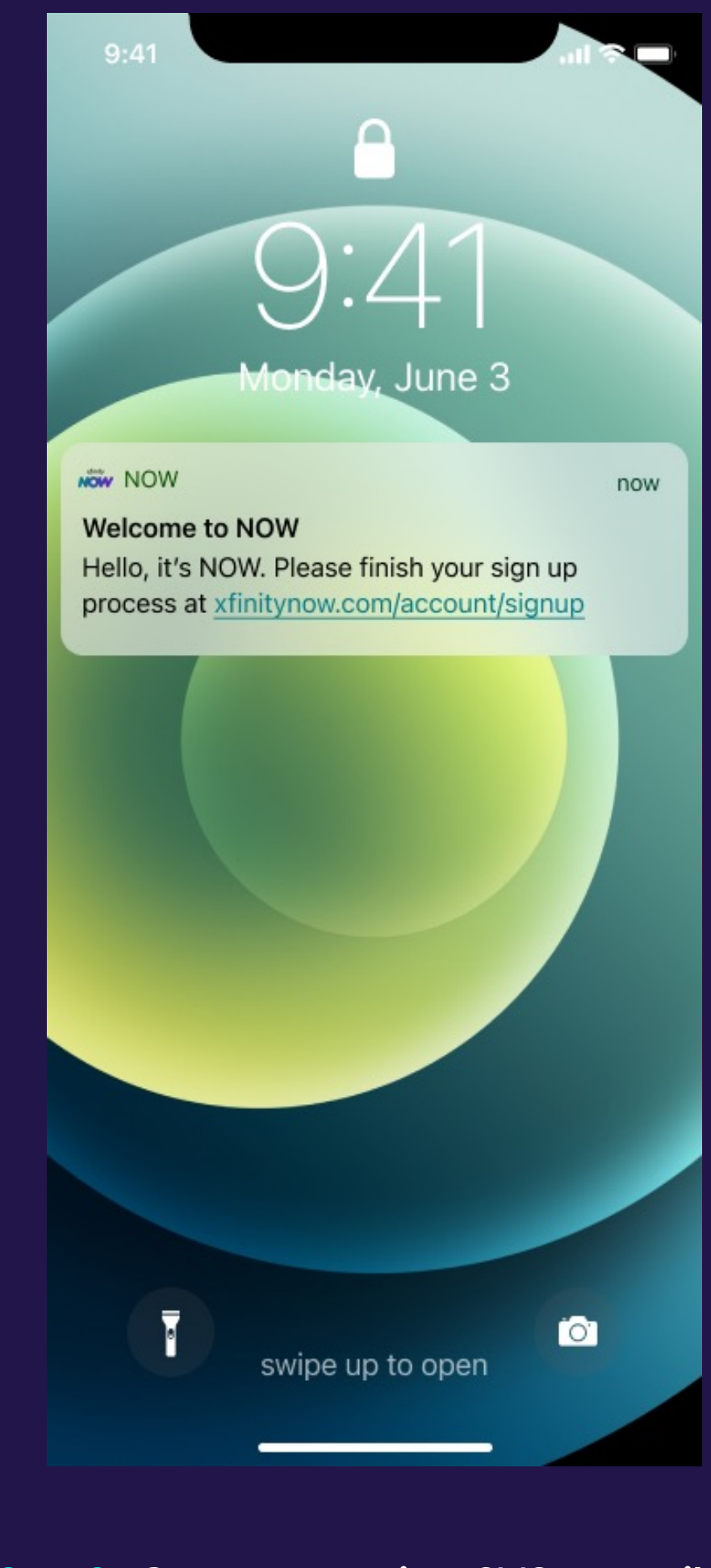

Step 2: Customer receives SMS or email to complete the NOW sign-up process.

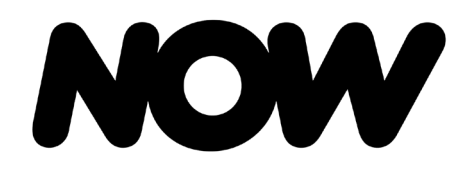

NOW Buy Flow

# ASR: Account, Set-Up & Review

| NOW NOW                                            | ×                   |                                                                                                    |            |
|----------------------------------------------------|---------------------|----------------------------------------------------------------------------------------------------|------------|
| $\leftarrow \  \  \rightarrow \  \   \diamondsuit$ | www.now.com/xfinity |                                                                                                    | <b>0</b> : |
| <                                                  |                     | NOW                                                                                                    | ×          |
|                                                    |                     | Let's create your Xfinity ID                                                                                                    |            |
|                                                    |                     | Your Xfinity ID lets you securely sign in to your account with your verified<br>email address or mobile phone number. You'll need an Xfinity ID to get NOW.                                                                                                    |            |
|                                                    |                     | Already have an Xfinity ID? Sign in                                                                                                    |            |
|                                                    |                     | First name                                                                                                    |            |
|                                                    |                     | Chris                                                                                                    |            |
|                                                    |                     | Last name                                                                                                    |            |
|                                                    |                     | Smith                                                                                                    |            |
|                                                    |                     | Mobile phone number                                                                                                    |            |
|                                                    |                     | xxxx-xxx-xxxx-(xxxx)                                                                                                    |            |
|                                                    |                     | Email address                                                                                                    |            |
|                                                    |                     | chrissmith123@gmail.com                                                                                                    |            |
|                                                    |                     | I'm in! Xfinity can send me automated marketing or sales text at this<br>phone number. I understand consent is not required to purchase<br>Xfinity products or services. Message data rates may apply. Reply<br>STOP to opt out. Privacy Policy available at xfinity.com/privacy. |            |
|                                                    |                     | Create Xfinity ID Back                                                                                                    |            |
|                                                    |                     |                                                                                                    |            |

Please note: This information is confidential and for internal use only, intended solely for informational and training purposes. Please do not share this information with customers until general launch on April 30 (April 3 for Pilot locations).

**Step 3:** The customer is then prompted to create their Xfinity ID for NOW.

| 9:41                                                             |                                                                                                    | al 🗢 🖿                                                                                                  |
|------------------------------------------------------------------|----------------------------------------------------------------------------------------------------|----------------------------------------------------------------------------------------------------|
| <                                                                | NOW                                                                                                    | ×                                                                                                    |
| Let's c<br>Xfinity                                               | reate your<br>/ ID                                                                                                    |                                                                                                    |
| Your Xfinity<br>your accou<br>address or<br>need an Xfi          | ID lets you securely<br>nt with your verified<br>mobile phone numb<br>nity ID to get NOW.                                                                           | y sign in to<br>I email<br>xer. You'll                                                                  |
| Already hav                                                      | e an Xfinity ID? Sign                                                                                                    | nin                                                                                                    |
| First name<br>Chris                                              |                                                                                                    |                                                                                                    |
| Last name<br>Smith                                               |                                                                                                    |                                                                                                    |
| Mobile phone r                                                   | umber                                                                                                    |                                                                                                    |
| (xxx)-xxx                                                        | -XXXXX                                                                                                    |                                                                                                    |
| Email address                                                    |                                                                                                    |                                                                                                    |
| chrissmit                                                        | h123@gmail.com                                                                                                    |                                                                                                    |
| I'm in!<br>marke<br>numb<br>requir<br>or ser<br>apply.<br>Policy | Xfinity can send me<br>ting or sales text at<br>er. I understand con<br>ed to purchase Xfin<br>vices. Message data<br>Reply STOP to opt o<br>available at xfinity.o | e automated<br>this phone<br>sent is not<br>ity products<br>a rates may<br>out. Privacy<br>com/privacy. |
| Create                                                           | Xfinity ID Bo                                                                                                    | ock                                                                                                    |

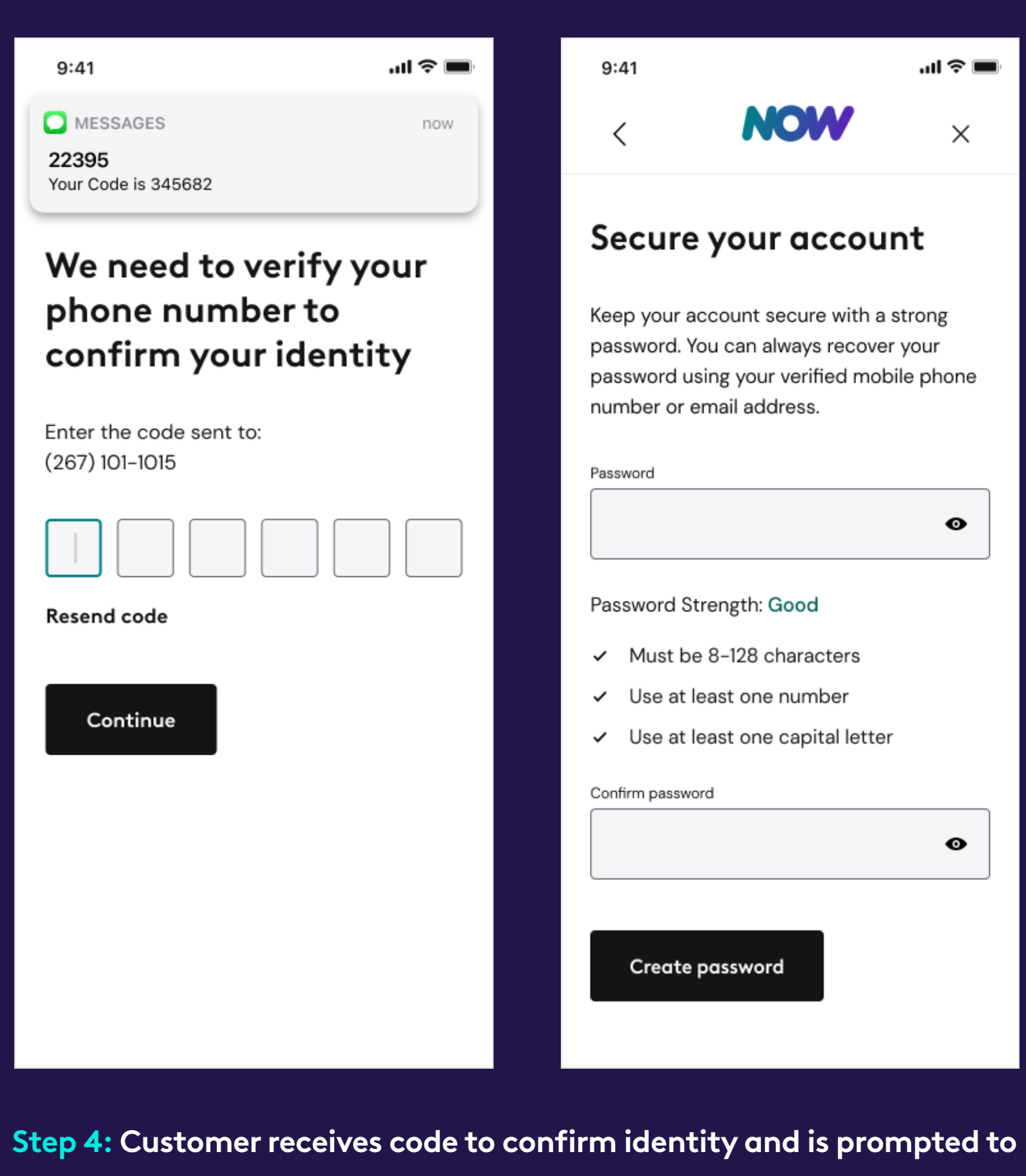

create their XID password.

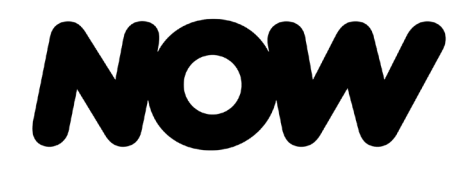

Please note: This information is confidential and for internal use only, intended solely for informational and training purposes. Please do not share this information with customers until general launch on April 30 (April 3 for Pilot locations). NOW Buy Flow

# ASR: Account, Set-Up & Review

| 841                                                                                                    | N                                                                                                    | w                                                                                                    |                                                                                      |  |  |
|----------------------------------------------------------------------------------------------------|----------------------------------------------------------------------------------------------------|----------------------------------------------------------------------------------------------------|--------------------------------------------------------------------------------------|--|--|
| `                                                                                                    |                                                                                                    |                                                                                                    | ~                                                                                    |  |  |
| Let's<br>payr                                                                                                    | Let's set up your<br>payment                                                                                                    |                                                                                                    |                                                                                      |  |  |
| 0                                                                                                    | Your month<br>processes o<br>Your service<br>you'l be cho<br>unless procp<br>service in pr                                                          | ly poyment<br>vtematically<br>will continue<br>rgsd monthly<br>ause or cano<br>or account o                                                     | and<br>al<br>ettings.                                                                |  |  |
| 0                                                                                                    | Your equipe<br>your service<br>tite'll send it<br>tor 10006                                                                                         | sent will ship<br>eddress<br>to (103 Please                                                                                                    | ant Dr.                                                                              |  |  |
| Order                                                                                                    | Summo                                                                                                    | ry .                                                                                                    |                                                                                      |  |  |
| NOW                                                                                                    | infament<br>I DD Mige                                                                                                    | 83                                                                                                    | 1003me                                                                               |  |  |
| 00/00                                                                                                    | 00000                                                                                                    |                                                                                                    |                                                                                      |  |  |
| You<br>You                                                                                                    | r billing addre<br>r service add                                                                                                    | oo muat mak<br>1986.                                                                                                    | n                                                                                    |  |  |
| first rat                                                                                                    | •                                                                                                    |                                                                                                    |                                                                                      |  |  |
|                                                                                                    | •                                                                                                    |                                                                                                    |                                                                                      |  |  |
| 000                                                                                                    | nter<br>10 000000 0                                                                                                    | 0000                                                                                                    |                                                                                      |  |  |
| 104                                                                                                    | - des                                                                                                    | 71777                                                                                                    | v                                                                                    |  |  |
|                                                                                                    | ••                                                                                                    | ]                                                                                                    |                                                                                      |  |  |
| Draysing<br>Estimated                                                                                              | - 10A                                                                                                    |                                                                                                    | FREE<br>810.00                                                                       |  |  |
| Totol                                                                                                    |                                                                                                    |                                                                                                    | \$35.00                                                                              |  |  |
| By check<br>order La                                                                                               | ting this box a<br>m representin                                                                                                    | nd clicking 5<br>githec                                                                                                    | Ulternit                                                                             |  |  |
| Fight     Fight     Fight     Fight     Fight     Fight     Fight     Fight     Fight     Fight     Store     Cont | er ober itt yes<br>enstand and a<br>Her the applit<br>er to the Outs<br>anear Privacy I<br>g Terms of Ser<br>enta Terms a<br>d Payment M<br>Riture. | a con<br>gree that I will<br>addle services<br>end in this on<br>oner Agreen<br>s, the Comos<br>Nation, the Aut<br>nd Condition<br>ethods Terms | I be<br>cand<br>lex.<br>ent for<br>ent for<br>perfess<br>unatio<br>c.and the<br>cand |  |  |
| 0.14                                                                                                    | pee to the to                                                                                                    | me & conditi                                                                                                    | 016                                                                                  |  |  |
| Ephanity<br>300er                                                                                                  | D DVR                                                                                                    |                                                                                                    | \$35.00                                                                              |  |  |
|                                                                                                    | Salara                                                                                                    | t onder                                                                                                    |                                                                                      |  |  |

– NOTE –

These confirmation screens will potentially change based on what transaction is being completed.

**Step 5:** Customer sets up payment method and selects 'Submit Order' at the bottom of the screen for their selected device.

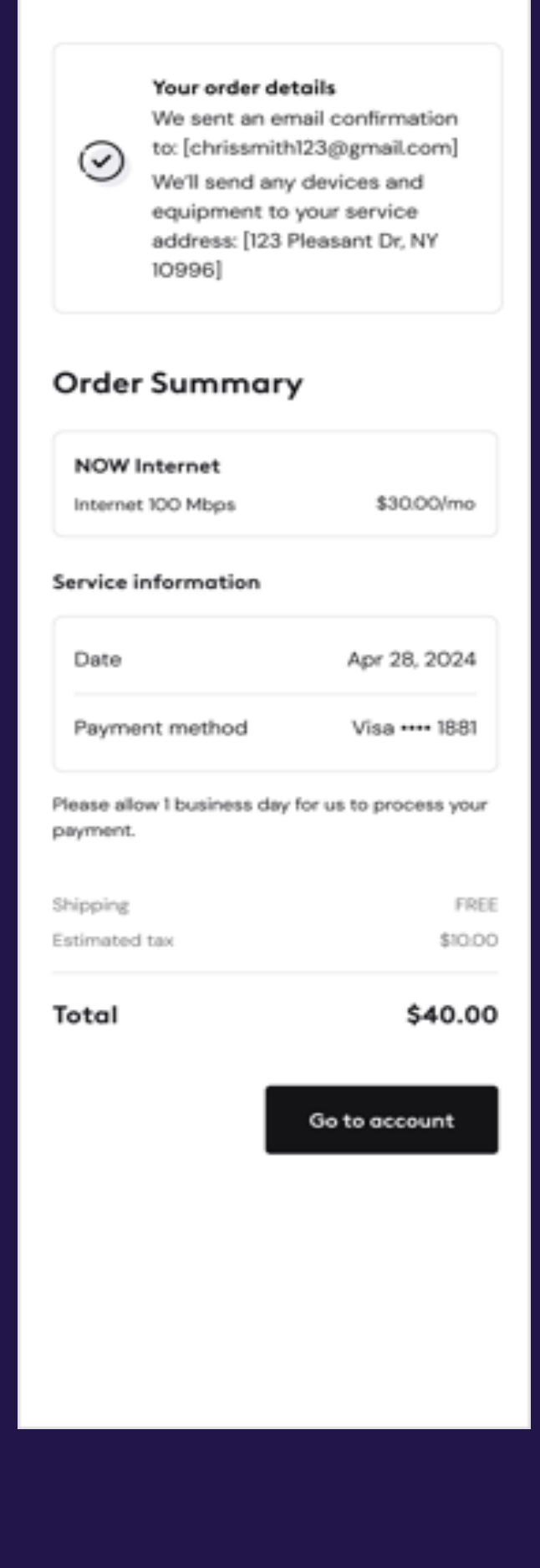

9:41

confirmed

Thanks, your order is

al 🗢 🔳

**Step 6:** Order confirmation screen is presented once order has been submitted.

Xfinity Sales Representatives also receive customer order confirmation.

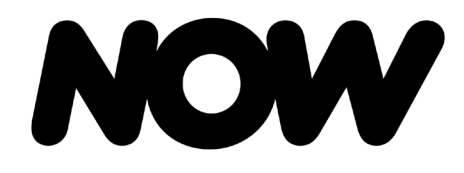

**NOW Buy Flow** 

#### Account Management

BAU Functionality: Representatives can view and complete the following actions following BAU processes:

- Update Customer Info
- User Management
- Add Notes & Comments
- View Timeline

R360 Landing Page

• View LInked Accounts

| •••• | o ThinkCo 奈<br>RETAIL360<br>1addy Kane   Log Out |                                              | 9:49 AM<br>Adam Lin<br>PRIMARY |                 |      | Close           | * 49%<br>Profile | , <b>—</b><br>) |
|------|--------------------------------------------------|----------------------------------------------|--------------------------------|-----------------|------|-----------------|------------------|-----------------|
|      | Overview                                         | Billing and Pay                              | vments Services and            | Devices Note    | es   | Account         | 3                |                 |
|      |                                                  | Current se                                   | ervices                        |                 |      | Manage equipm   | ient             | >               |
|      | CORE SERVICES                                    |                                              |                                |                 | 2    | Manage core se  | rvices           | >               |
|      | Performance P                                    | ro Internet XFI ELI                          | GIBLE Up to 100Mb              | ops downloads   |      | Disconnect core | services         | >               |
|      |                                                  | Usag                                         | ge                             |                 | :    | Shop mobile     |                  | >               |
|      | Internet                                         | Voice TV                                     | 🌴 Home                         |                 |      | ACP Enrollment  |                  | >               |
|      | NUMBER OF ON                                     | LINE                                         |                                |                 |      | Upgrade NOW I   | nternet          | >               |
|      | <b>DEVICES</b><br>42 connected d                 | evices                                       | 366.00                         | ) <sup>GB</sup> |      | Reactivate NOW  | / Service        | >               |
|      | DEVICES                                          | QTY.                                         | db 03ED                        |                 |      |                 |                  |                 |
|      | Computers                                        | 4                                            | days left in r                 | nonth           |      |                 |                  |                 |
|      | Phones                                           | 3                                            |                                |                 |      |                 |                  |                 |
|      | হ Internet 🤳                                     | Devic<br>Voice 🖵 TV                          | ces                            |                 |      |                 |                  |                 |
|      |                                                  |                                              |                                |                 |      |                 |                  |                 |
|      |                                                  | XLE<br>Model #: WNXL111<br>Serial #: 0000000 | BWL<br>00000000                | ~               |      |                 |                  |                 |
|      |                                                  | Manage Equ                                   | lipment                        |                 |      |                 |                  |                 |
|      | 📥 Check in                                       | A Customer                                   | ? Knowledge base               | <b>(</b> ) T    | ools |                 |                  |                 |

Please note: This information is confidential and for internal use only, intended solely for informational and training purposes. Please do not share this information with customers until general launch on April 30 (April 3ffor Pilot locations).

6 💷 •

>

>

>

>

E360 Landing Page

CTI 🌔 ON | Hello, Maddy 💉 🗘 221 Pearl St, Apt 22-A Boulder Colorado 94686 ಿ 🌣 Adam Lin 0 0 Ø A Primary: Adam Lin | He/Him/His | 849905163003630 He/Him/His \$ V ? 2 ~ ND Northeast - Freedom | 11:21 AM 🐝 PRIMARY 🤎 GOLD Default account NOW Internet NOW Mobile INTERNET VOICE TV HOME BILL MOBILE Callback: 215-555-1234 Q Enter two or more keywor Overview Activity 💙 Account 💙 Billing & Payment 💙 Troubleshooting ¥ Services ¥ ;;; ||| ACTIONS (0) Activity Account history Billing Plan Manage Plan 🗸 மீ 됴 OPEN TICKETS NOW INTERNET ROW INTERNET This account is all caught up \$ Plan Name, Speeds up to 100 Mbps  $\downarrow$  / 35 Mbps  $\uparrow$ \$30.00 No open tickets at this time. NOW MOBILE  $\nabla$ Includes taxes & fees **RECOMMENDATIONS (3)** OPEN WORK ORDERS No open tickets at this time. Xfinity TV Xfi Complete LEAD Moving soon? Xfinity Flex Payment due Dec 19, 2023 \$30.00 LAST 30 DAYS Add a Lead Profile Last payment Nov 22, 2023 \$30.00 🔇 14 calls 🔗 2 tickets 🗔 2 tech visits Service through Dec 22, 2023 Channels | Service center | Comp. edge NEW NOTE Show all notes Diagnostics Browse ITGs Account Users & preferences elect a note type (required) ACCOUNT PHONE NUMBER TV Ą All 3 devices loaded (215) 777-2244 Primary Start typing note .. PRIMARY USER TO DEVICE OUTLET SERIAL NUMBER MAC ADDRESS LAST RELOAD Adam Lin PC PX0199AAA 10:54 a.m. ET ∂ MA1180EUR098 00:1F:TU:R7:CU:B7 A adamlin004@gmail.com 20 Family Room 2 (215) 312-1234 Mobile PC PD829288BU 34:1A:DD:F1:C1:F5 10:54 a.m. ET 📿 В S52323EUR066 -SECONDARY USERS Office Sara Pearl PC 0PXD02ANI MA1123ZPC166 A3:1A:CD:F4:C1:51 10:54 a.m. ET 😂 С Bedroom Node: NA Rate Center: DTDC-60 Invite a user Detailed usage Usage BLAST! PRO INTERNET Last reload 3/17 5:34 p.m. ET *C* EINSTEIN360 Toolkits Favorites Useful Links Knowledge Base